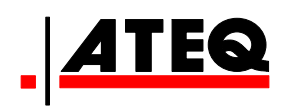

# MANUEL D'UTILISATION

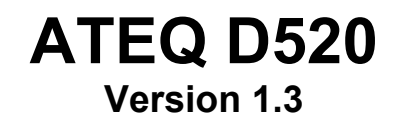

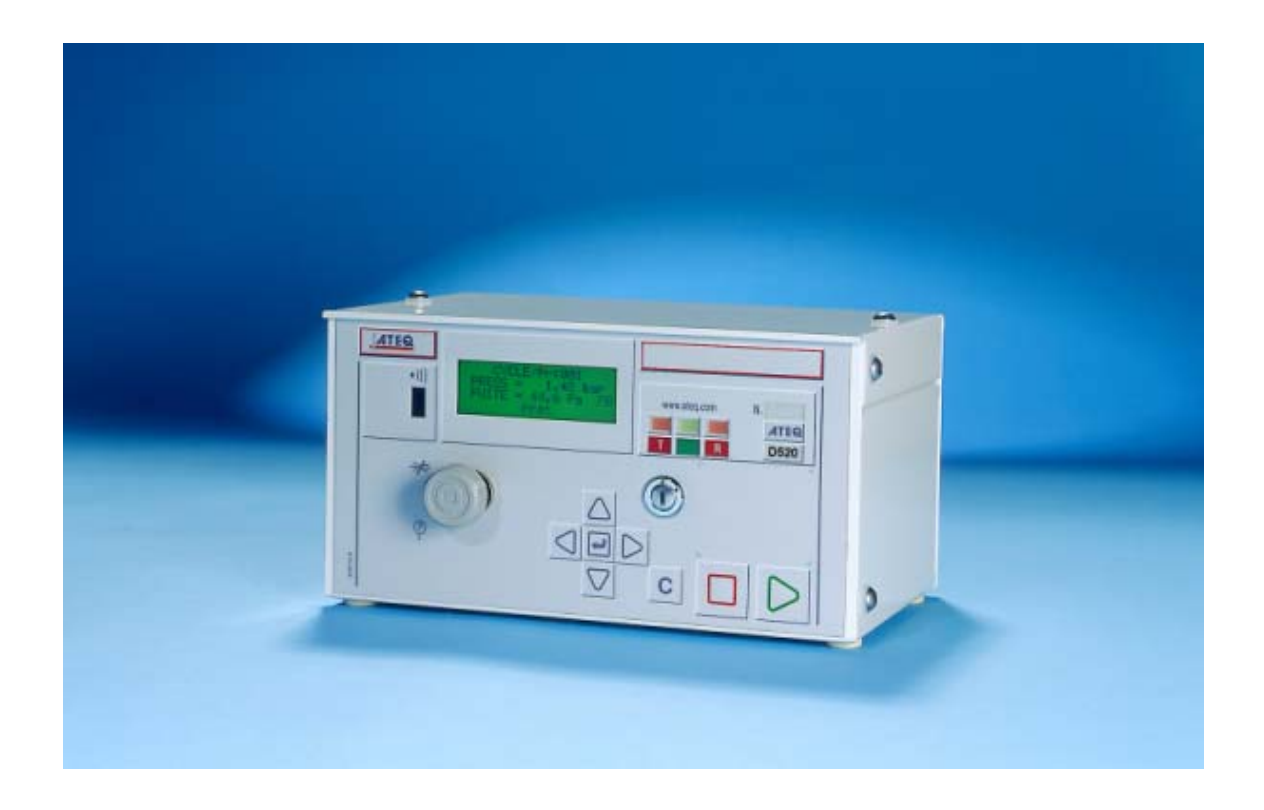

# www.ateq.com

# **REVISIONS DU MANUEL ATEQ D520**

| Edition/Révision  | <u>Référence</u> | <u>Date</u><br>sem/an | <u>Mises à jour</u>                                                                                                    |
|-------------------|------------------|-----------------------|----------------------------------------------------------------------------------------------------|
| Première édition  | UM-22100A-F      | 16/03                 | -                                                                                                    |
| Deuxième édition  | UM-22100B-F      | 09/04                 | Tous chapitres. Evolution de programme<br>de la version 1.00 vers 1.10. Prise en<br>charge de deux capillaires, ajout de la<br>fonction "CAL unique" et du "no négatif". |
| Troisième édition | UM-22100C-F      | 28/04                 | Evolution de la version de 1.10 vers<br>1.20. Ajout version "Haute précision",<br>fonction rattrapage consigne régulateur<br>électronique et lissage pression.           |
| Quatrième édition | UM-22100D-F      | 09/05                 | Evolution vers la version 1.21 : D520 version gaz (option).                                                                                                    |
| Cinquième édition | UM-22100E-F      | 16/07                 | Evolution vers 1.32, ajout de la fonction<br>"Séquence" et ajout option code à<br>barres.                                                                                |
| Sixième édition   | UM-22100F-F      | 30/09                 | Ajout de la fonction régulation de débit.                                                                                                    |
| Septième édition  | UM-22100G-F      | 47/09                 | Préambule : ajout capillaires 1 l/h et<br>80 l/h, correction schéma de principe<br>pour la mesure indirecte (récupération).                                              |
|                   |                  |                       |                                                                                                    |
|                   |                  |                       |                                                                                                    |

# Recommandations pour appareils de tests d'étanchéité

# Considérations sur l'environnement de test

• Laisser l'aire de test la plus propre possible.

# Considérations sur les opérateurs

• ATEQ recommande que les opérateurs amenés à utiliser les appareils aient une formation et un niveau de qualification en adéquation avec le poste de travail.

# Considérations générales

- Lire le manuel d'utilisation avant toute utilisation de l'appareil,
- toutes les connexions électriques arrivant sur l'appareil doivent être équipées de systèmes de sécurité (fusibles, disjoncteurs ...) adaptés aux besoins et conformes aux normes en vigueur,
- pour éviter des perturbations électromagnétiques, les connexions électriques effectuées sur l'appareil doivent être inférieures à 2 mètres,
- la prise électrique d'alimentation doit obligatoirement comporter une connexion à la terre,
- débrancher électriquement l'appareil pour toute intervention de maintenance,
- couper l'alimentation en air comprimé lors de toute intervention sur le montage pneumatique,
- ne pas ouvrir l'appareil sous tension,
- éviter les projections d'eau en direction de l'appareil,
- **ATEQ** se tient à votre disposition pour tout renseignement concernant l'utilisation de l'appareil dans les conditions maximales de sécurité.

## Considérations sur l'utilisation de gaz

- La conception des appareils **ATEQ** n'est pas réalisée en accord avec les exigences ATEX.
- ATEQ se dégage de toutes responsabilités sur les dangers liés à l'emploi d'un gaz explosif, inflammable et/ou asphyxiant.

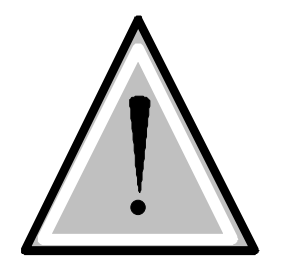

Nous attirons votre attention sur le fait que la société ATEQ ne saurait être tenue pour responsable de tout accident lié à la mauvaise utilisation de l'instrument de mesure, du poste de contrôle ou à la non-conformité de l'installation aux règles de sécurité.

De plus, la Société ATEQ se dégage de toute responsabilité sur l'étalonnage ou l'ajustage de ses instruments qui ne serait pas effectué par ses soins.

La Société ATEQ se dégage aussi de toute responsabilité en cas de modification (programme, mécanique ou électrique) de l'appareil sans son accord écrit.

# ATEQ, L'ASSURANCE D'UN SERVICE APRES VENTE COMPETENT

#### LE S.A.V. D'ATEQ C'EST :

- une équipe de techniciens qualifiés,
- une assistance téléphonique permanente,
- des agences proches de chez vous pour une meilleure réactivité,
- un stock de pièces détachées disponibles immédiatement,
- un parc automobile pour intervenir rapidement,
- un engagement qualité ...

#### LES REVISIONS

ATEQ effectue la révision de vos appareils à un prix intéressant.

Cette révision correspond à l'entretien des instruments (vérification, nettoyage, changement des pièces d'usure) dans le cadre d'une maintenance préventive.

L'entretien préventif est le meilleur remède pour garantir un matériel efficace. Il permet de maintenir un parc d'appareils en état de fonctionnement en prévenant les pannes éventuelles.

#### LES KITS D'ENTRETIEN

Le S.A.V. d'**ATEQ** propose, pour une meilleure prévention, deux kits d'entretien pour la pneumatique de ces appareils.

#### L'ETALONNAGE

Celui-ci peut être réalisé en nos locaux ou sur site.

ATEQ est raccordé au COFRAC et délivre un certificat après étalonnage.

#### ■ LES FORMATIONS

Dans le cadre du partenariat avec nos clients, **ATEQ** propose deux types de formations afin d'optimiser l'utilisation et la connaissance de nos appareils. Elles s'adressent à différents degrés de techniciens :

- Formation méthode / contrôle,
- Formation maintenance / entretien.

#### UNE DOCUMENTATION TECHNIQUE CIBLEE

Une documentation technique est mise à votre disposition pour vous permettre d'intervenir rapidement sur des pannes de petite importance :

- des fiches problèmes décrivant et solutionnant les principaux problèmes pneumatiques et électroniques,
- des manuels de maintenance.

#### UNE GARANTIE DE LA QUALITE

Les appareils sont garantis pièces et main d'œuvre en nos locaux :

- 2 ans pour les appareils de contrôle d'étanchéité,
- 1 an pour les appareils de contrôle de conformité aux normes électriques,
- 1 an pour les accessoires.

Notre Service après vente est capable de répondre rapidement à tous les besoins que vous pouvez rencontrer.

ATEQ préconise de faire réaliser par ses services une <u>révision</u> et un <u>étalonnage</u> annuel des appareils

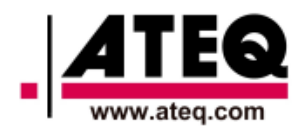

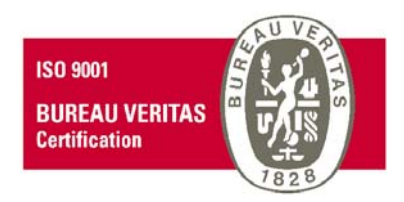

# PREFACE

Cher client,

Vous venez d'acquérir un appareil **ATEQ** et nous vous remercions de la confiance que vous témoignez à notre marque. Cet instrument a été conçu pour vous assurer une longévité hors pair et nous sommes convaincus qu'il vous donnera une entière satisfaction pendant de longues années de fonctionnement.

Afin d'obtenir la meilleure durée de vie possible et une fiabilité maximale de votre **ATEQ**, nous vous recommandons vivement de mettre cet appareil sur un plan de travail sécurisé.

Notre centre SAV **ATEQ** peut vous donner des conseils adaptés à vos conditions d'utilisation spécifiques.

ATEQ

5

# **TABLE DES MATIERES**

#### PREAMBULE

| 1. DEFINITION DE L'ATEQ D520<br>2. CARACTERISTIQUES DE LA MESURE | 5  |
|------------------------------------------------------------------|----|
| 2.1. Mesure de la perte de charge (chute de pression)            | 6  |
| 2.2. Mesure de pression de test                                  | 6  |
| 2.3. Régulation de pression mécanique                            | 6  |
| 3. LES DIFFERENTS PRINCIPES DE MESURE                            | 7  |
| 3.1. La mesure directe                                           | 7  |
| 3.2. La mesure indirecte (ou en récupération)                    | 8  |
| 4. EFFET DE LA PRESSION, TEMPERATURE ET VISCOSITE SUR LA MESURE  | 9  |
| 4.1. Variation de pression                                       | 9  |
| 4.2. Variation de viscosité et température                       | 9  |
| 5. CALIBRAGE                                                     | 10 |
| 5.1. Calibrage usine                                             | 10 |
| 5.2. Calibrage manuel                                            | 10 |
| 6. PRINCIPE D'UN CYCLE                                           | 11 |
| 7. PRESENTATION DES SYMBOLES                                     | 12 |

#### **Chapitre 1**

#### **INSTALLATION DE L'APPAREIL** 1. PRESENTATION DE L'ATEQ D520 ......15

| 2.2. Détails des connecteurs | .17 |
|------------------------------|-----|
|                              |     |

| Chapitre 2                                                                         | INTERFACES UTILISATEUR |
|------------------------------------------------------------------------------------|------------------------|
| 1. PRESENTATION DE LA FACE AVANT DU D520<br>2. PRESENTATION DES TOUCHES DU CLAVIER |                        |
| 2.1. Touches de navigation                                                         |                        |
| 2.2. Touches de cycle                                                              |                        |
| 3. SERRURE A CLE                                                                   |                        |
| 4. REGULATEUR                                                                      |                        |
| 5. INTERFACE INFRA-ROUGE                                                           |                        |
| 6. AFFICHEUR LCD 4 LIGNES                                                          |                        |
| 7. CONNECTEUR RAPIDE                                                               |                        |
| 8. FONCTIONNALITE DES VOYANTS                                                      |                        |

#### **MISE EN ROUTE ET REGLAGES Chapitre 3** 3. DUPLICATION D'UN PROGRAMME DE TEST ......41 5. LANCEMENT D'UN CYCLE......45 5.1. Choix du numéro de programme à lancer ......45 5.2. Réglage de la pression de test......46

#### Chapitre 4

#### FONCTIONNALITÉS DE L'APPAREIL

| 1. ARBORESCENCE DES MENUS            | 47  |
|--------------------------------------|-----|
| 1.1. Menu principal                  | 47  |
| 1.2. Menu "FONCTIONS" guand activées | 52  |
| 2. MENU CONFIGURATION                | 55  |
| 2.1. Menus étendus                   | 55  |
| 2.2. Sauvegarde automatique          | 72  |
| 2.3. Gammes de sequences             | 73  |
| 2.4. Etat repos                      | 76  |
| 2.5. Calage référence                | 76  |
| 2.6. Barre Graphe                    | 76  |
| 2.7. Heure                           | 77  |
| 2.8. Apprentissage régulateur        | 77  |
| 2.9. RS232                           | 78  |
| 2.10. RS485                          | 81  |
| 2.11. Modbus                         | 81  |
| 2.12. Sécurité                       | 81  |
| 2.13. Eclairage de l'écran           | 82  |
| 2.14. Code à barres (option)         | 83  |
| 2.15. Configuration E/S              | 85  |
| 2.16. Télécommande                   | 86  |
| 3. MENU CYCLES SPECIAUX              | 87  |
| 3.1. Cycles spéciaux disponibles     | 87  |
| 3.2. Régulateur                      | 88  |
| 3.3. Calcul des seuils automatique   | 89  |
| 3.4. Remplissage infini              | 91  |
| 3.5. Auto zéro piezo                 | 92  |
| 3.6. Calibrage manuel                | 93  |
| 3.7. Apprentissage des ATR           | 96  |
| 4. MENU MAINTENANCE                  | 97  |
| 4.1. Maintenance des paramètres      | 97  |
| 4.2. Maintenance des capteurs        | 98  |
| 5. MENU RESULTATS                    | 99  |
| 6. MENU LANGUE                       | 99  |
| 7. MENU MISE EN VEILLE               | 99  |
| 7.1. Mise en veille par le menu      | 100 |

# Chapitre 5

#### ACCESSOIRES

| 1. ACCESSOIRES LIVRES AVEC L'APPAREIL              | 101 |
|----------------------------------------------------|-----|
| 1.1. Alimentation                                  | 101 |
| 2. ACCESSOIRES EN OPTION                           |     |
| 2.1. Etalon de débit                               |     |
| 2.2. Robinet micrométrique et Calibrateur De Fuite |     |
| 2.3. Connecteurs automatiques à joints expansibles |     |
| 2.4. Kit de filtration                             |     |
| 2.5. Télécommandes simples                         |     |
| 2.6. Face avant déportée RC5                       |     |
| 2.7. Télécommande intelligente                     |     |
| 2.8. Vanne de coupure externe                      |     |

# Chapitre 6

# MESSAGES D'ERREUR

MESSAGES D'ERREUR......111

# Chapitre 7

#### EN CAS DE DOUTE SUR LE FONCTIONNEMENT

| 1. PHENOMENE CONSTATE                    |     |
|------------------------------------------|-----|
| 1.1. Propreté des joints de la machine   |     |
| 1.2. Joints de la machine abîmés         |     |
| 1.3. Butée mécanique                     |     |
| 1.4. Alimentation pneumatique trop basse |     |
| 1.5. Liaison pneumatique                 |     |
| 1.6. Environnement                       |     |
| 1.7. Etalonnage                          |     |
| 1.8. Mise en cause de l'appareil         | 114 |

| Annexes                                         | ATEQ D520 |
|-------------------------------------------------|-----------|
| 1. CARACTERISTIQUES TECHNIQUES DU D520          | 115       |
| 2. PLAN D'ENCOMBREMENT DU D520                  | 116       |
| 3. TABLE DE CONVERSION                          |           |
| 4. PARAMETRES MEMORISES                         | 118       |
| 5. CODES VANNES UTILISES DANS VOTRE APPLICATION |           |
| 6. NOTES PERSONNELLES                           |           |
|                                                 |           |

#### 1. DEFINITION DE L'ATEQ D520

L'**ATEQ D520** est un débitmètre gazeux dont le principe est de mesurer une perte de charge grâce à un capteur différentiel, aux bornes d'un organe déprimogène calibré.

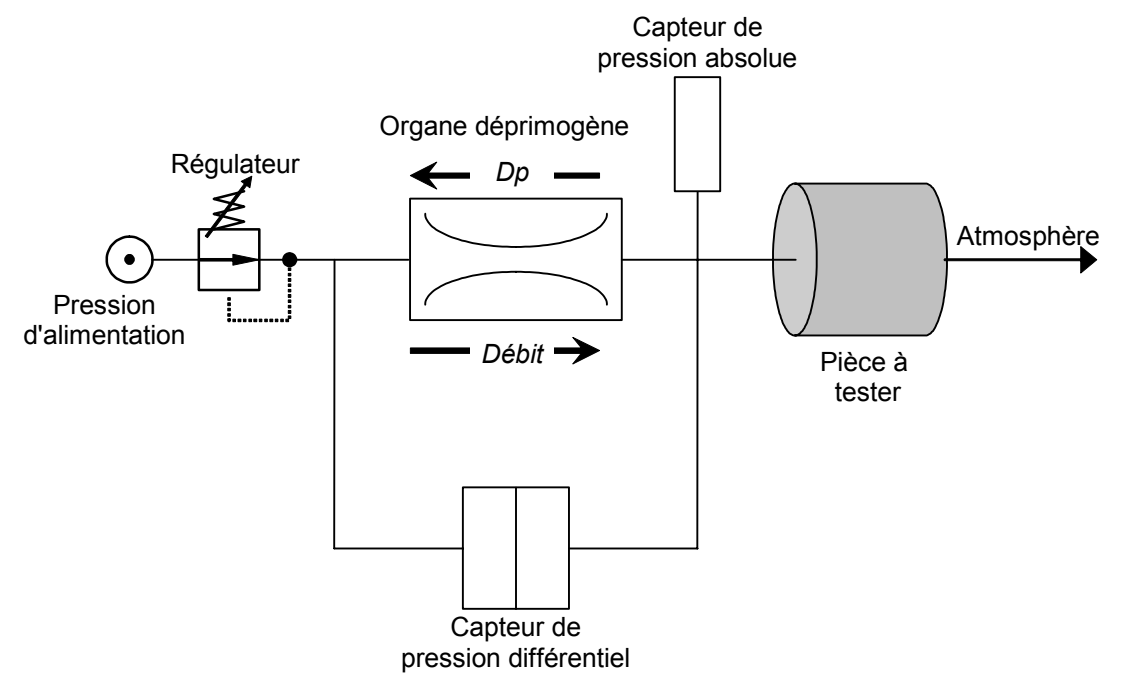

Si un fluide (gaz) traverse un organe déprimogène (écoulement laminaire), il s'y produit une chute de pression appelée perte de charge dont la valeur est proportionnelle au débit.

$$\Delta P = 8 \mu L Q / \Pi R^4$$

 $\mu$  : viscosité du fluide

- L : longueur de l'organe déprimogène
- R : rayon de l'organe déprimogène
- Q : débit
- $\Delta \mathsf{P}$  : perte de charge dans l'organe déprimogène

#### 2. CARACTERISTIQUES DE LA MESURE

#### **2.1. MESURE DE LA PERTE DE CHARGE (CHUTE DE PRESSION)**

| GAMME L/H | PRECISION                       | RESOLUTION<br>MAXIMUM L/H |
|-----------|---------------------------------|---------------------------|
| 1         | +/- (2,5% du débit + 0,001 l/h) | 0,001                     |
| 5         | +/- (2,5% du débit + 0,005 l/h) | 0,001                     |
| 30        | +/- (2,5% du débit + 0,030 l/h) | 0,01                      |
| 80        | +/- (2,5% du débit + 0,080 l/h) | 0,01                      |
| 150       | +/- (2,5% du débit + 0,150 l/h) | 0,1                       |
| 500       | +/- (2,5% du débit + 0,5 l/h)   | 0,1                       |
| 1500      | +/- (2,5% du débit + 1,5 l/h)   | 1                         |
| 4000      | +/- (2,5% du débit + 4 l/h)     | 1                         |
| 10000     | +/- (2,5% du débit + 10 l/h)    | 1                         |

(20° / 1013 mbar)

#### **2.2. MESURE DE PRESSION DE TEST**

| GAMME                                                           | PRECISION                           | RESOLUTION<br>MAXIMUM |
|-----------------------------------------------------------------|-------------------------------------|-----------------------|
| PE = 7.5 kPa<br>( <i>PE &lt; 75 mbar</i> )                      | +/- (1,5% de la pression + 0,2 hPa) |                       |
| PE < 30 kPa<br>( <i>PE &lt; 0,3 bar</i> )                       | +/- (1,5% de la pression + 1 hPa)   |                       |
| 30 kPa ≤ PE ≤ 100 kPa<br><i>(0,3 bar ≤ PE ≤ 1 bar)</i>          | +/- (1,5% de la pression + 3 hPa)   | 0,1 % FE              |
| 100 kPa < PE ≤ 500 kPa<br><i>(1 bar &lt; PE</i> ≤ 5 <i>bar)</i> | +/- (1,5% de la pression + 7.5 hPa) |                       |

#### 2.3. REGULATION DE PRESSION MECANIQUE

- 600 kPa à - 10 kPa / 800 Pa à 6 kPa / 500 Pa à 14 kPa / 6 kPa à 100 kPa / 5 kPa à 210 kPa / 10 kPa à 350 kPa

#### 3. LES DIFFERENTS PRINCIPES DE MESURE

Il existe deux principes de mesure, la mesure directe et la mesure indirecte (dite aussi en récupération ou sous cloche).

L'appareil peut fonctionner en dépression (option) en mesure directe et mesure indirecte.

#### **3.1. LA MESURE DIRECTE**

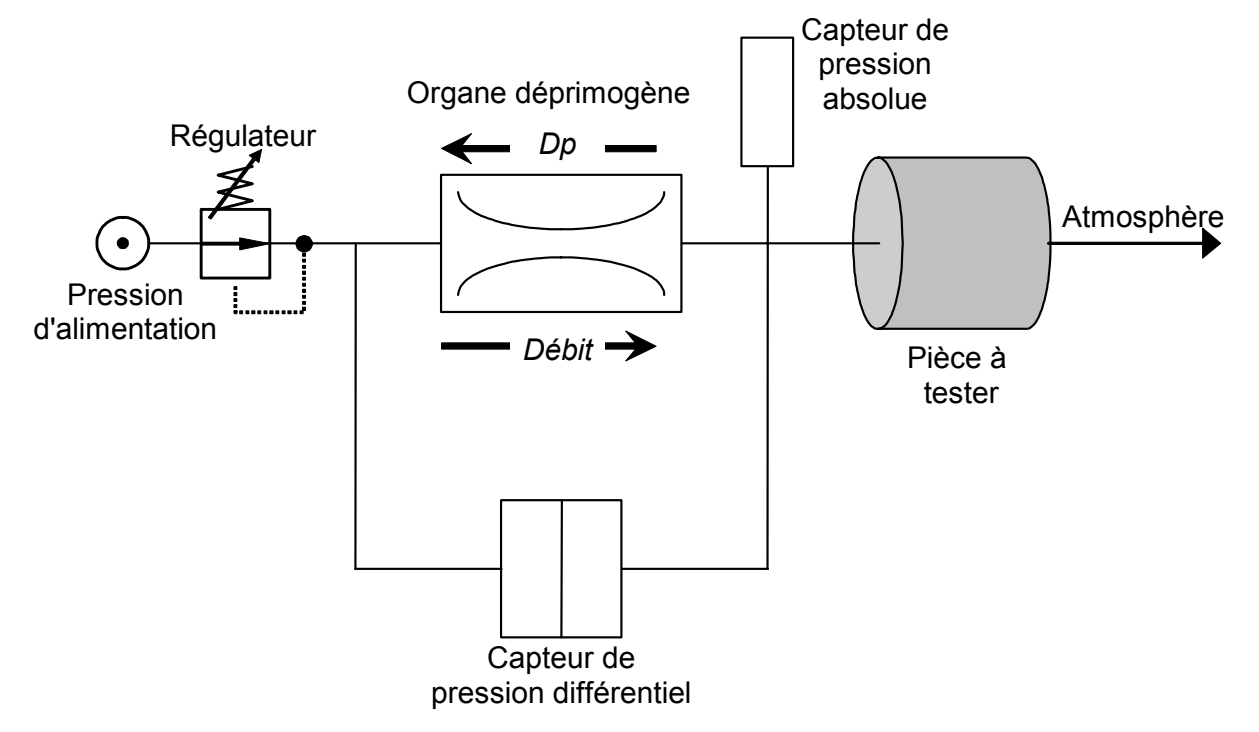

Comme le montre le schéma ci dessus, la pression de test est appliquée directement sur l'entrée de la pièce à tester après avoir traversé l'organe déprimogène.

Après remplissage de la pièce de test, l'**ATEQ D520** mesure la chute de pression aux bornes de l'organe déprimogène, à l'aide d'un capteur différentiel.

#### 3.2. LA MESURE INDIRECTE (OU EN RECUPERATION)

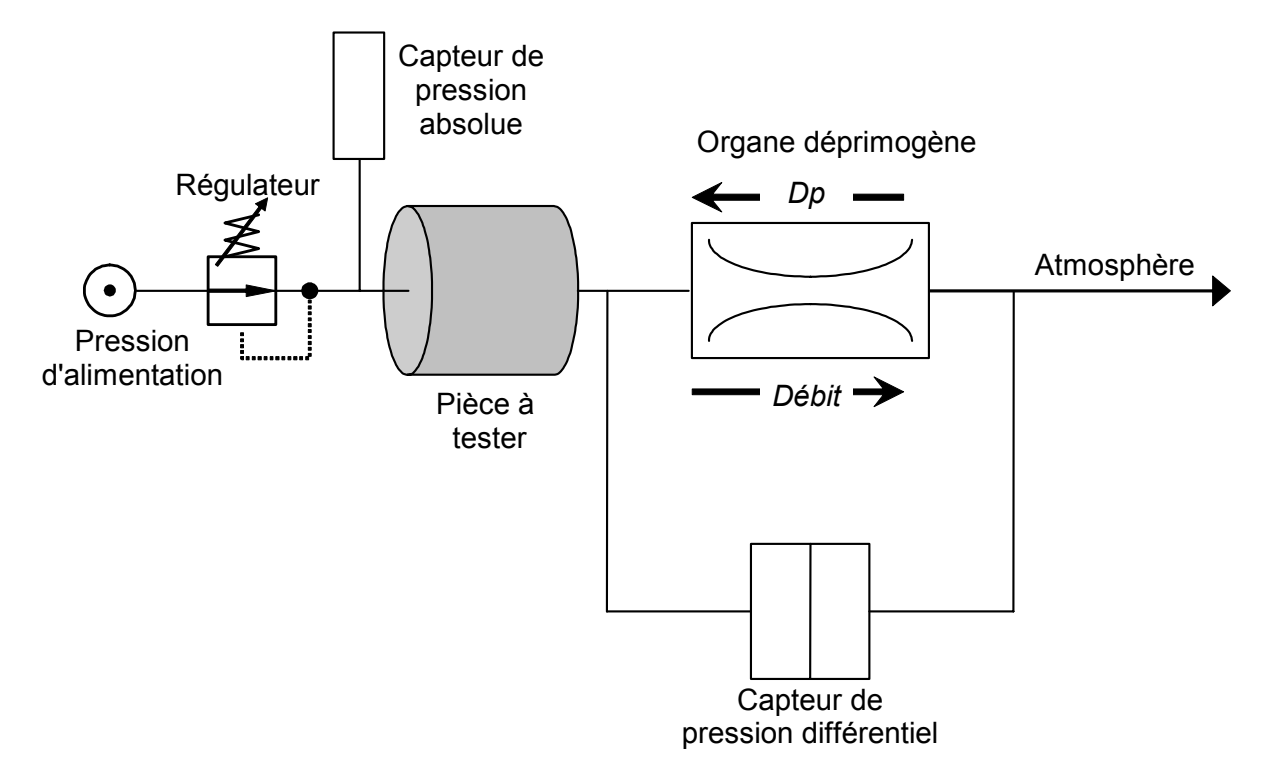

L'organe déprimogène est placé en sortie de la pièce à tester. La sortie de l'organe déprimogène est à l'atmosphère.

En fonction de la pièce, il est possible d'utiliser une cloche (ex : pomme de douche où il est impossible de récupérer le débit autrement que par l'intermédiaire d'une cloche). Cette méthode ne peut être pratiquée que dans le cas où la récupération du débit est facile.

La mesure indirecte permet un gain de temps considérable car le débit qui arrive dans l'organe déprimogène est déjà stabilisé.

#### 4. EFFET DE LA PRESSION, TEMPERATURE ET VISCOSITE SUR LA MESURE

#### **4.1. VARIATION DE PRESSION**

Comme le montre le schéma de la mesure en direct, la pièce de test se trouve directement en série dans le circuit, la pression de test établie par la régulation ne se retrouve pas intégralement à l'entrée de la pièce de test, du fait des pertes de charge entre la sortie test et la pièce. De plus, la pression en sortie de régulateur varie en fonction des débits.

Les résultats sont toujours exprimés en fonction d'une pression de test. C'est pourquoi un capteur silicium vient lire en permanence la pression réelle d'épreuve de la pièce. En fonction de la valeur de pression lue, l'**ATEQ D520** peut appliquer un facteur de correction qui permet de compenser en permanence les pertes de charges.

Notons que plus la pièce de test est loin de la cellule, plus la perte de charge est importante, ce qui est à éviter (possibilité de prise de pression sur la pièce).

#### **4.2. VARIATION DE VISCOSITE ET TEMPERATURE**

La viscosité d'un gaz est directement liée à sa température. Plus la température est élevée, plus la viscosité est élevée. La loi de Poiseuille montre que lorsque la viscosité augmente, la perte de charge augmente.

Ces deux paramètres, température et viscosité ont une influence sur la précision de la mesure. Une correction est appliquée en fonction de la température réelle du gaz s'écoulant dans le système.

L'incidence de la variation de température de la pièce peut être absorbé par le mode Haute Précision" (en option) :

Un cycle d'acquisition automatique sur une valeur étalon connue est réalisé avant chaque cycle de test, il permet de calculer la valeur de la pièce en test dans les conditions atmosphériques du moment.

#### 5. CALIBRAGE

Il existe 2 calibrages différents accessibles.

#### 5.1. CALIBRAGE USINE

Le calibrage usine est figé dans l'appareil.

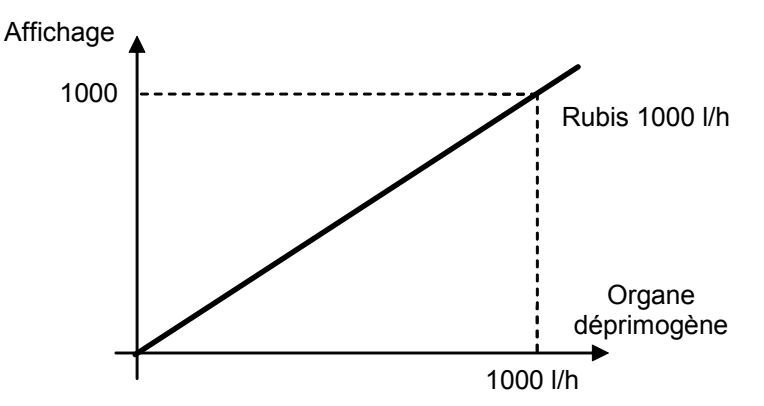

**Note :** ce calibrage ne prend absolument pas en compte les longueurs de tuyaux, les restrictions de bouchonnage, ...

#### **5.2. CALIBRAGE MANUEL**

Il se peut que l'unité dans laquelle est livré l'appareil ou des éléments extérieurs (bouchonnage, tuyaux...) fasse que le calibrage usine ne soit pas satisfaisant.

Dans ce cas un calibrage manuel prenant en compte les éléments précités, peut être réalisé par l'opérateur. Pour ce calibrage, le rubis étalon devra être utilisé dans les mêmes conditions que les pièces à mesurer (diamètre, longueur des tuyaux).

## 6. PRINCIPE D'UN CYCLE

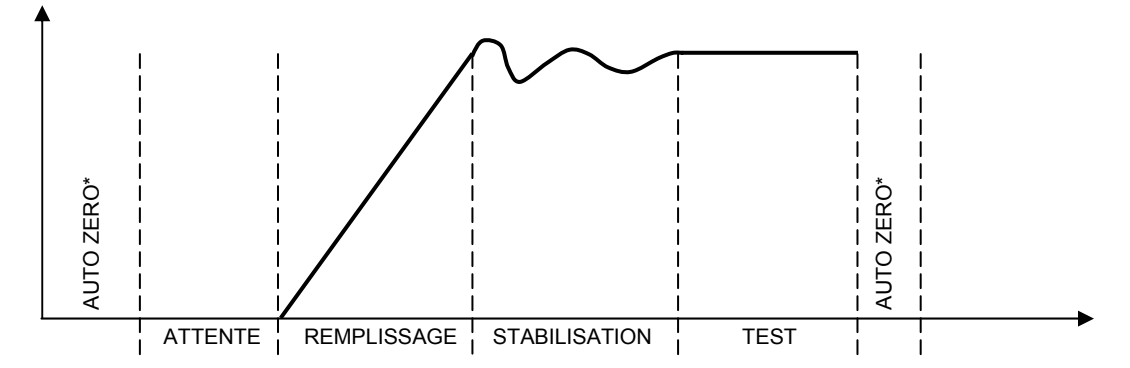

Le cycle de mesure se compose de 5 phases :

|        | 1               | 2       | 3           | 4             | 5    | 1'              |                 |
|--------|-----------------|---------|-------------|---------------|------|-----------------|-----------------|
| Départ | (Auto<br>zéro)* | Attente | Remplissage | Stabilisation | Test | (Auto<br>zéro)* | Fin de<br>cycle |

| Départ                            | Lancement du cycle.                                                                                                    |
|-----------------------------------|----------------------------------------------------------------------------------------------------|
| (Auto zéro)*                      | Auto zéro du capteur de pression pour corriger les dérives éventuelles, cette phase peut être positionnée en début de cycle ou en fin de cycle suivant le souhait de l'opérateur. Paramètre à renseigner.                                                                                                    |
| Le temps<br>d' <b>attente</b>     | Temps pendant lequel le bouchonnage des pièces est mis en place<br>avant le remplissage de la pièce. L'appareil peut être équipé de l'option<br>connecteur automatique (cette option rajoute une vanne). Cette vanne<br>pilotée pendant tout le temps de cycle permet de contrôler la mise en<br>place des bouchons. |
| Le temps de<br><b>remplissage</b> | Temps pendant lequel la pièce est mise sous pression jusqu'à obtention du débit de compensation.                                                                                                    |
| Le temps de stabilisation         | Temps pendant lequel la valeur du débit se stabilise.                                                                                                    |
| Le temps de<br><b>test</b>        | Le capteur différentiel de pression mesure la différence de pression<br>aux bornes de l'organe déprimogène. Le signal est traité par<br>l'électronique qui affiche le résultat et indique pièce bonne ou pièce<br>mauvaise.                                                                                          |
| (Auto zéro)*                      | Auto zéro du capteur de pression pour corriger les dérives éventuelles, cette phase peut être positionnée en début de cycle ou en fin de cycle suivant le souhait de l'opérateur. Paramètre à renseigner.                                                                                                    |
| Fin de cycle                      | L'appareil arrête la mesure et émet un signal fin de cycle.                                                                                                    |

# 7. PRESENTATION DES SYMBOLES

| Symbole       | Nom                       | Fonction                                                                                                    |  |  |
|---------------|---------------------------|----------------------------------------------------------------------------------------------------|--|--|
| $\neq$        | Fuite réglable            | Connecteur pneumatique pour le branchement d'une fuite calibrée type rubis ou d'une fuite ajustable.                                                              |  |  |
|               | Prise pression            | Connecteur pneumatique pour le branchement d'u manomètre pour la vérification extérieure de la pression.                                                          |  |  |
|               | Alimentation pression     | Connecteur pneumatique pour le branchement de l'alimentation en air depuis le réseau 600 kPa (6 bar).                                                             |  |  |
|               | Alimentation circuit test | Connecteur pneumatique (suivant option) pour le branchement d'une alimentation pneumatique annexe, utile en cas de pression de test supérieure à 800 kPa (8 bar). |  |  |
|               | Borne de terre            | e Connecteur pour le branchement électrique de la terre.                                                                                                    |  |  |
|               | Connecteur<br>auto        | Connecteur pneumatique pour le pilotage d'éléments extérieurs mécaniques (vérins, bouchons pneumatiques, etc).                                                    |  |  |
|               | Connecteur                | Connecteur pour sortie pneumatique.                                                                                                    |  |  |
| $\rightarrow$ | Connecteur                | Connecteur pour entrée pneumatique.                                                                                                    |  |  |
|               | Attention !               | Bien lire et respecter les consignes du manuel d'utilisation avant branchement ou utilisation de cet élément.                                                     |  |  |
|               | Télé-<br>commande         | Connecteur pour télécommande à distance.                                                                                                    |  |  |
|               | Imprimante                | Connecteur pour branchement d'une imprimante                                                                                                    |  |  |

#### Préambule

| Symbole | Nom                      | Fonction                                                                                        |  |
|---------|--------------------------|-------------------------------------------------------------------------------------------------|--|
|         | Lecteur code<br>à barres | Connecteur pour branchement d'un lecteur de codes barres.                                       |  |
|         | Sortie                   | Sortie à contact sec.                                                                           |  |
|         | Entrée                   | Entrée à contact sec.                                                                           |  |
| •)))    | Liaison<br>infrarouge    | Liaison infrarouge. A cet endroit se trouve le récepteur,<br>émetteur de la liaison infrarouge. |  |
|         | Sortie<br>analogique     | Sortie analogique.                                                                              |  |
|         | Entrée<br>analogique     | Entrée analogique capteur de température.                                                       |  |

Préambule

# Chapitre 1 INSTALLATION DE L'APPAREIL

#### 1. PRESENTATION DE L'ATEQ D520

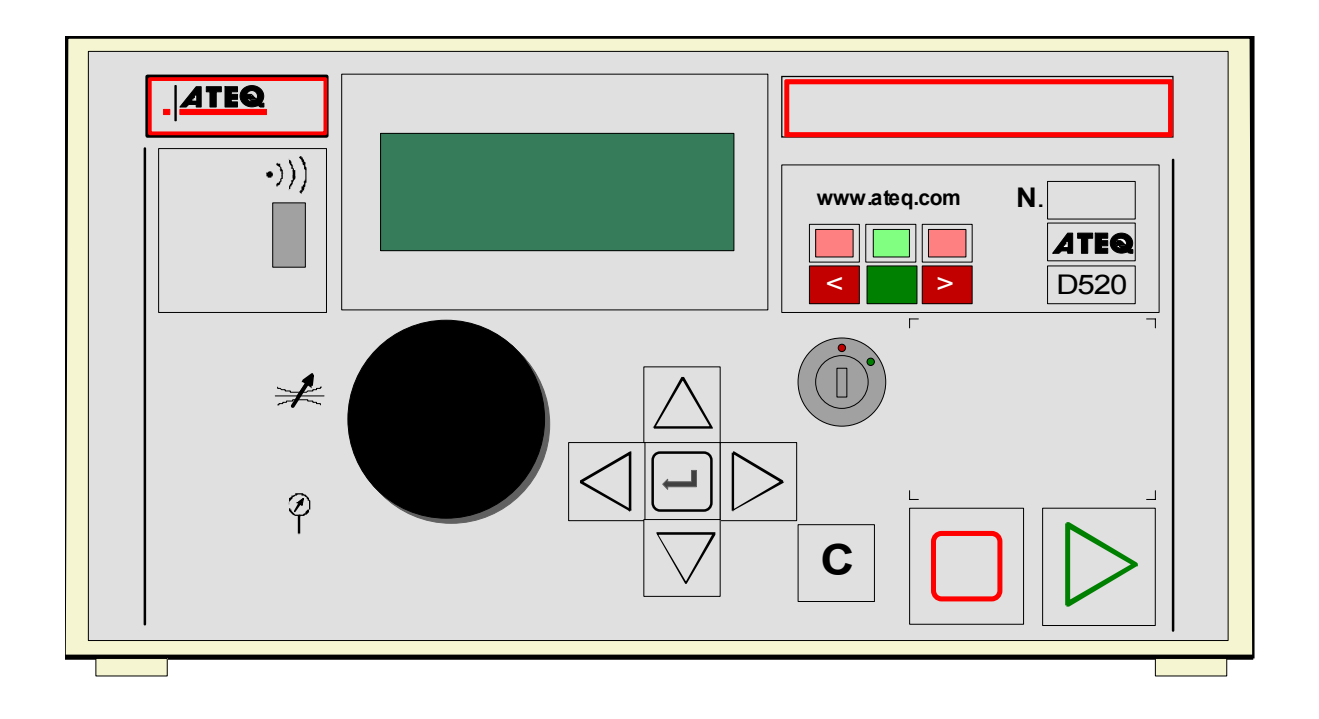

L'**ATEQ D520** se présente dans un boîtier en tôle pliée et peinte qui repose sur 4 pieds en caoutchouc. Le couvercle supérieur est lié à la structure par 2 vis.

Le format du boîtier a été réduit pour permettre à l'appareil de s'insérer facilement.

L'appareil est livré avec une alimentation électrique externe 24 V DC.

#### 2. INSTALLATION DE L'APPAREIL

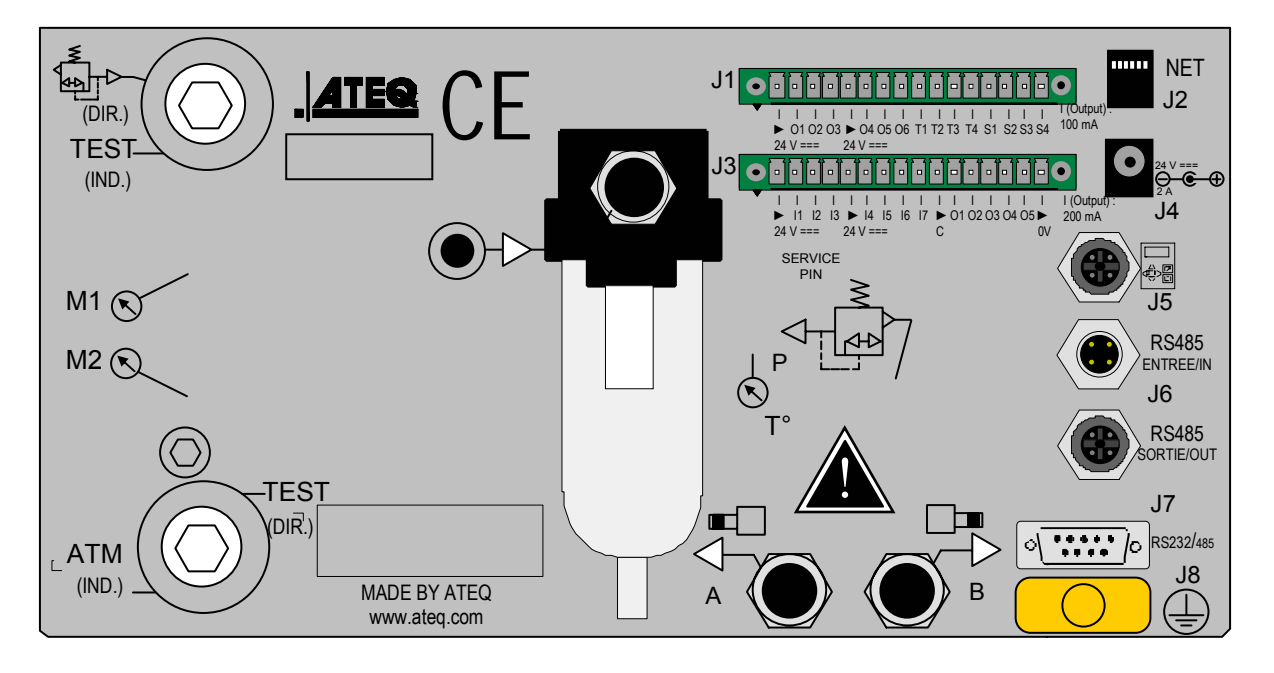

#### 2.1. PRESENTATION DES CONNECTEURS SUR LE BOITIER DU D520

#### **2.2. DETAILS DES CONNECTEURS**

#### 2.2.1. Connecteurs électriques

Les ATEQ D520 fonctionnent sous une tension de 24V DC soit :

- ✓ à l'aide du transformateur livré avec l'instrument,
- ✓ ou par le câble de réseau lorsque l'appareil est esclave.

# 2.2.1. 1) Connecteur J1 (Codes sorties / sorties analogiques / capteurs de température)

1 2 3 4 5 6 7 8 9 10 11 12 13 14 15 16

| Broche 1                          | COMMUN (sorties 1, 2, 3) + 24 V DC     | CODES SORTIES  |
|-----------------------------------|----------------------------------------|----------------|
| Broche 2                          | Sortie n°1, collecteur ouvert          | Sorties 24V DC |
| Broche 3                          | Sortie n°2, collecteur ouvert          | 100mA Max      |
| Broche 4                          | Sortie n°3, collecteur ouvert          |                |
| Broche 5                          | COMMUN (sorties 4, 5, 6) + 24 V DC     |                |
| Broche 6                          | Sortie n°4, collecteur ouvert          |                |
| Broche 7                          | Sortie n°5, collecteur ouvert          |                |
| Broche 8                          | Sortie n°6, collecteur ouvert          |                |
| Broche 9                          | Alimentation Capteur 12V DC (2 mA max) |                |
| Broche 10 Alimentation Capteur 0V |                                        | CAPTEURS       |
| Broche 11 Entrée Capteur n°1      |                                        | TEMPERATURE    |
| Broche 12                         | Entrée Capteur n°2                     |                |
| Broche 13                         | Sortie analogique n°1                  |                |
| Broche 14                         | COMMUN (sortie analogique 1)           | SORTIES        |
| Broche 15 Sortie analogique n°2   |                                        | ANALOGIQUES    |
| Broche 16                         | COMMUN (sortie analogique 2)           |                |

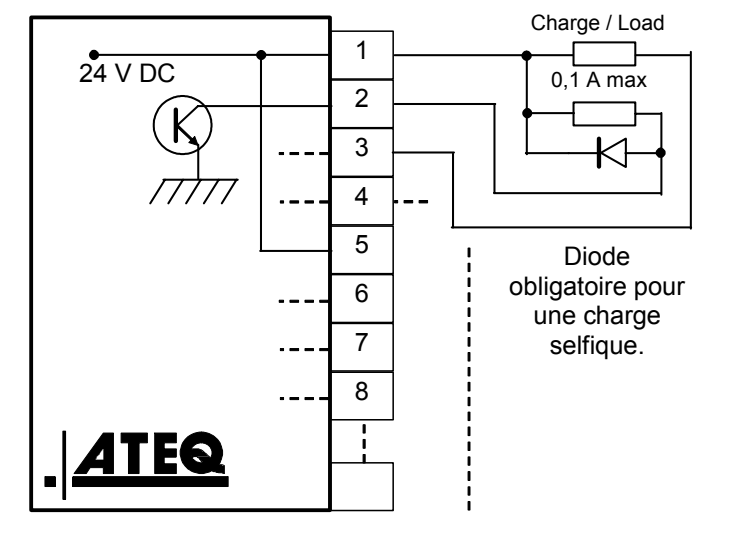

#### 2.2.1. 2) Connecteur J2

Prise réseau téléphonique. Non utilisée.

|           | 1 2 3 4 5 6 7 8 9 10 11 12 13 14      | 15 16                      |
|-----------|---------------------------------------|----------------------------|
| C         |                                       |                            |
| BROCHE 1  | Entrée RAZ (entrée 1)                 |                            |
| BROCHE 2  | Commun (+ 24 V)                       |                            |
| BROCHE 3  | Entrée START (entrée 2)               |                            |
| BROCHE 4  | Commun (+ 24 V)                       | ENTREES                    |
| BROCHE 5  | Entrée 3 (sélection programme)        | (Activation par            |
| BROCHE 6  | Entrée 4 (sélection programme)        | 24 V DC)                   |
| BROCHE 7  | Entrée 5 (sélection programme)        |                            |
| BROCHE 8  | Entrée 6 (sélection programme)        |                            |
| BROCHE 9  | Entrée 7 (entrée programmable)        |                            |
| BROCHE 10 | Commun flottant sorties               |                            |
| BROCHE 11 | Sortie pièce bonne                    | SODTIES                    |
| BROCHE 12 | Sortie pièce mauvaise débit supérieur |                            |
| BROCHE 13 | Sortie pièce mauvaise débit inférieur |                            |
| BROCHE 14 | Sortie alarme                         | $200 \text{ m} \Delta$ Max |
| BROCHE 15 | Sortie fin de cycle                   |                            |
| BROCHE 16 | 0 V                                   |                            |

## 2.2.1. 3) Connecteur J3 (Entrées/Sorties Tout ou Rien)

# 2.2.1. 4) Activation d'un programme à partir des entrées du connecteur J3

Pour activer un programme à partir des entrées du connecteur J3, il faut sélectionner les broches 5 à 8 (une ou plusieurs à la fois). Poids binaire n + 1.

| Programme<br>numéro | Broche 5<br>(entrée 3) | Broche 6<br>(entrée 4) | Broche 7<br>(entrée 5) | Broche 8<br>(entrée 6) |
|---------------------|------------------------|------------------------|------------------------|------------------------|
| 1                   | 0                      | 0                      | 0                      | 0                      |
| 2                   | 1                      | 0                      | 0                      | 0                      |
| 3                   | 0                      | 1                      | 0                      | 0                      |
| 4                   | 1                      | 1                      | 0                      | 0                      |
| 5                   | 0                      | 0                      | 1                      | 0                      |
| 6                   | 1                      | 0                      | 1                      | 0                      |
| 7                   | 0                      | 1                      | 1                      | 0                      |
| 8                   | 1                      | 1                      | 1                      | 0                      |
| 9                   | 0                      | 0                      | 0                      | 1                      |
| 10                  | 1                      | 0                      | 0                      | 1                      |
| 11                  | 0                      | 1                      | 0                      | 1                      |
| 12                  | 1                      | 1                      | 0                      | 1                      |
| 13                  | 0                      | 0                      | 1                      | 1                      |
| 14                  | 1                      | 0                      | 1                      | 1                      |
| 15                  | 0                      | 1                      | 1                      | 1                      |
| 16                  | 1                      | 1                      | 1                      | 1                      |

#### Combinaisons des broches à activer pour sélectionner les programmes

# 2.2.1. 5) Connecteur J3 (Entrées/Sorties Tout ou Rien) entrée programmable

L'entrée 7 peut être paramétrée dans le menu **CONFIGURATION/ENTREES PROGRAMME.** 

Les fonctions programmables sur cette entrée sont tous les cycles spéciaux, à savoir :

- ✓ Sélection de programme,
- ✓ Demande de réglage régulateur,
- ✓ Demande de remplissage infini,
- ✓ Demande d'auto zéro piézo,
- ✓ Demande d'auto zéro différentiel, manuel,
- ✓ Demande d'apprentissage de calibrage,
- ✓ Demande de vérification de calibrage,
- ✓ Demande d'apprentissage ATR,
- ✓ Demande de calage référence.

Certaines possibilités n'apparaissent que si la fonction est utilisée.

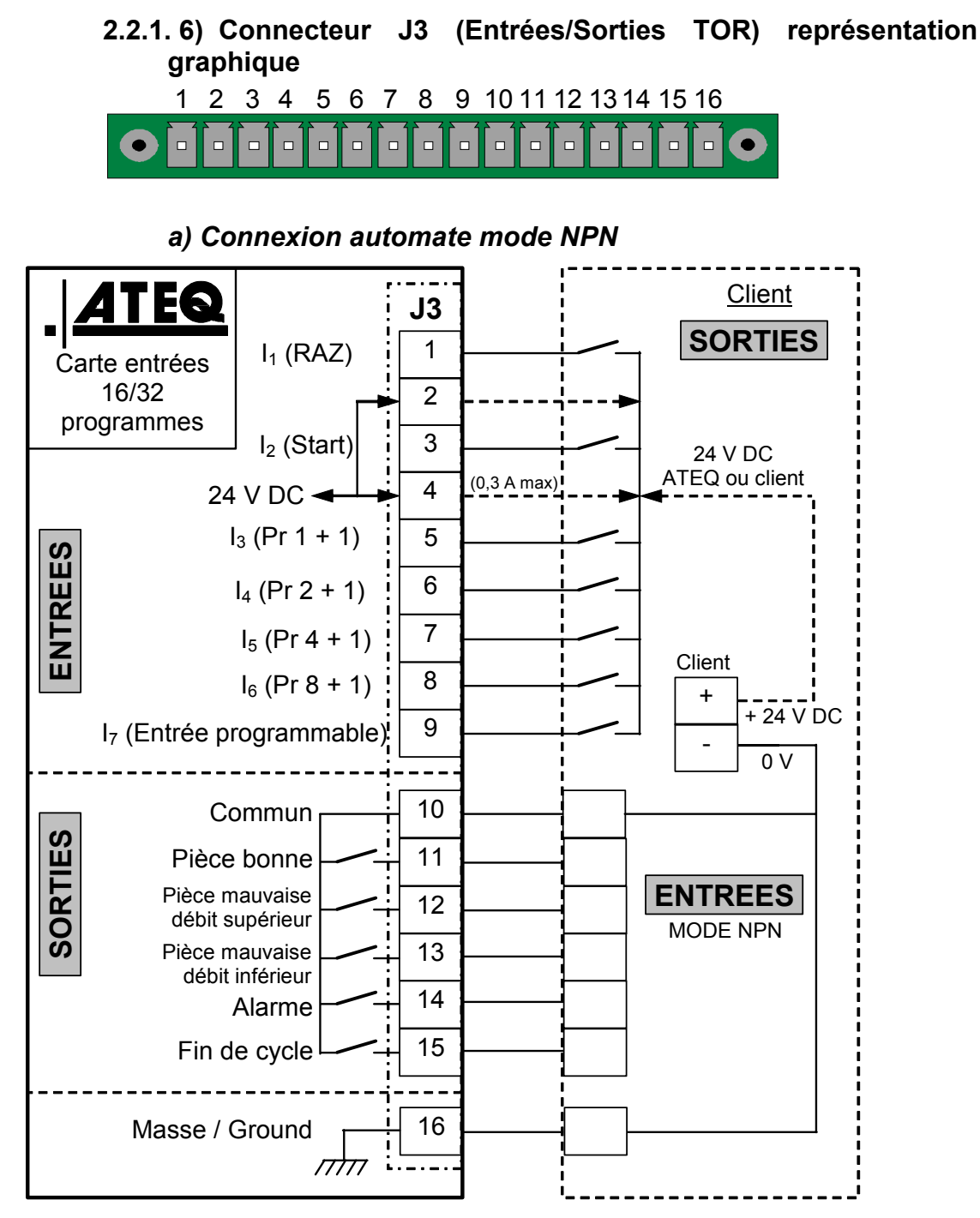

**Note** : l'alimentation en 24 V DC des entrées et des sorties doit se faire par l'alimentation interne ATEQ (0,3 A maximum) <u>**OU**</u> par l'alimentation externe du client.

Dans le cas d'une alimentation externe du client, l'instrument ATEQ peut aussi être alimenté par les broches 2 ou 4 du connecteur J3.

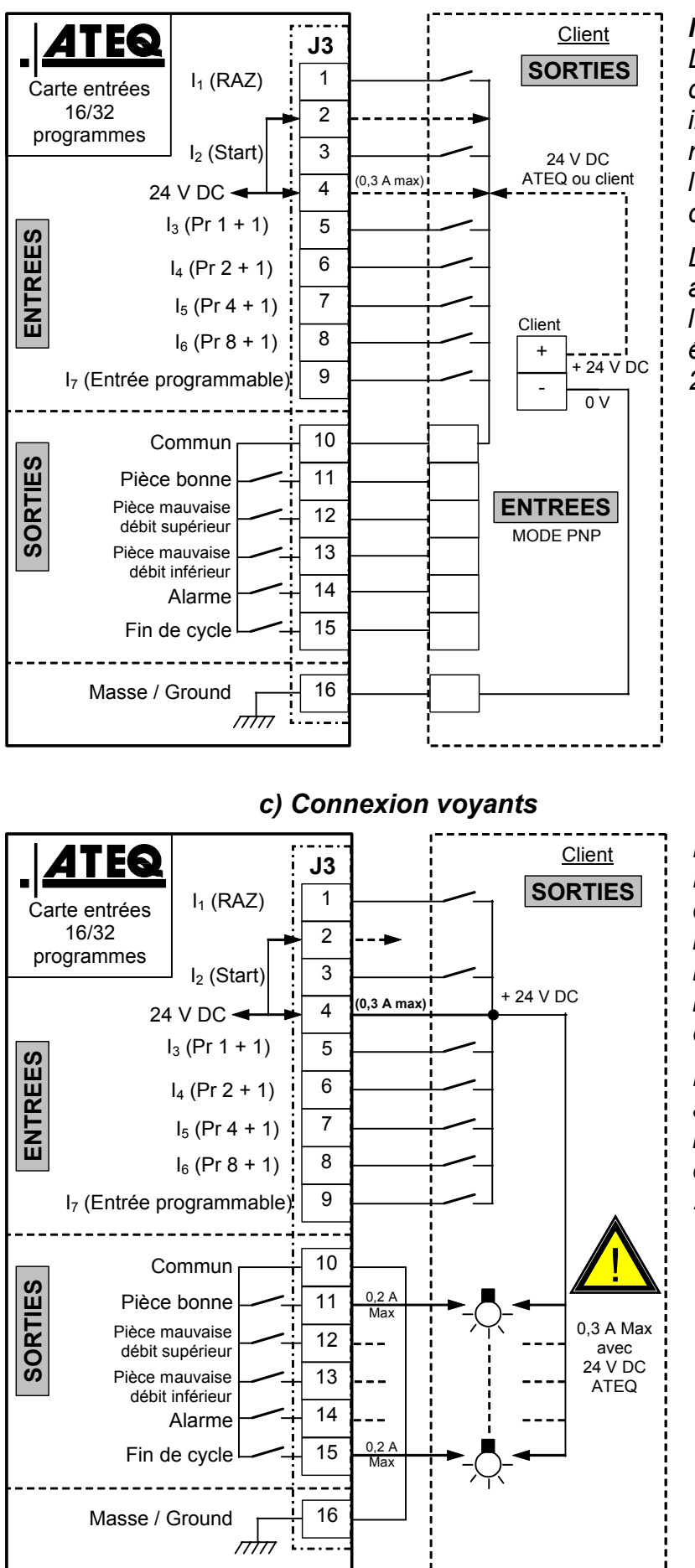

#### b) Connexion automate mode PNP

**Note** : l'alimentation en 24 V DC des entrées et des sorties doit se faire par l'alimentation interne ATEQ (0,3 A maximum) <u>OU</u> par l'alimentation externe du client.

Dans le cas d'une alimentation externe du client, l'instrument ATEQ peut aussi être alimenté par les broches 2 ou 4 du connecteur J3.

**Note** : l'alimentation en 24 V DC des entrées et des sorties doit se faire par l'alimentation interne ATEQ (0,3 A maximum) <u>OU</u> par l'alimentation externe du client.

Dans le cas d'une alimentation externe du client, l'instrument ATEQ peut aussi être alimenté par les broches 2 ou 4 du connecteur J3.

#### 2.2.1.7) Connecteur J4

Permet le branchement de l'alimentation.

L'appareil peut être alimenté directement par la carte à relais en J3 sur une des broches de 24 V DC.

#### 2.2.1. 8) Connecteur J5 télécommande (RS232)

Permet le raccordement d'une télécommande intelligente. (Connecteur type Lumberg femelle). Option.

| BROCHE 1 | Réseau (TXD)  | BROCHE 3 | Réseau (RXD) |
|----------|---------------|----------|--------------|
| BROCHE 2 | Tension + 24V | BROCHE 4 | Masse 0V     |

#### 2.2.1. 9) Connecteur entrée J6 (RS485)

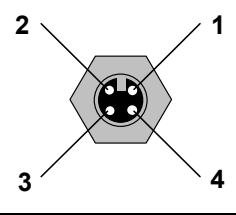

 $oldsymbol{0}$ 

1

2

3

Réseau propriétaire ATEQ.

Permet le raccordement vers d'autres appareils **ATEQ**. (Connecteur type Lumberg mâle).

| BROCHE 1 | Réseau (D+)    | BROCHE 3 | Réseau (D-) |
|----------|----------------|----------|-------------|
| BROCHE 2 | Tension + 24 V | BROCHE 4 | Masse 0V    |

#### 2.2.1. 10) Connecteur sortie J7 (RS485)

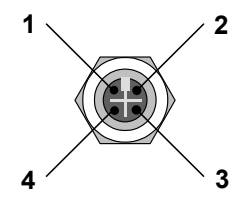

Réseau propriétaire ATEQ.

Permet le raccordement vers d'autres appareils **ATEQ**. (Connecteur type Lumberg femelle).

| BROCHE 1 | Réseau (D+)  | BROCHE 3 | Réseau (D-) |
|----------|--------------|----------|-------------|
| BROCHE 2 | Tension +24V | BROCHE 4 | Masse 0V    |

#### 2.2.1. 11) Connecteur J8 (RS232)

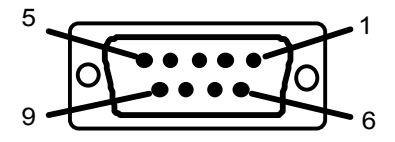

Permet le raccordement d'une imprimante, d'un lecteur code barre, d'un PC, d'un module de sauvegarde.

| BROCHE 1 | Non connecté                 | BROCHE 6 | + 5 V DC 200 mA max |
|----------|------------------------------|----------|---------------------|
| BROCHE 2 | RXD Réception des<br>données | BROCHE 7 | RTS request to send |
| BROCHE 3 | TXD Emission des données     | BROCHE 8 | CTS clear to send   |
| BROCHE 4 | Non connecté                 | BROCHE 9 | Non connecté        |
| BROCHE 5 | Masse                        |          |                     |

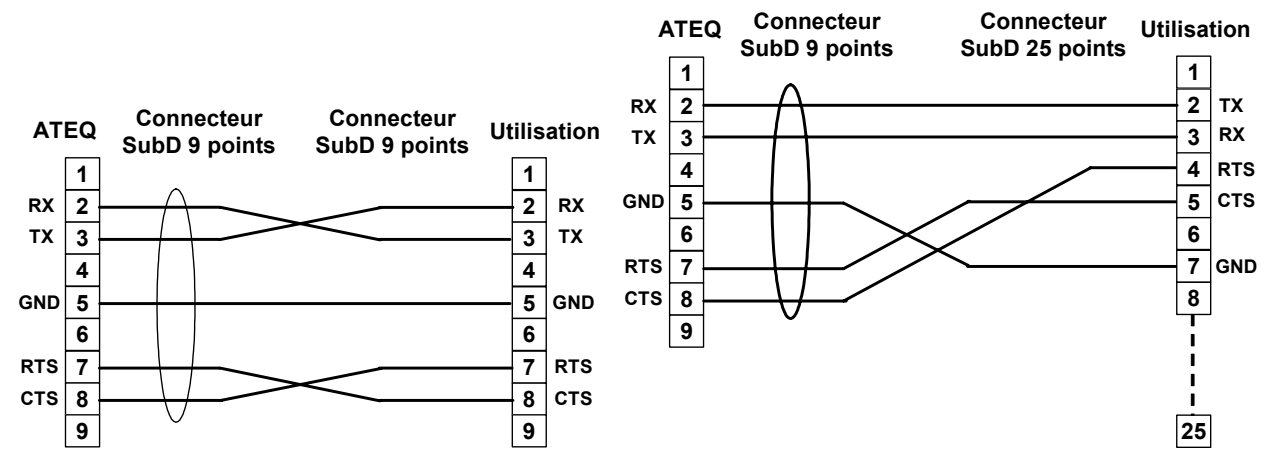

2.2.1. 12) Exemples de câbles RS232

#### 2.2.2. Connecteurs pneumatiques

Pour l'**ATEQ D520**, les connecteurs automatiques peuvent être installés en face avant ou en face arrière suivant l'option choisie.

Ces sorties pneumatiques peuvent prendre différentes fonctionnalités suivant la configuration demandée à l'achat de l'appareil (marquage, coupure, vidage, deuxième sortie test, etc.).

| Sortie "connecteur automatique A"    | Sortie "connecteur automatique B"         |
|--------------------------------------|-------------------------------------------|
| Connecteur automatique A             | Connecteur automatique B                  |
| Connecteur automatique A             | Marquage                                  |
| Connecteur automatique A             | Coupure                                   |
| Marquage                             | Vidage externe                            |
| Vanne test (option Haute précision). | Vanne référence (option Haute précision). |

#### 2.2.2. 1) Connecteur automatique A

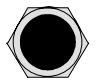

Permet la gestion pneumatique d'un bouchonnage.

#### 2.2.2. 2) Connecteur automatique B

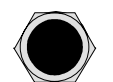

Permet la gestion pneumatique d'un second bouchonnage.

#### 2.2.2. 3) Connecteur prise de pression extérieure (option)

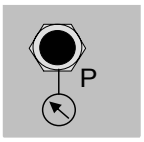

Ce connecteur en option permet de brancher le capteur de pression absolue le plus près possible de la pièce à contrôler. Dimension du connecteur : tube 2,7/4.

#### 2.2.2. 4) Entrées / sorties pneumatiques de test

Ces sorties permettent le raccordement des pièces.

Sortie mesure de débit en mode direct :

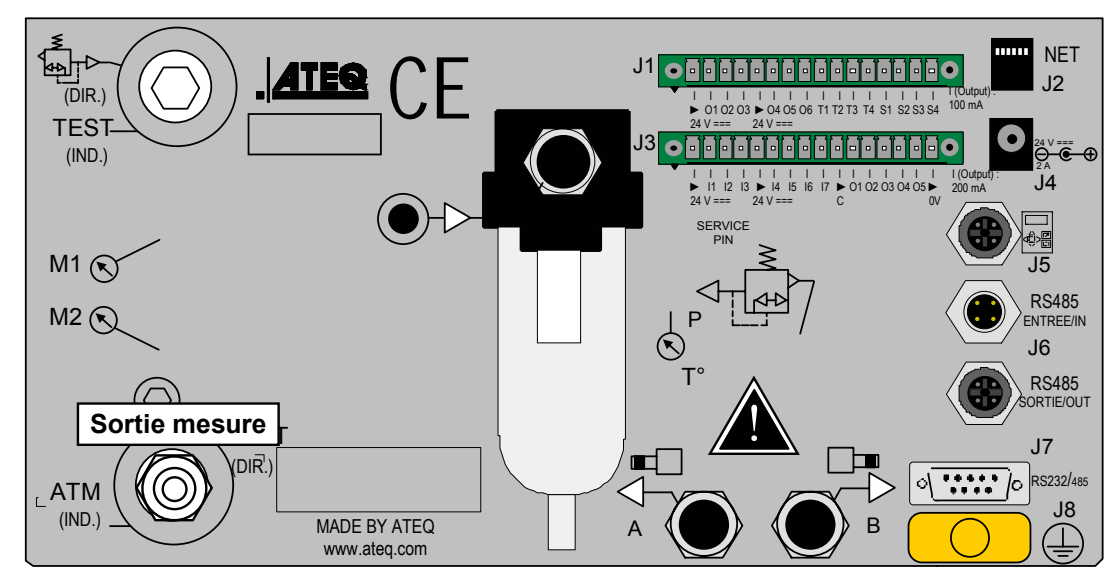

Sortie mesure de débit en mode indirect :

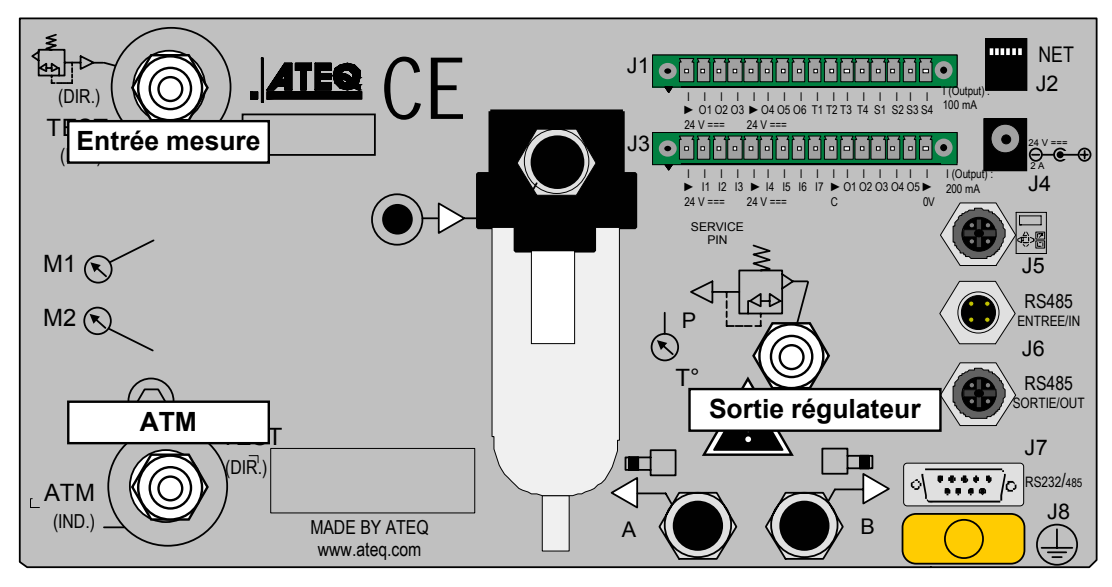

2.2.2. 5) Option "Gaz"

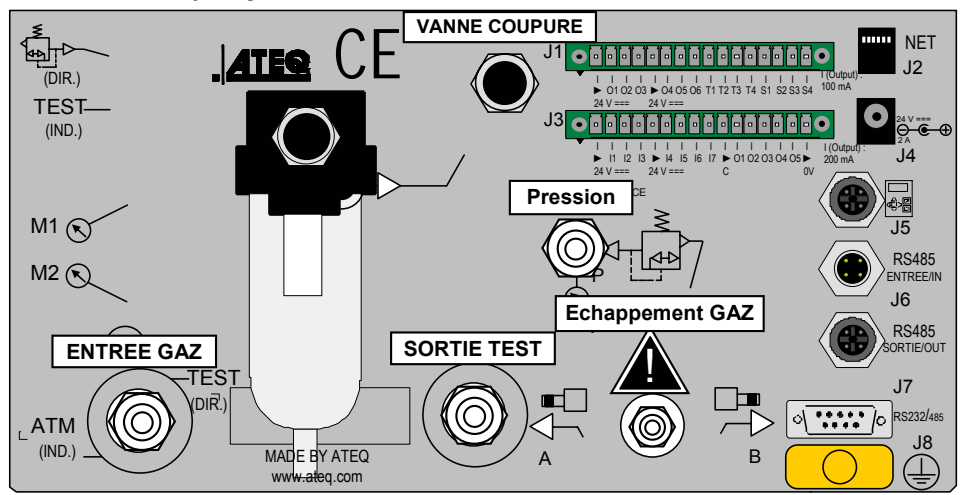

## 2.2.2. 6) Alimentation pneumatique

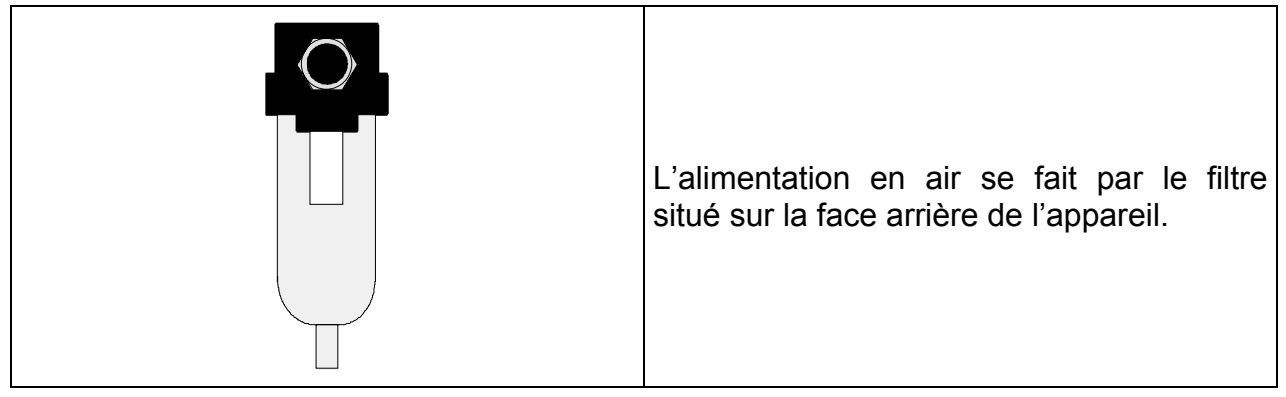

L'air d'alimentation doit obligatoirement être propre et sec. La présence de poussières, d'huile ou d'impuretés, risque, malgré le filtre fourni avec l'appareil, d'entraîner un mauvais fonctionnement.

Lorsque l'appareil travaille en dépression, il faut éviter l'entraînement d'impuretés à l'intérieur de celui-ci. Pour cela, il est hautement recommandé d'installer un filtre étanche approprié entre la pièce à tester et l'appareil. Ce filtre peut être fourni par **ATEQ**.

La présence d'impuretés, d'huile ou d'humidité dans l'air risque d'entraîner une détérioration pour laquelle la garantie ne pourra s'appliquer.

D'après la norme ISO 8573-1 concernant les classes de qualité d'air comprimé pour les appareils de mesure en milieu industriel :

#### ATEQ préconise :

| • | Granulométrie et concentration  | CLASSE 1 | (0,1 µm et 0,1 mg/m <sup>3</sup> ) |
|---|---------------------------------|----------|------------------------------------|
| • | Point de rosée sous pression    | CLASSE 2 | (- 40° de rosée)                   |
| • | Concentration maximale en huile | CLASSE 1 | (0,01 mg/m <sup>3</sup> )          |

#### ATEQ recommande l'installation :

- d'un sécheur d'air permettant d'obtenir un air sec à moins de 40° de point de rosée,
- d'un double filtre 25 microns et 1/100 de micron.

#### **Optimisation de fonctionnement :**

la pression d'alimentation doit toujours être comprise entre 400 kPa et 800 kPa (4 et 8 bar) pour s'assurer d'un parfait fonctionnement des distributeurs pneumatiques.

Dans le cas de d'utilisation d'un régulateur mécanique, il faut que la pression d'alimentation soit supérieure de minimum 100 kPa (1 bar) à la pression de test avec un minimum de 400 kPa (4 bar).

Dans le cas d'utilisation d'un régulateur électronique, il faut que la pression d'entrée du régulateur soit supérieure de au moins 10 % de la valeur de la pleine échelle du régulateur électronique + 100 kPa (+ 1 bar).

Chapitre 1 – Installation de l'appareil
# Chapitre 2 INTERFACES UTILISATEUR

# **1. PRESENTATION DE LA FACE AVANT DU D520**

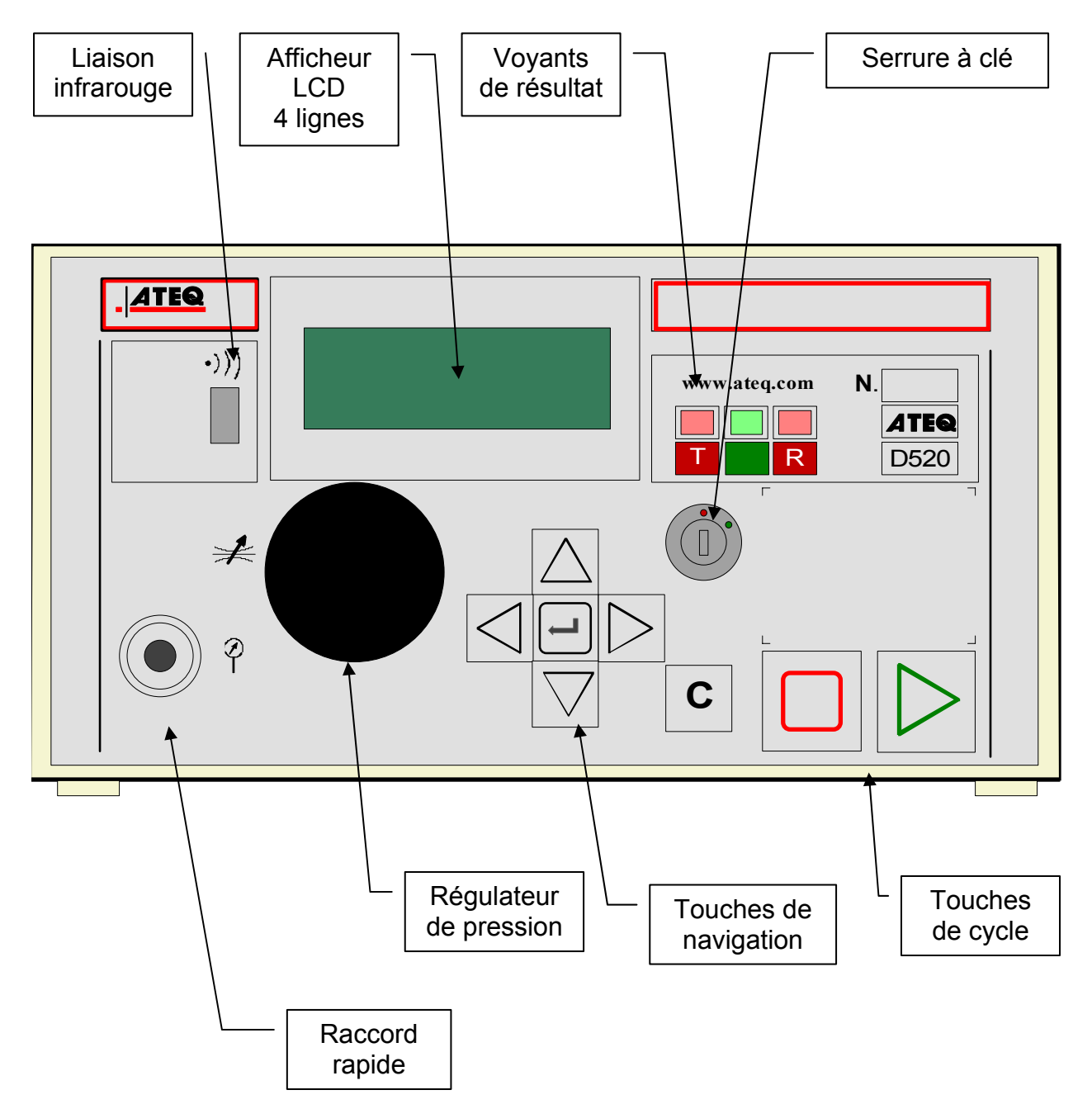

# 2. PRESENTATION DES TOUCHES DU CLAVIER

| TOUCHE           | FONCTION                                                                                                    |
|------------------|----------------------------------------------------------------------------------------------------|
| $\Delta$         | Déplacement vers le haut ou<br>incrémentation des valeurs numériques                                                                                  |
|                  | Déplacement vers le bas ou<br>décrémentation des valeurs numériques                                                                                   |
| $\triangleleft$  | Non utilisé                                                                                                    |
| $\triangleright$ | Non utilisé                                                                                                    |
| L                | Touche <b>ENTREE</b><br>Entrée dans un menu<br>Edition d'un paramètre<br>Validation d'un paramètre                                                    |
| С                | « <b>C</b> » pour <b>CANCEL</b><br>Retour vers le menu précédent ou vers la<br>fonction précédente<br>Echappement sans modification d'un<br>paramètre |

# **2.1.** TOUCHES DE NAVIGATION

# **2.2. TOUCHES DE CYCLE**

| TOUCHE | FONCTION                                                               |
|--------|------------------------------------------------------------------------|
|        | Touche <b>DEPART</b><br>Lancement d'un cycle de mesure                 |
|        | Touche <b>RAZ</b> (Remise à zéro)<br>Arrêt du cycle de mesure en cours |

# 3. SERRURE A CLE

| POSITION | FONCTION                                                                                 |
|----------|------------------------------------------------------------------------------------------|
|          | Position <b>VERROUILLAGE.</b><br>L'accès aux paramètres réglables n'est<br>pas possible. |
|          | Position <b>ACCES</b> .<br>Accès aux paramètres réglables.                               |

**Note** : quelque soit la position de la serrure à clé (**VERROUILLAGE** ou **ACCES**), il est possible de lancer et d'arrêter des cycles de test.

# 4. REGULATEUR

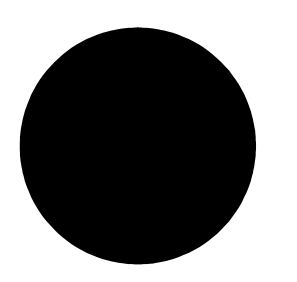

Permet d'ajuster la pression d'épreuve.

# 5. INTERFACE INFRA-ROUGE

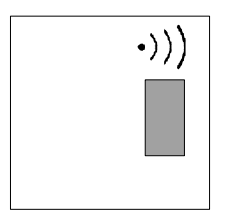

Non fonctionnel.

# 6. AFFICHEUR LCD 4 LIGNES

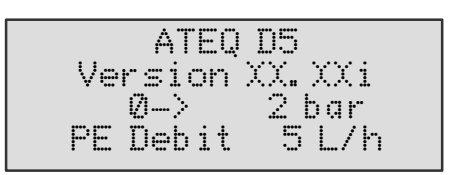

Permet l'affichage des mesures et des paramètres réglables. Dans l'exemple ci-contre, XX.XXi représente la version de programme de l'appareil.

# 7. CONNECTEUR RAPIDE

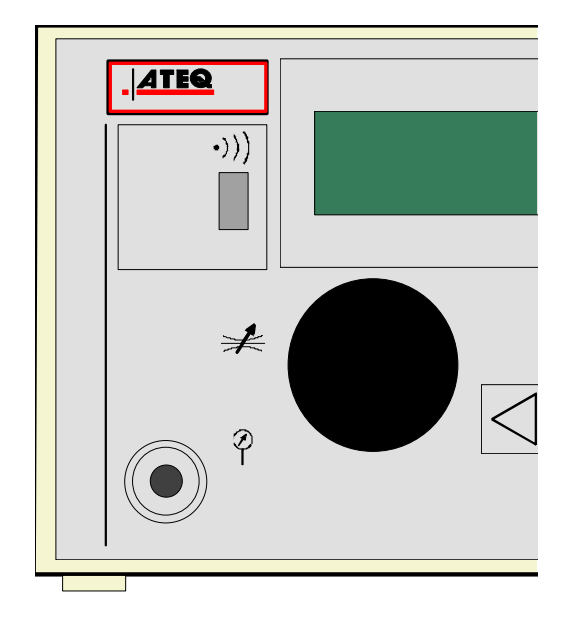

Un connecteur rapide peut être monté sur la face avant de l'appareil. Il permet une vérification aisée de la pression. Il est utilisé pour le circuit régulateur. Il permet de vérifier la valeur de la pression de test indiquée par l'appareil avec un manomètre de précision ou le **Calibrateur de Fuite ATEQ**.

# 8. FONCTIONNALITE DES VOYANTS

Le symbole  $\sum_{w}$  représente le voyant qui est allumé.

| Voyant pièce bonne                                            |  |
|---------------------------------------------------------------|--|
| Voyant pièce mauvaise débit<br>supérieur (débit trop grand)   |  |
| Voyant pièce mauvaise débit<br>inférieur (débit trop faible). |  |
| Alarme                                                        |  |
| Veille<br>(flash par intermittence)                           |  |
| Pièces récupérables<br>(voyants allumés en continu)           |  |

Chapitre 2 – Interfaces utilisateur

# Chapitre 3 MISE EN ROUTE ET REGLAGES

# 1. MISE SOUS TENSION DE L'ATEQ D520

| Alimenter l'appareil en 24 V<br>DC.<br>A la mise sous tension,<br>l'appareil : |                                                          |
|--------------------------------------------------------------------------------|----------------------------------------------------------|
| <ul> <li>affiche la version et les<br/>pleines échelles capteur</li> </ul>     | ATEQ D5<br>Version XX.XXi<br>Ø-> 2 bar<br>PE Debit 5 L/h |
| puis affiche le menu<br>principal.                                             | CYCLE/Pr:001<br>PRESS = 0.000 bar<br>PRET                |

# 2. CREATION D'UN PROGRAMME DE TEST

| Pour pouvoir modifier les<br>paramètres, positionner la clé<br>en position <b>ACCES</b> .                                                                                                    |        | CYCLE/Pr :001<br>PRESS = 0.000 bar<br>PRET                           |
|----------------------------------------------------------------------------------------------------|--------|----------------------------------------------------------------------|
| Pour accéder au menu<br>principal, appuyer sur la<br>touche <b>ENTREE.</b> A partir du<br>menu principal, placer le<br>curseur devant le menu<br><b>PARAMETRES</b> . Valider avec<br>la touche <b>ENTREE</b> .                                                                                                  | L<br>L | MENU PRINCIPAL<br>PROG. ACTIF :<br>PARAMETRES<br>CYCLE SPE : inactif |
| Le menu <b>PARAMETRES</b><br>permet de gérer des<br>programmes de test.<br><sup>Com</sup> Si les différents<br>programmes à créer ont des<br>paramètres différents, il faut<br>les créer un par un.<br><sup>Com</sup> Si ces programmes ont des<br>paramètres identiques, il suffit<br>de créer un programme de |        | PARAMETRES<br>PCopier-Coller<br>Pr:001<br>Pr:002                     |
| base et d'utiliser la fonction<br><b>Copier - Coller</b> pour dupliquer<br>ce programme autant de fois<br>que nécessaire.                                                                                                    |        |                                                                      |

#### 2.1. CHOIX DU NUMERO DE PROGRAMME

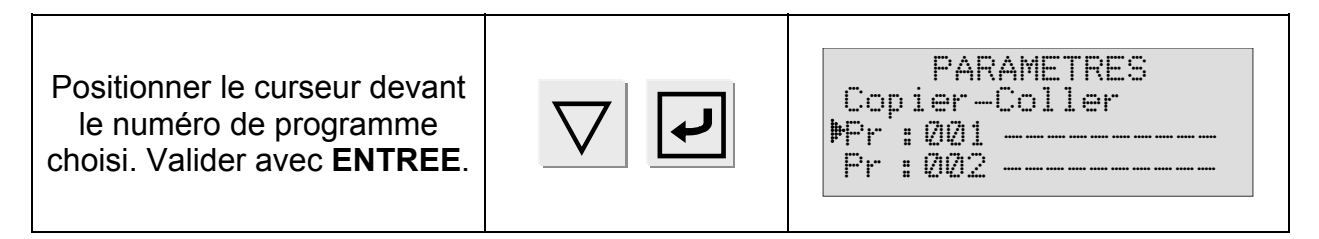

# **2.2. SELECTION DU TYPE DE TEST**

Deux types de test sont disponibles.

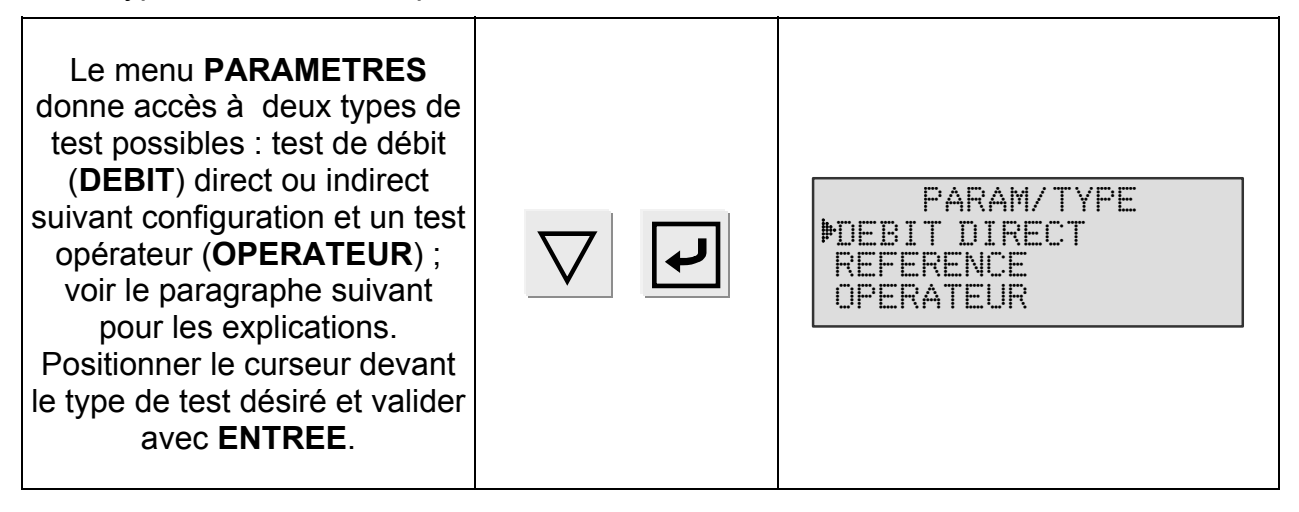

# 2.2.1. Test de débit (Direct ou Indirect)

Quand un fluide (gaz) traverse un organe déprimogène (écoulement laminaire), il s'y produit une chute de pression appelée perte de charge dont la valeur est proportionnelle au débit.

#### 2.2.2. Test avec référence

Ce type de test est une option. Elle est nommée "Riche" ou "Haute Précision". Elle permet de basculer le circuit pneumatique sur un étalon (programme référence) pour faire un apprentissage avant de mesurer sur la partie test (programme débit).

Les caractéristiques de l'étalon sont à renseigner dans le programme (unique) "référence". Voir la fonction "référence" dans le chapitre 4.

Procédure pour test avec référence :

- 1) Programmer le cycle de référence.
- 2) Programmer les cycles de test de débit avec les mêmes paramètres que celui de référence.
- 3) Activer la fonction référence dans le cycle de débit.

#### 2.2.3. Test en mode opérateur

Ce type de test permet à l'opérateur d'effectuer des actions (ou des vérifications) sur la

pièce en cours de test puis de valider en appuyant sur la touche "DEPART"

considère que son test est bon, ou sur la touche **"RAZ"** s'il considère que son test est mauvais.

s'il

# **2.3. REGLAGE DES PARAMETRES**

Une fois le type de test choisi, il reste à régler les paramètres du cycle de test.

La procédure à suivre pour régler tous les paramètres du test est identique à chaque fois. Exemple avec le temps d'attente A.

| Tout d'abord, positionner le<br>curseur devant le paramètre<br>choisi avec les flèches de<br>navigation<br>(ici, temps d'attente A). | $\triangle$ $\nabla$ | PARAM/Pr001<br>TYPE: DEBIT DIRECT<br>MATTENTE A: 00.00 s<br>REMP. : 00.00 s  |
|----------------------------------------------------------------------------------------------------|----------------------|------------------------------------------------------------------------------|
| Valider ensuite avec la touche<br>ENTREE. Le curseur passe à<br>droite de l'afficheur.                                               | <b>L</b>             | PARAM/Pr001<br>TYPE : DEBIT DIRECT<br>ATTENTE A: 00.00 s◀<br>REMP. : 00.00 s |
| Modifier la valeur avec les<br>flèches de navigation haute et<br>basse.                                                              | $\triangle$ $\nabla$ | PARAM/Pr001<br>TYPE : DEBIT DIRECT<br>ATTENTE A: 00.03 s◀<br>REMP. : 00.00 s |
| Une fois la valeur modifiée,<br>valider avec <b>ENTREE</b> .                                                                         | F                    | PARAM/Pr001<br>TYPE: DEBIT DIRECT<br>MATTENTE A: 03.00 s<br>REMP. : 00.00 s  |
| Pour passer au paramètre<br>suivant, utiliser les flèches de<br>navigation haute et basse.                                           | $\triangle$ $\nabla$ | PARAM/Pr001<br>TYPE: DEBIT DIRECT<br>ATTENTE A: 03.00 s<br>PREMP. : 00.00 s  |
| Pour sortir du menu, utiliser la touche <b>C</b> .                                                                                   | С                    | PARAMETRES<br>Copier-Coller<br>Pr:001 DEBIT<br>Pr:002 DEBIT                  |

# 2.3.1. Temps d'attente

Les temps d'attente A et B sont des paramètres de début de cycle.

Lorsqu'il n'y a pas de connecteur automatique, le temps d'attente A fait partie du cycle.

Dans le cas d'un appareil avec connecteur automatique le temps d'attente A permet d'activer un premier connecteur dès le départ du cycle et de retarder la pressurisation de la pièce de test. Le temps d'attente B permet d'actionner un second connecteur automatique. Ces temps d'attente assurent une meilleure stabilisation des bouchonnages positionnés sur la pièce test.

☞Ajuster ce paramètre selon la méthode décrite § 2.3.

# 2.3.2. Temps de remplissage

C'est le temps servant à la mise sous pression et l'établissement du débit dans le composant à tester.

☞Ajuster ce paramètre selon la méthode décrite § 2.3.

# 2.3.3. Temps de stabilisation

Ce temps sert à stabiliser le débit dans la pièce. Si le temps de stabilisation est trop court, des variations de débit parasites peuvent amener des résultats inexacts.

Il est donc conseillé de commencer par un temps de stabilisation long et de le réduire progressivement jusqu'à obtenir une lecture du débit stable.

☞Ajuster ce paramètre selon la méthode décrite § 2.3.

# 2.3.4. Temps de test

Le temps de test peut être d'une valeur finie ou infinie. Pendant tout ce temps l'appareil indique si le débit dans la pièce contrôlée se trouve entre les valeurs minimum et maximum de rejet.

 $\Delta \Omega$  Quand le temps de test est infini, la surveillance de pression de remplissage maximum est inopérante. Il faut donc faire attention quant à la surpression qui peut être appliquée à la pièce en cours de test.

☞Ajuster ce paramètre selon la méthode décrite § 2.3.

# 2.3.5. Unité de pression

Les différentes unités sont : bar, mbar, PSI, Pa, kPa, MPa.

☞Ajuster ce paramètre selon la méthode décrite § 2.3.

# 2.3.6. Remplissage maxi

Cette fonction permet de fixer un seuil maximum de la pression de remplissage qui déclenche une alarme si cette pression est dépassée.

☞Ajuster ce paramètre selon la méthode décrite § 2.3.

#### 2.3.7. Remplissage mini

Cette fonction permet de fixer un seuil minimum de la pression de remplissage qui déclenche une alarme si cette pression n'est pas atteinte. Cette fonction est inopérante quand un temps de test infini est paramétré.

☞Ajuster ce paramètre selon la méthode décrite § 2.3.

#### 2.3.8. Unité de rejet

Les unités de rejet disponibles suivant le système choisi par l'utilisateur sont :

Système SI : ml/h, l/h, ml/s, ml/mn.

Système USA :  $in^3/h$ ,  $ft^3/h$ ,  $in^3/mn$ ,  $in^3/h$ ,  $ft^3/h$ ,  $in^3/mn$ .

Système personnalisé : pas d'unité, c'est au choix de l'utilisateur (CAL) il suffit de donner un nom d'unité, puis de saisir le pourcentage de dérive maximum autorisé. Un cycle d'apprentissage est alors nécessaire, il se fait grâce au cycle spécial "**Apprent. CAL**".

☞Ajuster ce paramètre selon la méthode décrite § 2.3.

#### 2.3.9. Rejet maximum

Ce paramètre permet de définir la limite supérieure de la plage de débit autorisé dans la pièce de test, au delà de cette limite la pièce est considérée comme mauvaise.

☞Ajuster ce paramètre selon la méthode décrite § 2.3.

#### 2.3.10. Rejet minimum

Ce paramètre permet de définir la limite inférieure de la plage de débit autorisé dans la pièce de test, avant cette limite la pièce est considérée comme mauvaise.

☞Ajuster ce paramètre selon la méthode décrite § 2.3.

# 2.3.11. Gamme (option deuxième capillaire)

Le deuxième capillaire est une option sur l'appareil D520, elle permet d'avoir deux gammes de mesures de débit afin d'adapter au mieux l'étendue de mesure du capillaire en fonction de la pièce à contrôler.

Quand cette option est existante dans l'appareil, le paramètre "Gamme" apparaît dans le menu des paramètres, il convient de choisir le capillaire, c'est à dire la gamme de mesure la mieux adaptée à la pièce à contrôler.

Le choix de la gamme est fonction des capillaires installés dans l'appareil, les gammes disponibles sont : 5 l/h, 30 l/h, 150 l/h, 500 l/h, 1500 l/h, 4000 l/h, 10000 l/h.

☞Ajuster ce paramètre selon la méthode décrite § 2.3.

# 2.3.12. Fonctions

Le menu **FONCTION** donne accès à des paramètres supplémentaires qui doivent d'abord être activés à partir du menu **CONFIGURATION** puis **MENUS ETENDUS**.

Si aucun paramètre supplémentaire n'a été activé à partir de **MENUS ETENDUS**, le menu **FONCTION** est tout simplement vide.

Pour activer ces paramètres, voir le chapitre 4 § 2.

# 3. DUPLICATION D'UN PROGRAMME DE TEST

| Pour pouvoir modifier les<br>paramètres, positionner la clé<br>en position <b>ACCES</b> .                                                     |                      |                                                                         |
|----------------------------------------------------------------------------------------------------|----------------------|-------------------------------------------------------------------------|
| A partir du menu principal,<br>positionner le curseur devant<br><b>PARAMETRES</b> .                                                           | $\triangle$ $\nabla$ | MENU PRINCIPAL<br>PROG. ACTIF: 001<br>PPARAMETRES<br>CYCLE SPE: Inactif |
| Valider avec ENTREE.<br>Le curseur se place devant la<br>fonction Copier Coller.<br>Valider cette fonction à<br>nouveau avec ENTREE.          | <b>ب</b>             | PARAMETRES<br>Copier-Coller<br>Pr:001 MOTEUR<br>Pr:002 CULASSE          |
| Valider ensuite la fonction<br><b>COPIER.</b>                                                                                                 | <b>L</b>             | PARAM/Copier_Coller<br>COPIER:Pr<br>COLLER:Pr                           |
| Afficher le numéro du<br>programme à copier en<br>utilisant les flèches de<br>navigation.<br>(Ici le programme n°1).                          | $\triangle$ $\nabla$ | PARAM/Copier-Coller<br>COPIER:Pr 001 4<br>COLLER:Pr                     |
| Valider avec ENTREE.                                                                                                    | L<br>L               | PARAM/Copier-Coller<br>COPIER:Pr 001<br>COLLER:Pr                       |
| Placer le curseur devant <b>COLLER</b> .                                                                                                    | $\Delta$ $\nabla$    | PARAM/Copier-Coller<br>COPIER:Pr 001<br>DCOLLER:Pr                      |
| Valider avec <b>ENTREE</b> .<br>Attribuer un numéro à ce<br>nouveau programme en<br>utilisant les flèches de<br>navigation (par exemple n°3). |                      | PARAM/Copier-Coller<br>COPIER:Pr 001<br>COLLER:Pr 003 <b>4</b>          |
| Valider avec <b>ENTREE</b> .<br>L'afficheur confirme la copie<br>du programme.                                                                | L<br>L               | COPIE EN COURS                                                          |

| A partir de cet instant, les<br>paramètres du programme 1<br>sont dupliqués dans le<br>programme 3. Dans cet<br>exemple, le programme n°3<br>est donc une copie conforme<br>du programme n°1. |    | PARAM/Copier_Coller<br>COPIER:Pr 001<br>♥COLLER:Pr 003                  |
|----------------------------------------------------------------------------------------------------|----|-------------------------------------------------------------------------|
| Appuyer deux fois sur <b>C</b> pour retourner au menu principal.                                                                                                    | CC | MENU PRINCIPAL<br>PROG. CYCLE: 001<br>PPARAMETRES<br>CYCLE SPE: Inactif |

# 4. SUPPRESSION D'UN PROGRAMME OU DU NOM D'UN PROGRAMME

|                                                                                                    | 1                  |                                                                                  |
|----------------------------------------------------------------------------------------------------|--------------------|----------------------------------------------------------------------------------|
| Pour pouvoir modifier les<br>paramètres, positionner la clé<br>en position <b>ACCES</b> .                                                                                     |                    |                                                                                  |
| Positionner le curseur devant<br><b>PARAMETRES</b> .<br>Valider avec <b>ENTREE</b> .                                                                                          |                    | MENU PRINCIPAL<br>PROG. CYCLE: 001<br>PPARAMETRES<br>CYCLE SPE: Inactif          |
| Positionner le curseur devant<br>le numéro de programme à<br>supprimer ou le nom du<br>programme à supprimer.                                                                 | $\bigtriangledown$ | PARAMETRES<br>Copier-Coller<br>MPr:001 MOTEUR<br>Pr:002 CULASSE                  |
| Valider une première fois pour rentrer dans le programme.                                                                                                    | J                  | PARAM/Pr001<br>TYPE : FUITE<br>ATTENTE A: 00.00 s<br>ATTENTE B: 00.00 s          |
| Valider une deuxième fois<br>pour avoir accès au menu<br>suppression. Deux possibilités<br>sont offertes : effacer le nom<br>du programme ou effacer le<br>programme complet. | <b>L</b>           | M/Pr001/TYPE DE TEST<br>Deffacer nom<br>Effacer programme                        |
| 1°) Valider une troisième fois.<br>Le nom du programme est<br>effacé.                                                                                                    | <b>L</b>           | PARAMETRES<br>Copier-Coller<br>Pr:001<br>Pr:002 CULASSE                          |
| 2°) Positionner le curseur devant effacer programme.                                                                                                    | $\nabla$           | M/Pr001/TYPE DE TEST<br>▶Effacer nom<br>Effacer programme                        |
| Valider avec <b>ENTREE</b> . Le<br>programme est supprimé.<br><b>Note</b> : si l'opération "Effacer<br>programme" est faite en<br>premier, alors le nom de                    | L<br>L             | PARAM/Pr001<br><b>•</b> TYPE : FUITE<br>ATTENTE A: 00.00 s<br>ATTENTE B: 00.00 s |
| programme est aussi effacé.                                                                                                    |                    |                                                                                  |

# 5. LANCEMENT D'UN CYCLE

# 5.1. CHOIX DU NUMERO DE PROGRAMME A LANCER

| Positionner la clé en position<br>ACCES.                                                                      |                  |                                                                         |
|----------------------------------------------------------------------------------------------------|------------------|-------------------------------------------------------------------------|
| A partir du menu principal,<br>positionner le curseur devant<br><b>PROG. ACTIF</b> .                          | $\bigtriangleup$ | MENU PRINCIPAL<br>PROG.ACTIF: 001<br>PARAMETRES<br>CYCLE SPE: Inactif   |
| Valider avec la touche<br>ENTREE.                                                                             | L                | MENU PRINCIPAL<br>PROG.ACTIF: 001<br>PARAMETRES<br>CYCLE SPE: Inactif   |
| Afficher le numéro de<br>programme voulu en faisant<br>défiler les numéros avec les<br>flèches de navigation. | $\bigtriangleup$ | MENU PRINCIPAL<br>PROG.ACTIF: 004 4<br>PARAMETRES<br>CYCLE SPE: Inactif |
| Valider avec ENTREE.                                                                                          | L<br>L           | MENU PRINCIPAL<br>PROG.ACTIF: 004<br>PARAMETRES<br>CYCLE SPE: Inactif   |

#### 5.2. REGLAGE DE LA PRESSION DE TEST

| Positionner le curseur devant<br>l'intitulé <b>CYCLE SPE</b> et<br>valider avec <b>ENTREE</b> .           |                  | CYCLE SPE<br>▶Inactif<br>Reglage regulateur<br>Remplissage Infini   |
|----------------------------------------------------------------------------------------------------|------------------|---------------------------------------------------------------------|
| Positionner ensuite le curseur<br>devant " <b>Réglage régulateur</b> "<br>et valider avec <b>ENTREE</b> . | $\nabla$         | CYCLE SPE<br>Inactif<br>MReglage regulateur<br>Remplissage infini   |
| L'afficheur confirme que le<br>cycle spécial est sélectionné.                                             |                  | MENU PRINCIPAL<br>PROG.ACTIF: 001<br>PARAMETRES<br>DCYCLE SPE:Regul |
| Appuyer sur la touche<br><b>DEPART</b> pour lancer le cycle<br>spécial.                                   | $\triangleright$ | CYCLE/Pr :001<br>PRESS = 355.5 mbar<br>REGLAGE REGULATEUR           |
| Ajuster la valeur de la<br>pression de test avec la<br>molette du régulateur.                             |                  | CYCLE/Pr :001<br>PRESS = 1000 mbar<br>REGLAGE REGULATEUR            |
|                                                                                                    |                  |                                                                     |

# 5.2.1. Réglage manuel avec régulateur mécanique

# 5.2.2. Réglage sur consigne avec un régulateur électronique

# 5.2.2. 1) Réglage pression

Lorsque l'appareil est équipé d'un régulateur électronique, la valeur de la pression de test est celle indiquée en tant que consigne de remplissage. Il n'y a pas de cycle spécial à effectuer.

Pour rentrer une consigne de remplissage, voir le paragraphe précédent.

**Rappel** : la pression d'entrée avec un appareil à régulateur électronique doit être au moins supérieure de 100 kPa (1 bar) à la pression de test.

# 6. LANCEMENT DU CYCLE DE MESURE

| Appuyer sur la touche<br><b>DEPART</b> pour lancer le cycle<br>de mesure. | $\triangleright$ | CYCLE/Pr:004<br>PRESS =0.500 bar<br>PRET |
|---------------------------------------------------------------------------|------------------|------------------------------------------|
| Les phases du cycle sont<br>indiquées en direct sur<br>l'afficheur :      |                  | CYCLE/Pr:004<br>PRESS =1.00 bar          |
| ATTENTE,<br>REMPLISSAGE,<br>STABILISATION,<br>TEST.                       |                  | STABILISATION                            |

# 7. ARRÊT D'UN CYCLE

| Appuyer sur la touche <b>RAZ</b><br>pour arrêter la mesure en<br>cours. L'intitulé " <b>PRET</b> "<br>indique que l'appareil est prêt<br>et en attente d'un nouveau<br>test de mesure. |  | CYCLE/Pr:004<br>PRESS =0.500 bar<br>PRET |
|----------------------------------------------------------------------------------------------------|--|------------------------------------------|
|----------------------------------------------------------------------------------------------------|--|------------------------------------------|

Chapitre 3 – Mise en route et réglages

# Chapitre 4 FONCTIONNALITÉS DE L'APPAREIL

# **1. ARBORESCENCE DES MENUS**

#### 1.1. MENU PRINCIPAL

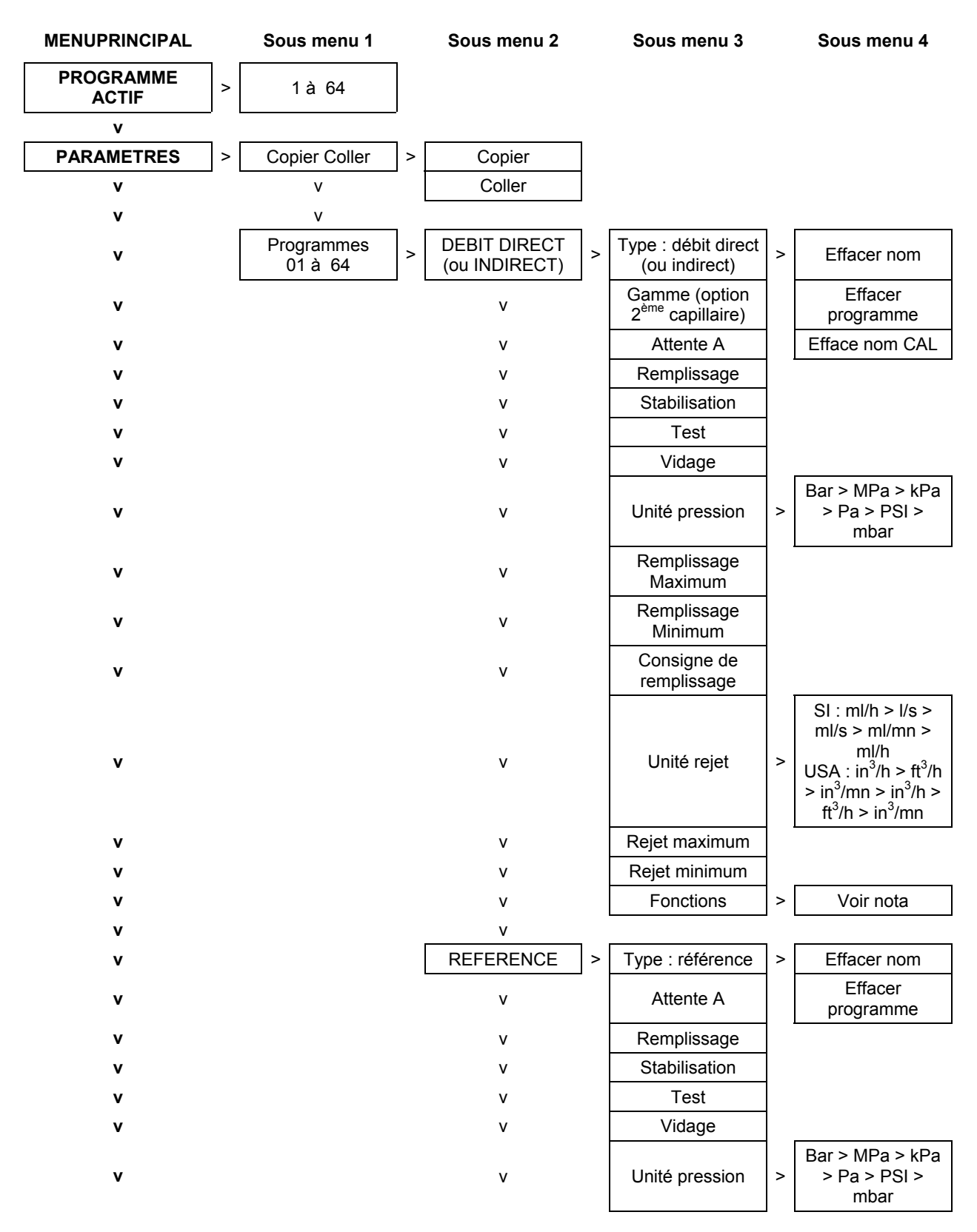

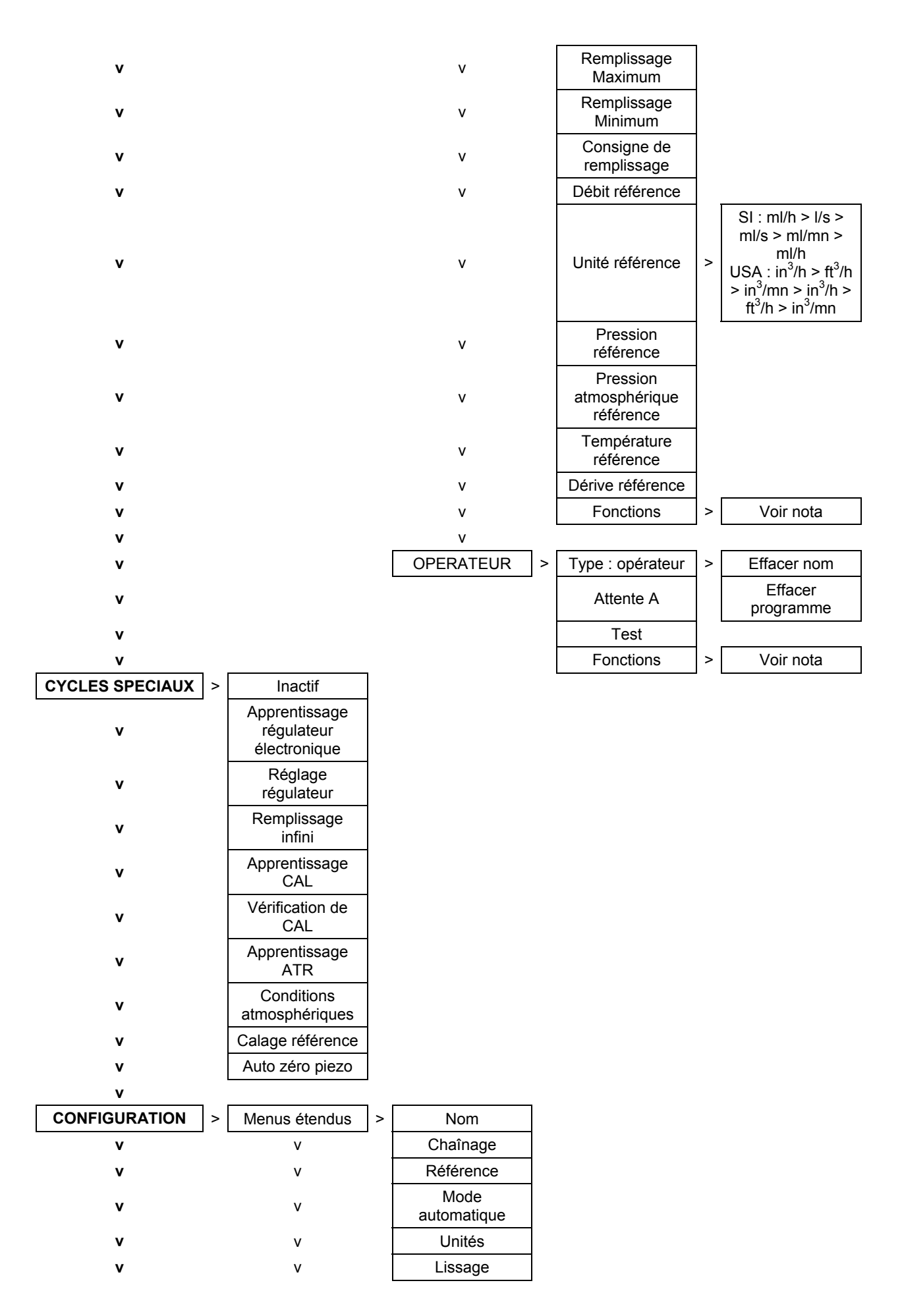

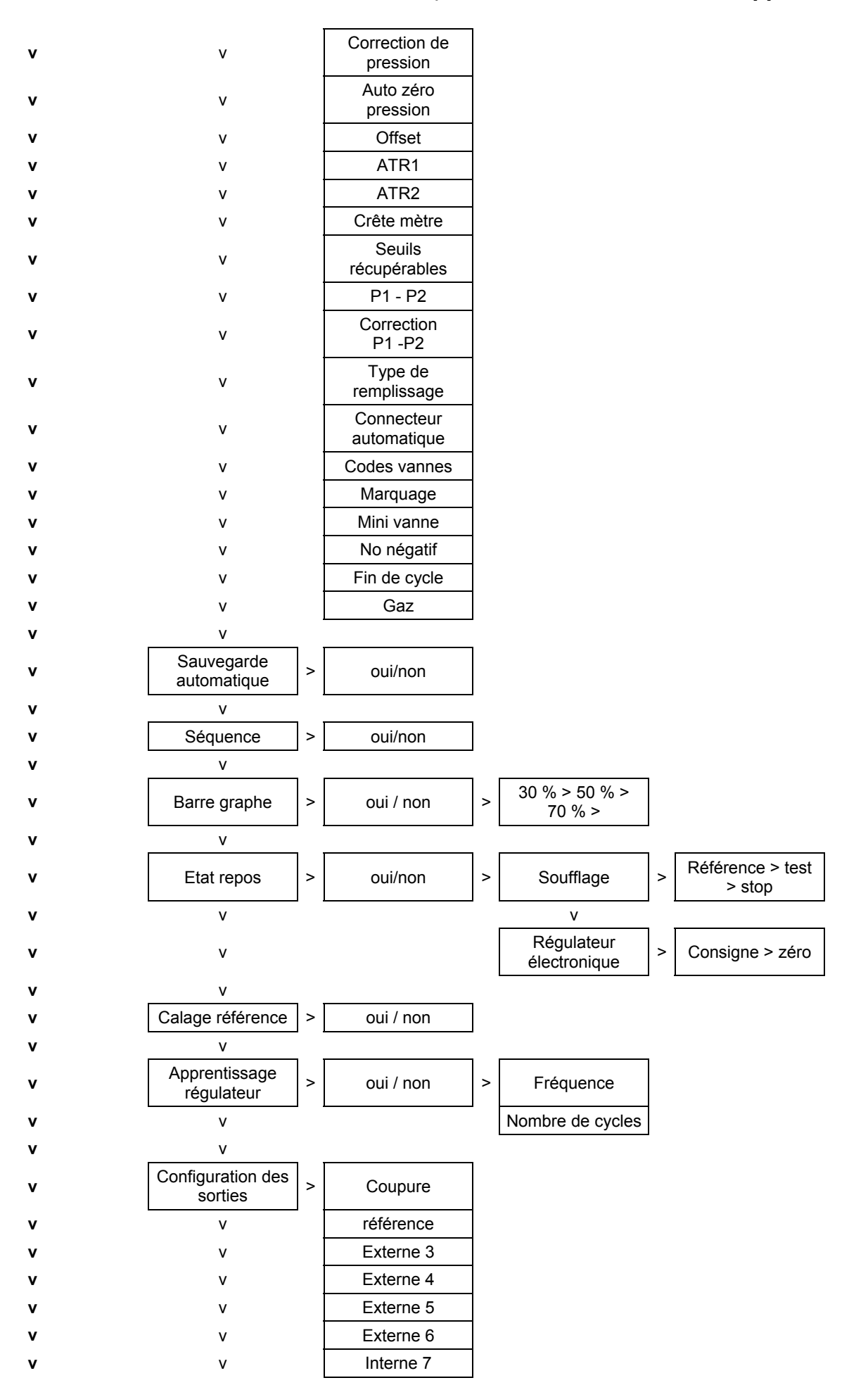

#### Chapitre 4 – Fonctionnalités de l'appareil

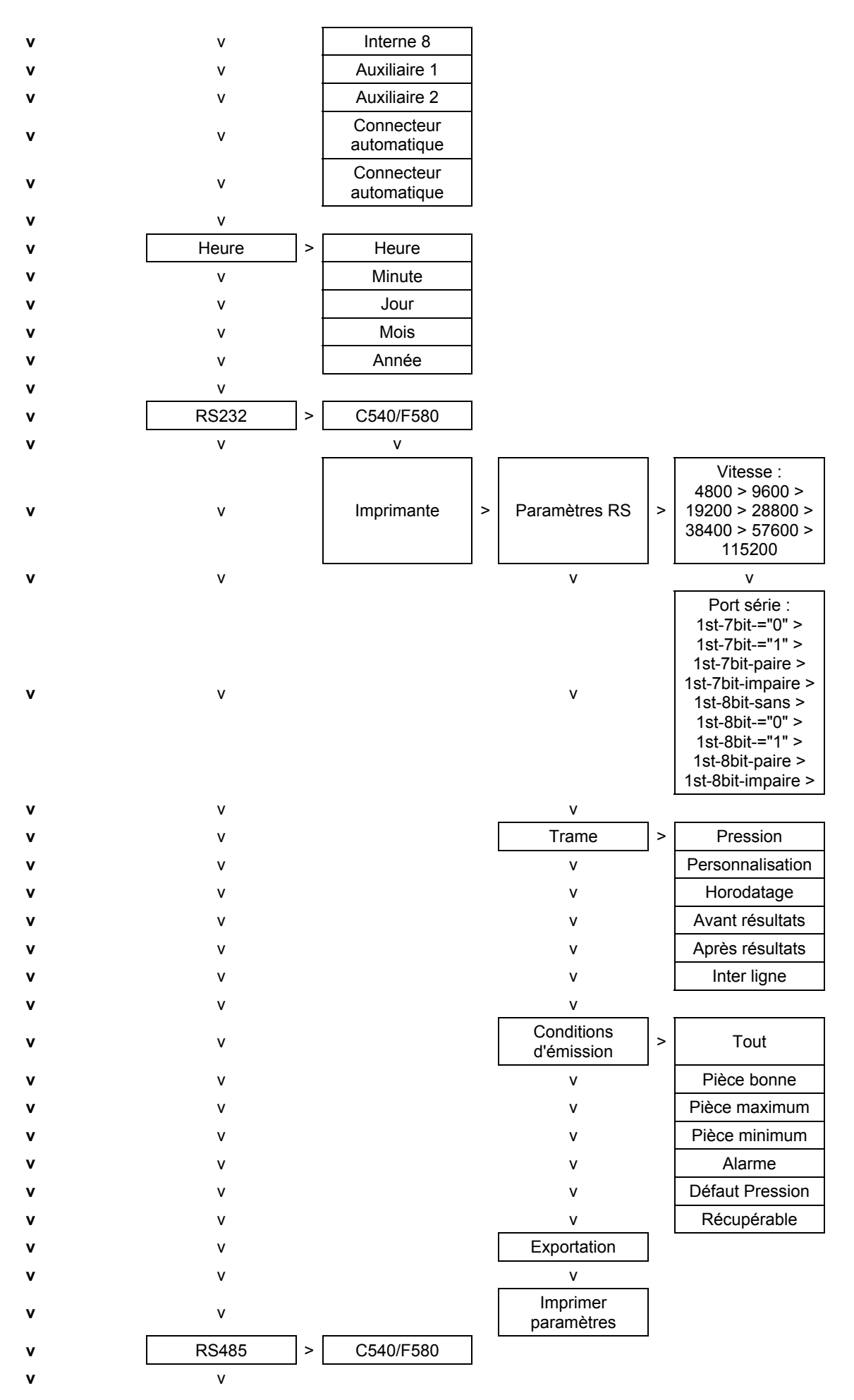

#### Chapitre 4 – Fonctionnalités de l'appareil

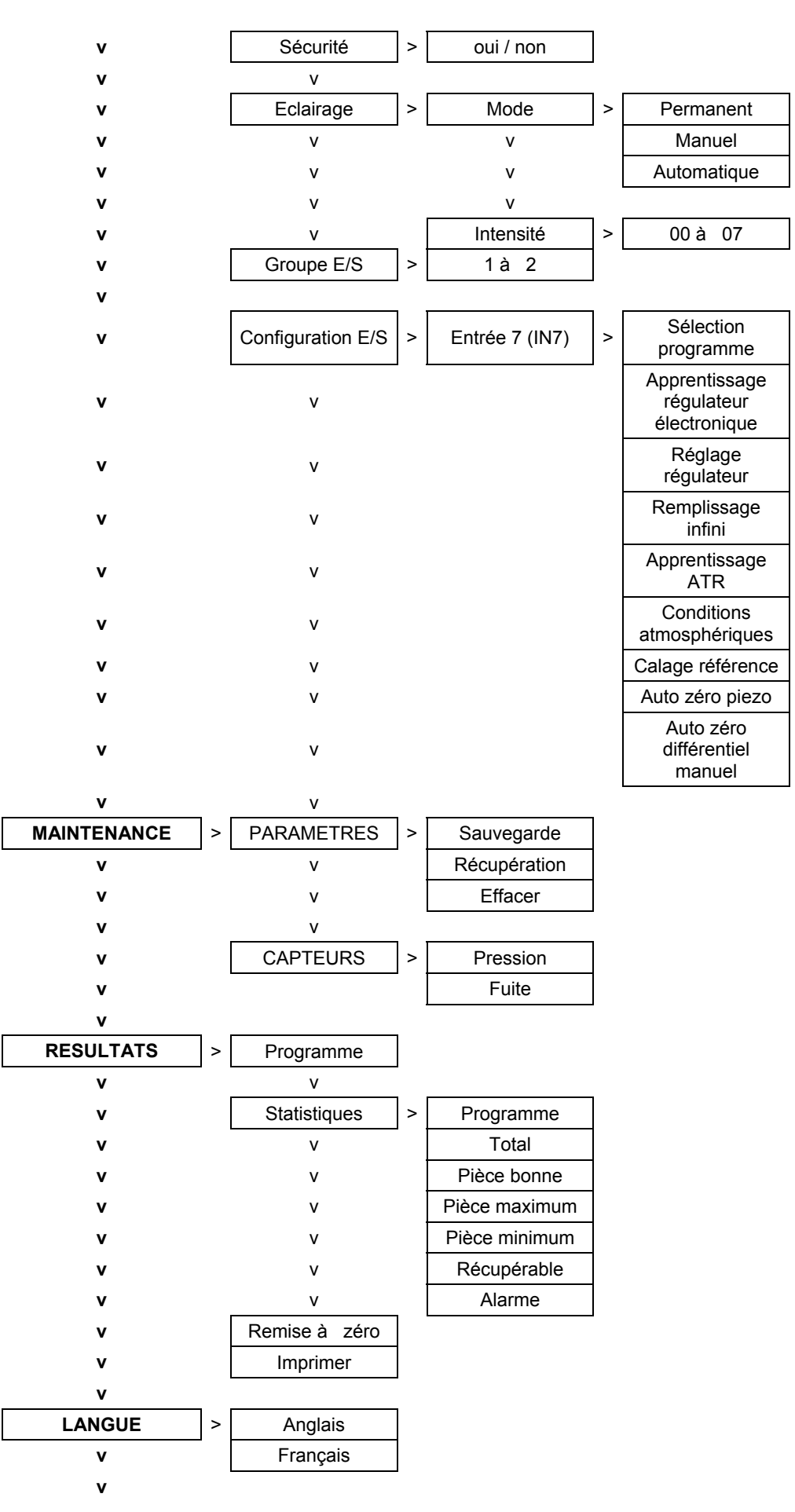

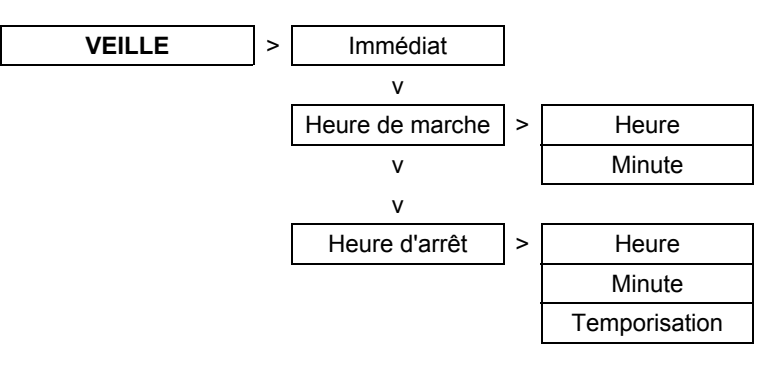

# 1.2. MENU "FONCTIONS" QUAND ACTIVEES

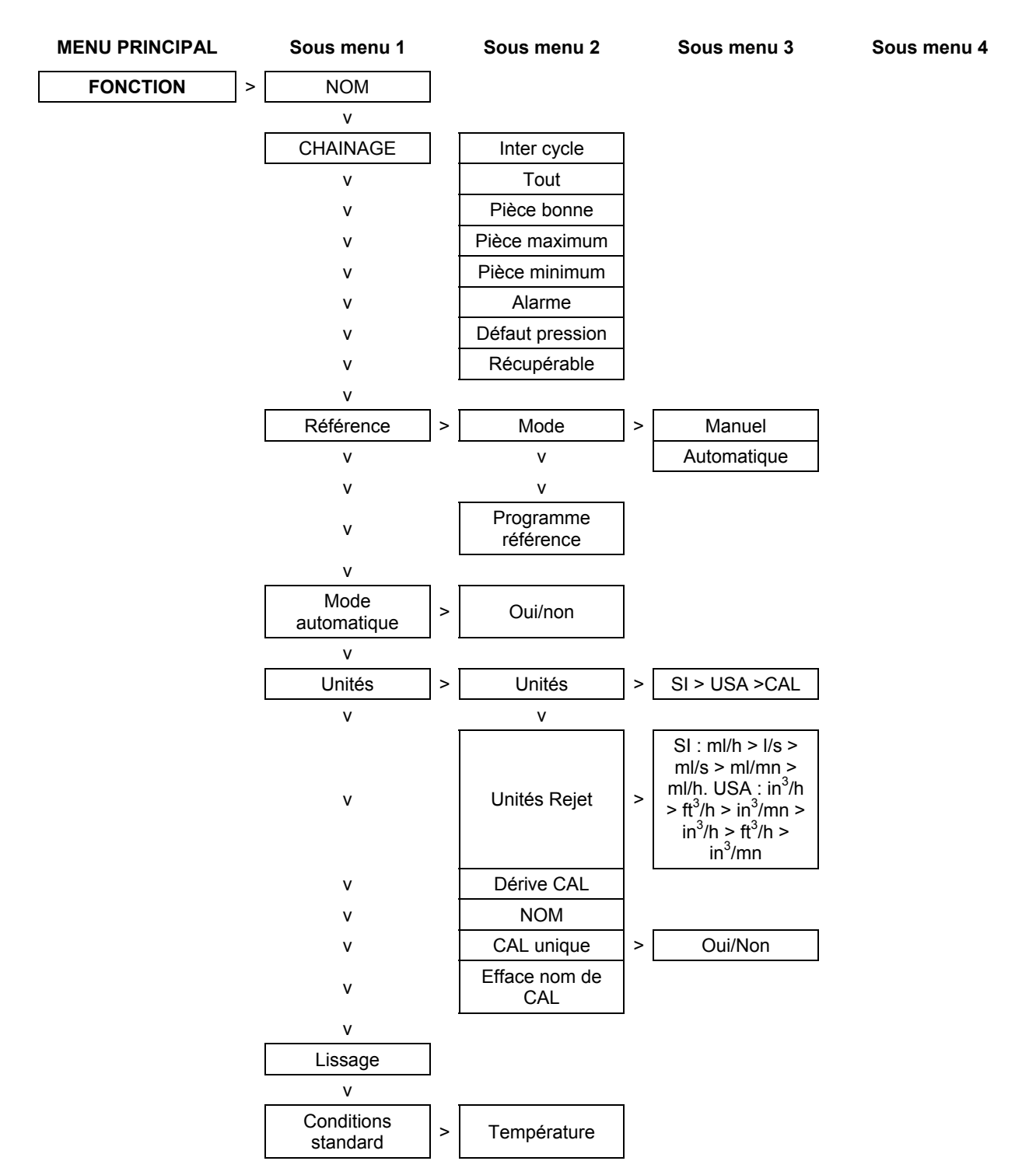

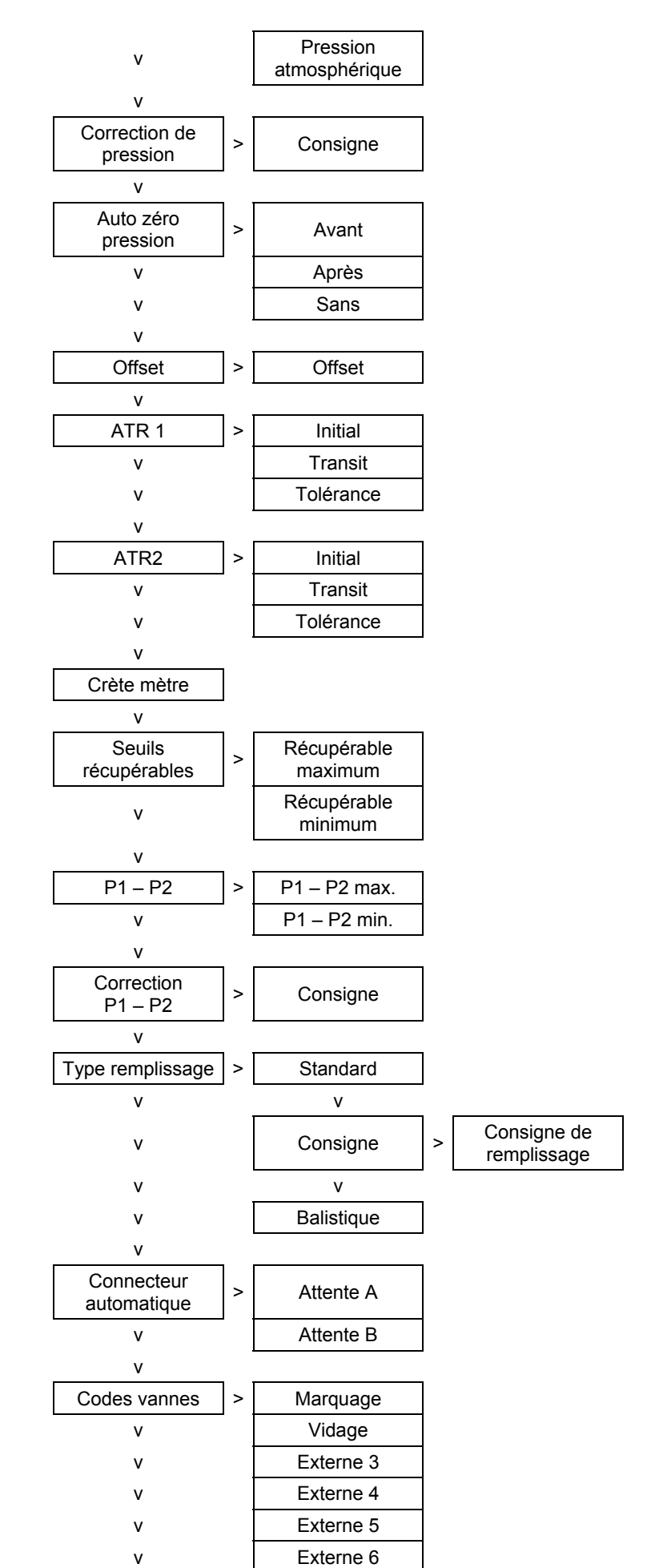

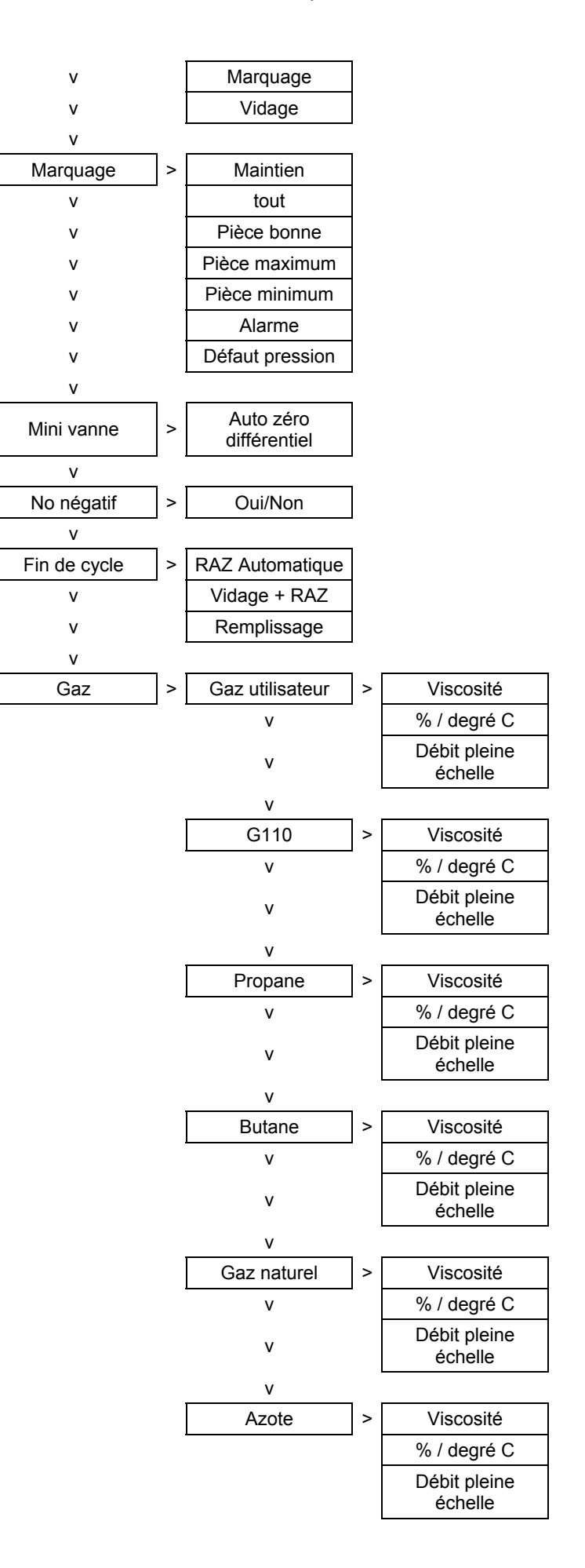

# 2. MENU CONFIGURATION

#### **2.1. MENUS ETENDUS**

Les menus étendus donnent accès à des fonctions supplémentaires. Si ces fonctions sont activées, elles se retrouvent dans le menu **FONCTION** lorsque le programme est créé. Si aucune fonction supplémentaire n'est activée, le menu **FONCTION** est vide lors de la création d'un nouveau programme.

# 2.1.1. Activation des fonctions supplémentaires

| A partir du menu principal,<br>positionner le curseur devant<br><b>CONFIGURATION</b> .                                                                                                    | L<br>L | MENU PRINCIPAL<br>CYCLE SPE: Inactif<br>CONFIGURATION<br>RESULTATS       |
|----------------------------------------------------------------------------------------------------|--------|--------------------------------------------------------------------------|
| Valider avec ENTREE.                                                                                                    | L      | CONFIGURATION<br>MENUS ETENDUS<br>IMPRIMANTE : Oui<br>HEURE              |
| Valider ensuite la fonction<br>MENUS ETENDUS avec<br>ENTREE. La liste des<br>fonctions supplémentaires<br>s'affiche.                                                                                                    | F      | CONFI/MENUS ETENDUS<br>MOM : Non<br>CHAINAGE : Non<br>CONNECT AUTO : Non |
| Pour activer une fonction<br>(exemple la fonction <b>NOM</b> ), la<br>valider avec la touche<br><b>ENTREE</b> . Choisir ensuite <b>OUI</b><br>avec les flèches de navigation<br>puis valider à nouveau avec<br><b>ENTREE</b> . Recommencer<br>l'opération si nécessaire pour<br>activer d'autres fonctions. |        | CONFI/MENUS ETENDUS<br>MOM : Oui<br>CHAINAGE : Non<br>CONNECT AUTO:Non   |
| Une fois que toutes les<br>fonctions choisies sont<br>activées, appuyer 2 fois sur <b>C</b><br>pour revenir au menu<br>principal.                                                                                                    | C C    | MENU PRINCIPAL<br>CYCLE SPE : Inactif<br>CONFIGURATION<br>RESULTATS      |

# 2.1.2. Réglages des fonctions supplémentaires

✓ Mettre la clé en position ACCES

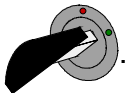

- ✓ Créer un nouveau programme (voir chapitre 3, paragraphe 2 "Création d'un programme de test").
- ✓ Dans la liste des paramètres de ce nouveau programme, valider le paramètre FONCTION (voir chapitre 3, paragraphe 2.3. "Réglage des paramètres").

# Seules les fonctions qui ont été activées selon la méthode décrite dans le paragraphe précédent apparaîtront dans le paramètre FONCTION.

# 2.1.3. Liste des fonctions supplémentaires

#### 2.1.3. 1) Nom

Cette fonction permet de personnaliser un programme, par exemple de l'identifier par le nom de la pièce testée.

Sélectionner l'option et procéder aux réglages si nécessaire.

#### 2.1.3. 2) Chaînage

Cette fonction permet d'enchaîner plusieurs cycles de tests à la suite.

L'appareil offre 8 critères d'enchaînement.

Paramètres associés à régler : INTER-CYCLE (temps d'attente entre deux cycles). Conditions de chaînage : TOUT (sous toutes conditions), PB (pièce bonne), DT+ (pièce mauvaise débit fort), DT- (pièce mauvaise débit faible), ALARME, DEF. PRESS (défaut de pression), RECUPERABLE (pièce récupérable), ETALONNAGE (défaut d'étalonnage).

Sélectionner l'option et procéder aux réglages si nécessaire.

#### 2.1.3. 3) Référence

La validation de la fonction "Référence" dans un cycle de débit associe à ce cycle, le cycle "Référence". Durant ce cycle de "Référence" le circuit de mesure bascule vers un circuit équipé d'un rubis étalon ou d'une pièce de référence dont les caractéristiques sont connues.

Ce procédé corrige les éventuelles variations de conditions atmosphériques.

Le déclenchement de la phase de "Référence" peut être faite de deux manières :

- Manuelle, l'appareil bascule vers le circuit de référence à la demande de l'opérateur. Sélection par la face avant ou les entrées/sorties du programme concerné.
- Automatique, l'appareil bascule automatiquement sur la voie Référence avant le cycle de test.

Il faut aussi paramétrer le programme de référence, avec les paramètres de l'étalon :

- Pression d'étalonnage.
- Débit de l'étalon.
- > Pression atmosphérique de l'étalonnage.
- > Température de l'étalonnage.
- Dérive.

La dérive est calculée entre la première mesure du rubis et la dernière (réalisation du cycle de référence). Si elle est supérieure au seuil programmé, un message d'erreur apparaît. Seul, un acquittement manuel sera alors possible (cycle spécial "Acquittement dérive").

Sélectionner l'option et procéder aux réglages si nécessaire.

# 2.1.3. 4) Mode automatique

Cette fonction lance les cycles de test automatiquement, elle évite donc à l'opérateur d'appuyer sur le bouton de départ cycle. Le cycle de test est chaîné sur lui-même.

La fonction mode automatique permet de lancer un cycle de test dès la connexion de la pièce à tester sur le circuit de mesure. Le départ cycle se fait quand la pression de test se retrouve entre les seuils minimum et maximum.

∠ Dans le cas d'utilisation des unités de mesures personnalisées (CAL) il est impératif de faire un cycle d'apprentissage avant de lancer un cycle de test. L'erreur d'apprentissage peut générer un mode bloquant de l'appareil.

Sélectionner l'option et procéder aux réglages si nécessaire.

# 2.1.3. 5) Unités

Cette fonction permet à l'utilisateur de choisir le système d'unité qui l'intéresse : SI, système d'unités international métrique, USA, système d'unités international anglosaxon (pouces, pieds) et CAL, le système d'unités personnalisé par l'utilisateur (ce système nécessite de faire un cycle d'apprentissage.

Sélectionner l'option et procéder aux réglages si nécessaire.

# 2.1.3. 6) Lissage

Cette fonction permet de ralentir ou d'accélérer la vitesse d'échantillonnage, en effectuant une moyenne sur le temps de mesure paramétré, facilitant ainsi la lecture de la mesure.

Le paramétrage de la fonction se fait en dixièmes de secondes de 0,0 à 10,0 secondes, sur les deux mesures, débit et pression.

Sélectionner l'option et procéder aux réglages si nécessaire.

# 2.1.3. 7) Conditions standard

La fonction "Conditions standard" permet de ramener les résultats mesurés par l'appareil à des conditions atmosphériques définies.

Les mesures dépendent de la température ambiante et de la pression atmosphérique ambiante. Quand la fonction est activée, l'appareil recalcule les résultats de débit par rapport aux paramètres de conditions atmosphérique saisis. Ainsi les résultats des mesures ne tiendront pas compte des variations ambiantes.

Pour indiquer la validation de cette fonction, un astérisque est affiché après "DEBIT".

Sélectionner l'option et procéder aux réglages si nécessaire.

# 2.1.3. 8) Correction de pression

La fonction "Correction de pression" permet de ramener les résultats mesurés par l'appareil à une condition de pression définie en consigne.

Quand la fonction est activée, l'appareil recalcule les résultats de débit par rapport à la pression de consigne. Ainsi les résultats de mesure ne tiendront pas compte des variations de pression.

Sélectionner l'option et procéder aux réglages si nécessaire.

# 2.1.3. 9) Auto zéro pression

Le cycle d'auto zéro dans un appareil ATEQ D520 est exécuté à chaque cycle de test. Cette fonction permet de positionner la réalisation du cycle d'auto zéro dans le cycle de test. Le positionnement peut se faire AVANT (juste après l'ordre de départ cycle et avant le cycle de test), APRES (juste après le temps de test) ou SANS (pas d'auto zéro pression).

Sélectionner l'option et procéder aux réglages si nécessaire.

# 2.1.3. 10) Offset

Cette fonction permet de retrancher la valeur paramétrée à la valeur effectivement mesurée par l'appareil. Exemple : si la mesure du débit est de 14 litres par minute et la valeur offset paramétrée est de 5, alors l'appareil affichera une valeur de débit de 9 litres par minute (9 = 14 - 5).

Sélectionner l'option et procéder aux réglages si nécessaire.

# 2.1.3. 11) Atténuation du transitoire (ATR)

Un cycle ATR permet de gagner du temps par rapport à un cycle traditionnel en permettant de réduire le temps de stabilisation et en absorbant le transitoire de pression. Le transitoire est une chute de pression parasite due à un temps de stabilisation trop court. Le cycle ATR nécessite un **"cycle d'apprentissage"** permettant de mesurer la valeur du transitoire.

# a) ATR1

La valeur du transitoire n'étant pas connue, un cycle spécial d'apprentissage doit être réalisé.

Paramètres associés à régler : Initial (valeur initiale du transitoire), Transit (valeur actuelle du transitoire ; non modifiable), Tolérance (tolérance de dérive sur l'acquisition du transitoire ; % du niveau de rejet).

Sélectionner l'option et procéder aux réglages si nécessaire.

# b) ATR2

La valeur du transitoire n'est pas connue mais la fuite possible de la pièce est prise en compte lors de la détermination de la valeur du transitoire durant le cycle spécial.

Paramètres associés à régler : Initial (valeur initiale du transitoire), Transit (valeur actuelle du transitoire ; non modifiable), Tolérance (tolérance de dérive sur l'acquisition du transitoire ; % du niveau de rejet).

Sélectionner l'option et procéder aux réglages si nécessaire.

**Pour les cycles d'apprentissage des ATR,** voir le paragraphe 3.7. "Apprentissage des ATR".

Un défaut **"ATR**" est obtenu quand un paramètre est modifié et qu'il n'y a pas eu d'apprentissage, les sorties **"alarme**" et **"fin de cycle**" sont activées.

Un apprentissage peut être réalisé sur une valeur supérieure au niveau de rejet, les sorties "**pièce bonne**" et "**fin de cycle**" sont alors activées. Par contre, le défaut "**ATR**" apparaît si la différence entre le transitoire et la valeur initiale est supérieure au niveau de rejet.

#### 2.1.3. 12) Crête mètre

Le mode crête mètre permet de mesurer une pièce de manière dynamique. L'appareil mesure le débit qui peut évoluer à un moment donné pendant le test. L'appareil garde en mémoire le débit le plus important, puis l'affiche en fin de test.

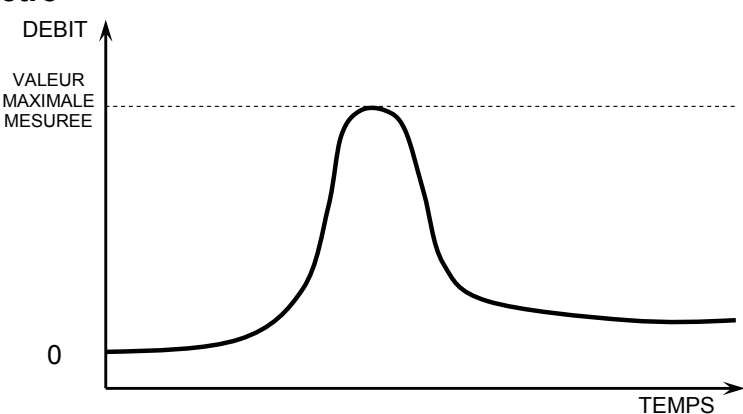

*Note* : Le mode crête mètre exclut toute utilisation du mode ATR.

# 2.1.3. 13) Seuils récupérables

Cette option offre la possibilité d'avoir deux niveaux de rejet : le niveau d'intolérance (la pièce est mauvaise et irrécupérable) et le niveau de rejet récupérable (la pièce est mauvaise mais peut être retravaillée pour être acceptée). Cette option est particulièrement utilisée en fonderie pour des pièces susceptibles d'être traitées par imprégnation.

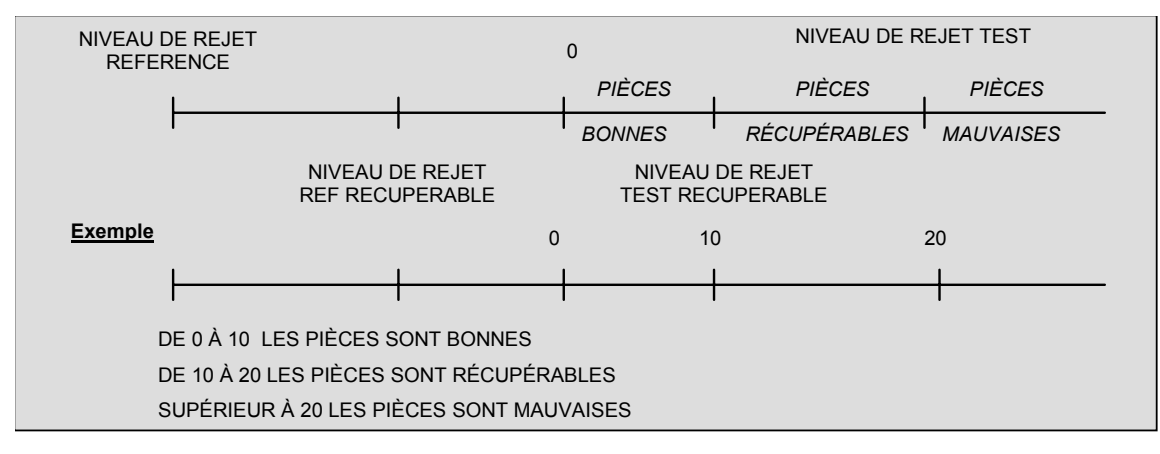

Paramètres associés à régler : RECUP Max, RECUP Min.

Dans le cas de pièces récupérables, en configuration multi têtes sur le central ou sur les têtes elles mêmes, les sorties pièce bonne (PB) et pièce mauvaise (DT) sont actives toutes les deux simultanément.

Sélectionner l'option et procéder aux réglages si nécessaire.

#### 2.1.3. 14) Fonction P1 - P2

Cette fonction permet de soustraire le résultat de la mesure de pression du capteur piézo 2 (si installé suivant option) au capteur piézo 1.

CYCLE/Pr:001 PRESS : 18.9 mbar DEBIT : 97.7 ml/s P1-P2: 18.9 mbar

Sélectionner l'option et procéder aux réglages si nécessaire.

# 2.1.3. 15) Correction P1 – P2

Cette fonction à partir du résultat P1 – P2 (voir plus haut) permet de faire la correction sur le résultat du débit de la valeur P1 - P2. Fonction similaire à la fonction **"correction de pression"** paragraphe 2.1.3.8.

Sélectionner l'option et procéder aux réglages si nécessaire.

# 2.1.3. 16) Type de remplissage

Cette fonction permet de choisir parmi trois types de remplissage possibles.

#### a) Standard

#### Avec un régulateur mécanique

Ajuster la valeur de la pression de remplissage manuellement à l'aide de la molette du régulateur en lançant un cycle spécial **"réglage régulateur**".

#### Avec un régulateur électronique

La pression de remplissage se règle automatiquement sur la valeur choisie lors de la création du programme de test.

# b) Consigne

L'utilisateur règle une valeur de consigne pour la pression de remplissage et ouvre le régulateur. Lorsque la pression de consigne est atteinte, le remplissage est stoppé.

Paramètres associés à régler : C. REMP (consigne de remplissage).

# c) Balistique

Ce type de remplissage permet une fluctuation de la pression d'air (remplissage de pièces à forte déformation) et autorise notamment le dépassement du seuil maximum de remplissage sans stopper le cycle et délivrer un message d'erreur. Néanmoins, pour passer en stabilisation, la pression de test devra être comprise entre les seuils en fin de remplissage.

# 2.1.3. 17) Connecteur automatique

Le connecteur automatique est une commande pneumatique permettant de piloter une logique extérieure (bouchon pneumatique). Cette commande s'effectue dès le départ du cycle et retombe à la fin du cycle (voir § 2.1.3.23) "fin de cycle").

Dans le cas de chaînages sur plusieurs programmes, les connecteurs automatiques s'activent avec les temps paramétrés dans le premier programme, et se désactivent avec les temps paramétrés dans le dernier programme de la chaîne.

Ils restent actifs pendant tous les cycles entre le premier et le dernier programme de la chaîne.

Les différents temps d'attente A sont respectés sur les programmes intermédiaires.

Paramètres associés à régler : ATTENTE A, ATTENTE B.

Sélectionner l'option et procéder aux réglages si nécessaire.

#### 2.1.3. 18) Codes vannes

Il existe dans l'appareil huit sorties électriques programmables (24V DC / 100 mA maximum) dont quatre peuvent être réservées par la présence des options marquage (code vanne 1 interne et externe) et vidage externe (code vanne 2 interne et externe). Ces sorties (une ou plusieurs) peuvent être attribuées à des numéros de programme. Elles sont généralement utilisées pour sélectionner des vannes dans une séquence de cycles. Les sorties souhaitées peuvent être activées pour chaque programme (Voir chapitre 1 paragraphe 2.2.1.1)).

Paramètres associés à régler : Externe 1, Externe 2, Externe 3, Externe 4, Externe 5, Externe 6, Interne 1, Interne 2.

Sélectionner l'option et procéder aux réglages si nécessaire.

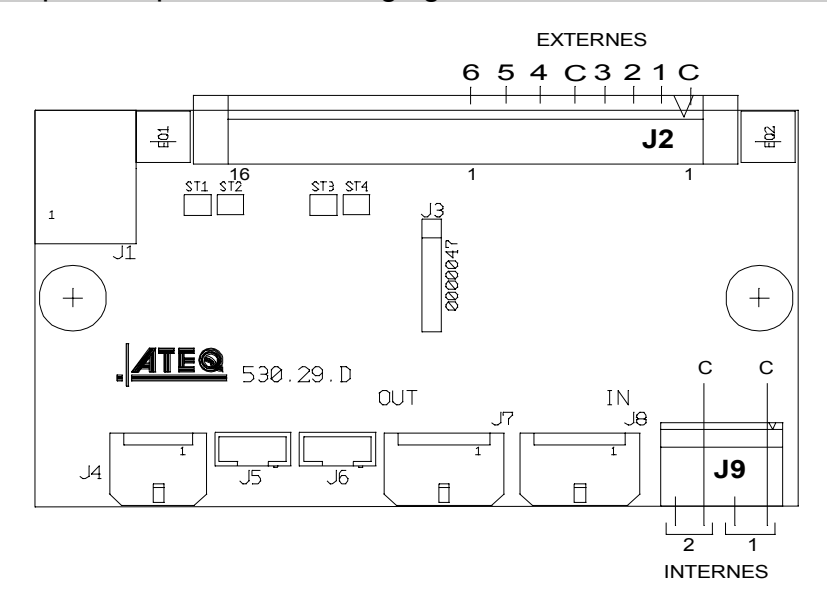

# 2.1.3. 19) Sorties auxiliaires

Il existe dans l'appareil, sur la carte microprocesseur, quatre sorties électriques programmables (24V DC / 100 mA maximum, sorties à collecteur ouvert).

A l'instar des sorties "codes vannes" les sorties auxiliaires réservées à une fonction pneumatique sont identifiées par le nom de la fonction : tamponnage, connecteur automatique, etc. Lorsqu'elles sont libres pour l'utilisateur, elle sont nommées : auxiliaires et numéro de position.

Paramètres associés à régler : Auxiliaire 1, Auxiliaire 2, Auxiliaire 3, Auxiliaire 4.

Sélectionner l'option et procéder aux réglages si nécessaire.

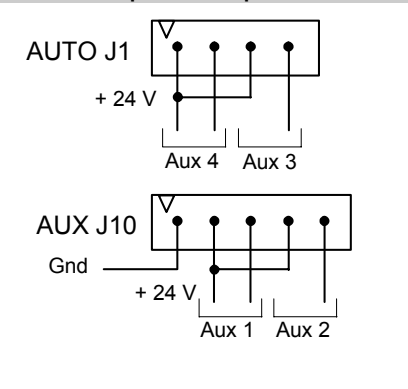

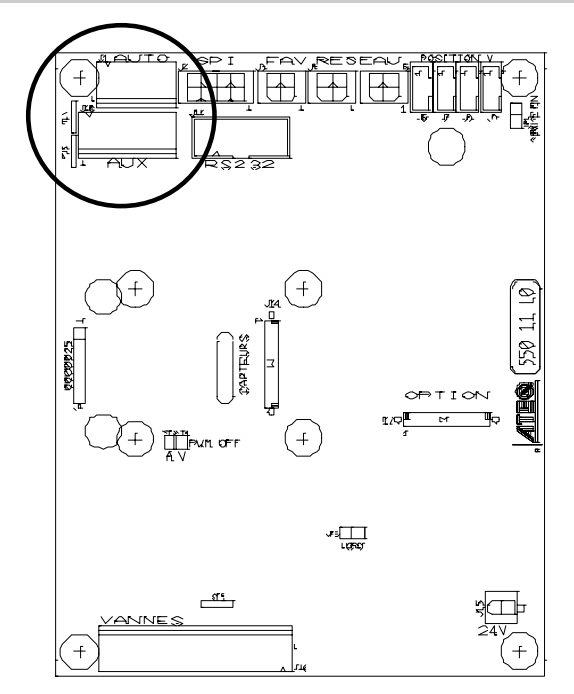

#### 2.1.3. 20) Mini vanne

Cette fonction est dédiée à des applications pour des pièces de petits volumes (inférieur à  $10 \text{ cm}^3$ ), l'appareil bénéficie d'une base de temps de 0,01 s au lieu des 0,1 s.

La programmation de l'ATEQ D520 mini vanne est identique à la programmation de l'ATEQ D520 standard.

Paramètres associés à régler : A-Z Diff (Auto zéro différentiel). Ce temps peut être réduit tant que les valeurs sont stables et répétitives.

Sélectionner l'option et procéder aux réglages si nécessaire.

# 2.1.3. 21) Pas de négatif

La fonction "**No négatif**" permet d'annuler l'affichage du débit lorsqu'il passe en négatif, dans ce cas, l'affichage du débit est 0 (zéro).

Cette fonction est utile dans le cas où l'on ne veut pas donner l'information d'un débit négatif à l'opérateur (afficheur) ou à l'automate connecté à l'appareil.

Sélectionner l'option et procéder aux réglages si nécessaire.
# 2.1.3. 22) Fonction marquage (tamponnage)

Cette option permet d'activer une sortie pneumatique qui marque la pièce (par exemple à l'aide d'un vérin pneumatique).

Les conditions et la durée de marquage sont paramétrables.

Cette option requiert deux sorties électriques :

- ✓ une interne pour le câblage interne de la sortie pneumatique,
- ✓ une externe pour un câblage "client".

Une des sorties pneumatiques des connecteurs automatiques est utilisée.

La sortie s'active à la fin du temps de test pendant le temps de maintien programmé.

Pour la mise en service de la fonction tamponnage suivre la procédure suivante.

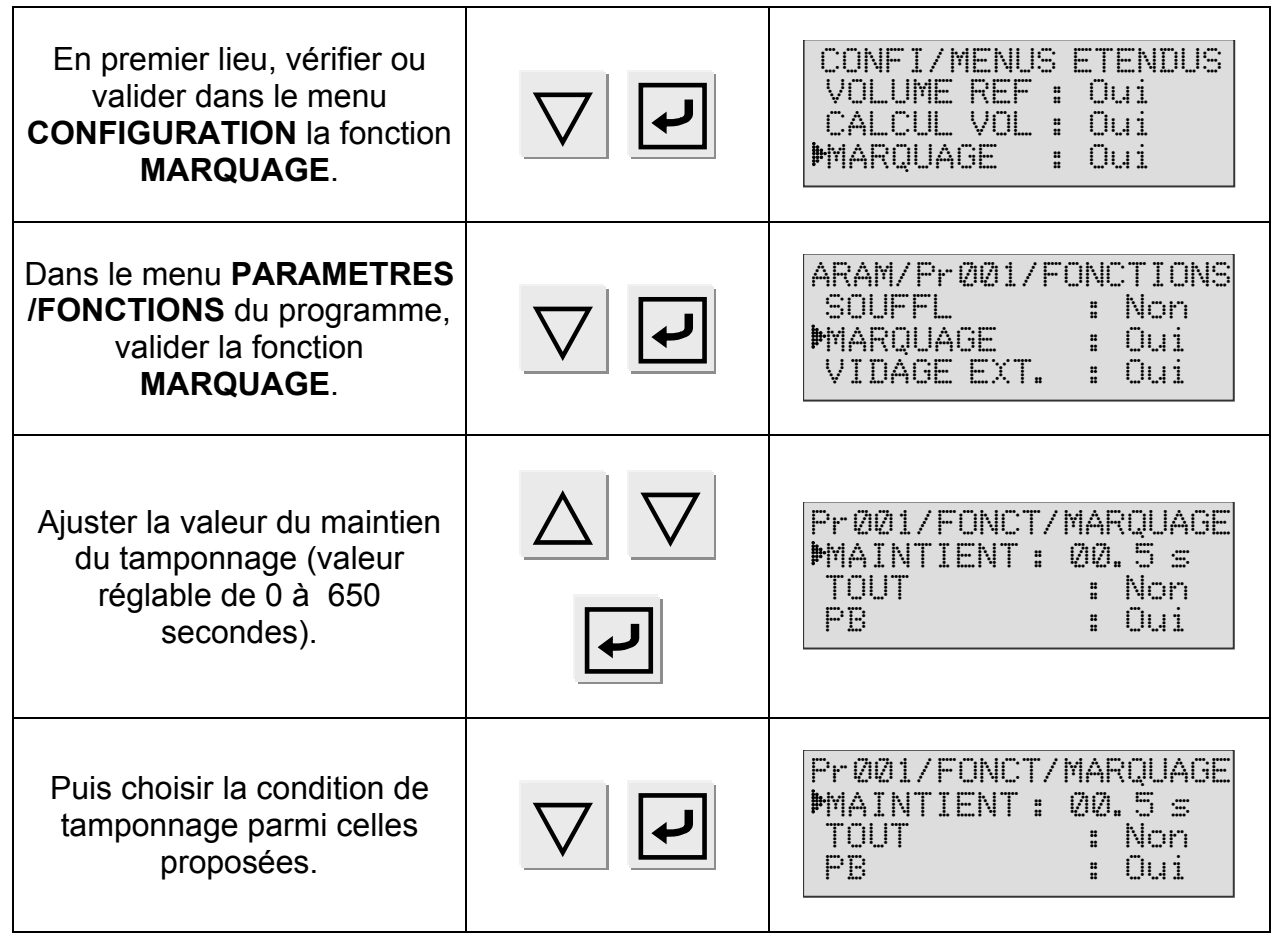

Quand l'appareil possède cette option, les codes vannes 1 interne et externe ne sont plus disponibles.

#### 2.1.3. 23) Fin de cycle

Cette fonction permet de choisir une fin de cycle différente en fonction de la configuration de l'appareil (raccordement à un automate...).

# a) Séquence des relais en liaison avec les différentes fins de cycle

Dans le but d'interfacer l'**ATEQ D520** avec leur environnement (automate, PC ...), les chronogrammes suivants fournissent la séquence des sorties électriques (carte à relais sur le connecteur J3) et pneumatiques (connecteurs automatiques), en fonction des entrées de commande en face avant ou sur le connecteur J3 (DEPART, RAZ).

|             | Légende                                                                                                    |
|-------------|----------------------------------------------------------------------------------------------------|
| Α           | Temps d'attente du connecteur automatique A                                                                                              |
| В           | Temps d'attente du connecteur automatique B                                                                                              |
| AZ          | Temps d'auto zéro piézo.                                                                                                    |
| R           | Temps de remplissage                                                                                                    |
| S           | Temps de stabilisation                                                                                                    |
| #           | Temps indéterminé qui intervient entre la fin du temps de test programmé et l'appui sur la touche RAZ                                    |
| т           | Temps de test                                                                                                    |
| V           | Temps de vidage                                                                                                    |
| DEPART      | Appui sur la touche en face avant ou contact entre les broches<br>2-3 sur le connecteur J3                                               |
| RAZ         | Appui sur la touche en face avant ou contact entre les broches<br>1-2 sur le connecteur J3                                               |
| Connecteur  | Actif (niveau haut) : la sortie pneumatique est active (air sortant)                                                                     |
| Automatique | Inactif (niveau bas) : la sortie pneumatique est inactive (absence d'air)                                                                |
| PM ou PB    | Relais Pièce Bonne ou Pièce Mauvaise sur le connecteur J3                                                                                |
| FdC         | Relais Fin de Cycle sur le connecteur J3                                                                                                 |
| t mini      | Temps minimum de prise en compte d'une entrée, 500 ms sur le connecteur J8 d'un module central et 50 ms sur le connecteur J3 d'une tête. |

⚠ L'échelle du temps n'est pas respectée, seuls les temps indiqués sont à respecter.

## b) Fin de cycle "RAZ Auto" (Remise à zéro systématique)

Si la pièce est bonne, dès le début du temps de test, le relais pièce bonne est activé jusqu'au départ du cycle suivant. Après le temps de vidage, le relais fin de cycle est activé (ou après le temps d'attente B si sa valeur n'est pas nulle).

Si la pièce est mauvaise, dès la fin du temps de test le relais pièce mauvaise est activé. L'appareil se vide automatiquement et envoie un signal fin de cycle. Un nouveau cycle peut être lancé.

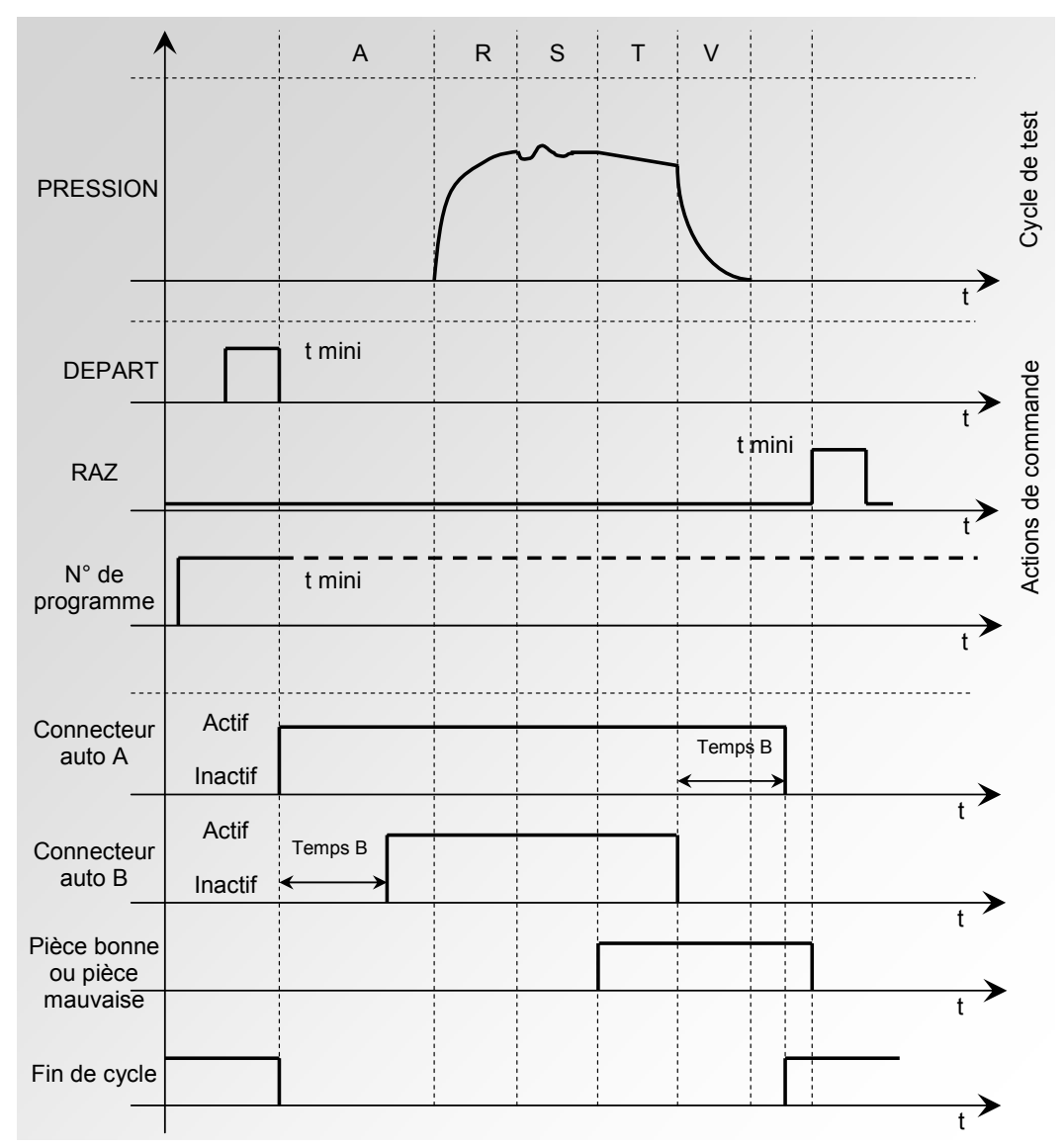

Le programme actif est celui sélectionné avant le démarrage. Il reste actif même si les entrées programme sur le connecteur ne sont plus activées. La modification de cette sélection ne peut se faire que pendant l'inter cycle.

Pour revenir au programme 1, fournir hors cycle une impulsion sur n'importe laquelle des entrées de sélection de programme.

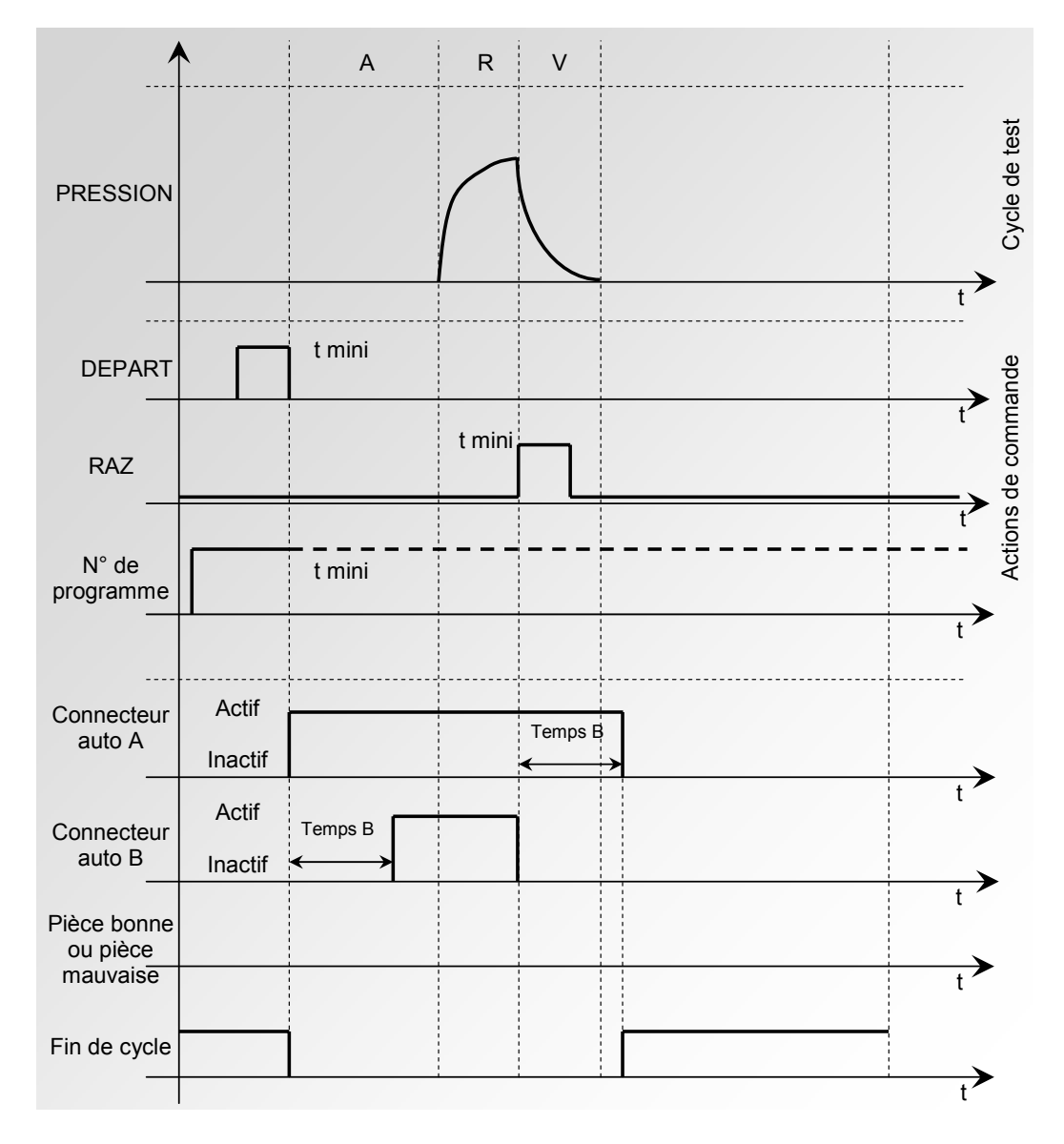

# c) Interruption du cycle par la touche RAZ (fin de cycle "RAZ automatique")

Le programme actif est celui sélectionné avant le démarrage. Il reste actif même si les entrées programme sur le connecteur ne sont plus activées. La modification de cette sélection ne peut se faire que pendant l'inter cycle.

Pour revenir au programme 1, fournir hors cycle une impulsion sur n'importe laquelle des entrées de sélection de programme.

## d) Fin de cycle "vide + RAZ" (vidage systématique)

Si la pièce est bonne, dès le début du temps de test, le relais pièce bonne est activé et reste activé (uniquement en position 2) jusqu'au départ du cycle suivant.

A la fin du temps de vidage, le relais fin de cycle est activé (ou après le temps d'attente B si sa valeur n'est pas nulle).

Si la pièce est mauvaise, dès le début du temps de test le relais pièce mauvaise est activé jusqu'à la fin du cycle, la phase de vidage s'effectue. La fin de cycle est obtenue

en appuyant sur la touche RAZ \_\_\_\_\_ ou en ac

ou en activant l'entrée RAZ.

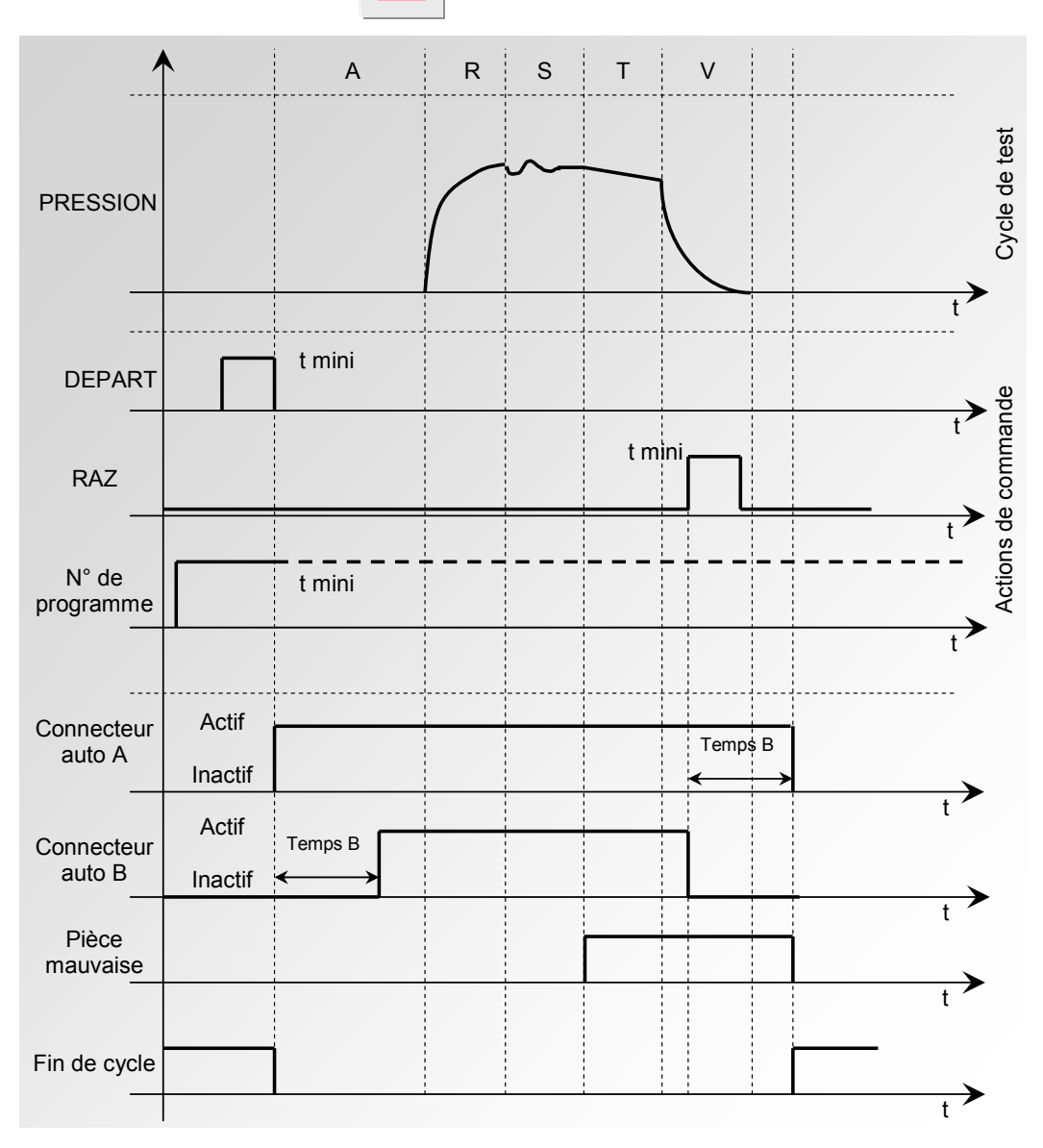

Le programme actif est celui sélectionné avant le démarrage. Il reste actif même si les entrées programme sur le connecteur ne sont plus activées. La modification de cette sélection ne peut se faire que pendant l'inter cycle.

Pour revenir au programme 1, fournir hors cycle une impulsion sur n'importe laquelle des entrées de sélection de programme.

## e) Fin de cycle "REMP." (Remplissage)

Si la pièce est bonne, le relais pièce bonne est activé à la fin du temps de test jusqu'au départ du cycle suivant.

Si la pièce est mauvaise, dès la fin du temps de test le relais pièce mauvaise reste activé.

L'appareil attend en mode remplissage infini une remise à zéro (**RAZ**) de la part de l'utilisateur ou de l'automate pour lancer le temps de vidage et envoyer le signal fin de cycle (ou après le temps d'attente B si sa valeur n'est pas nulle).

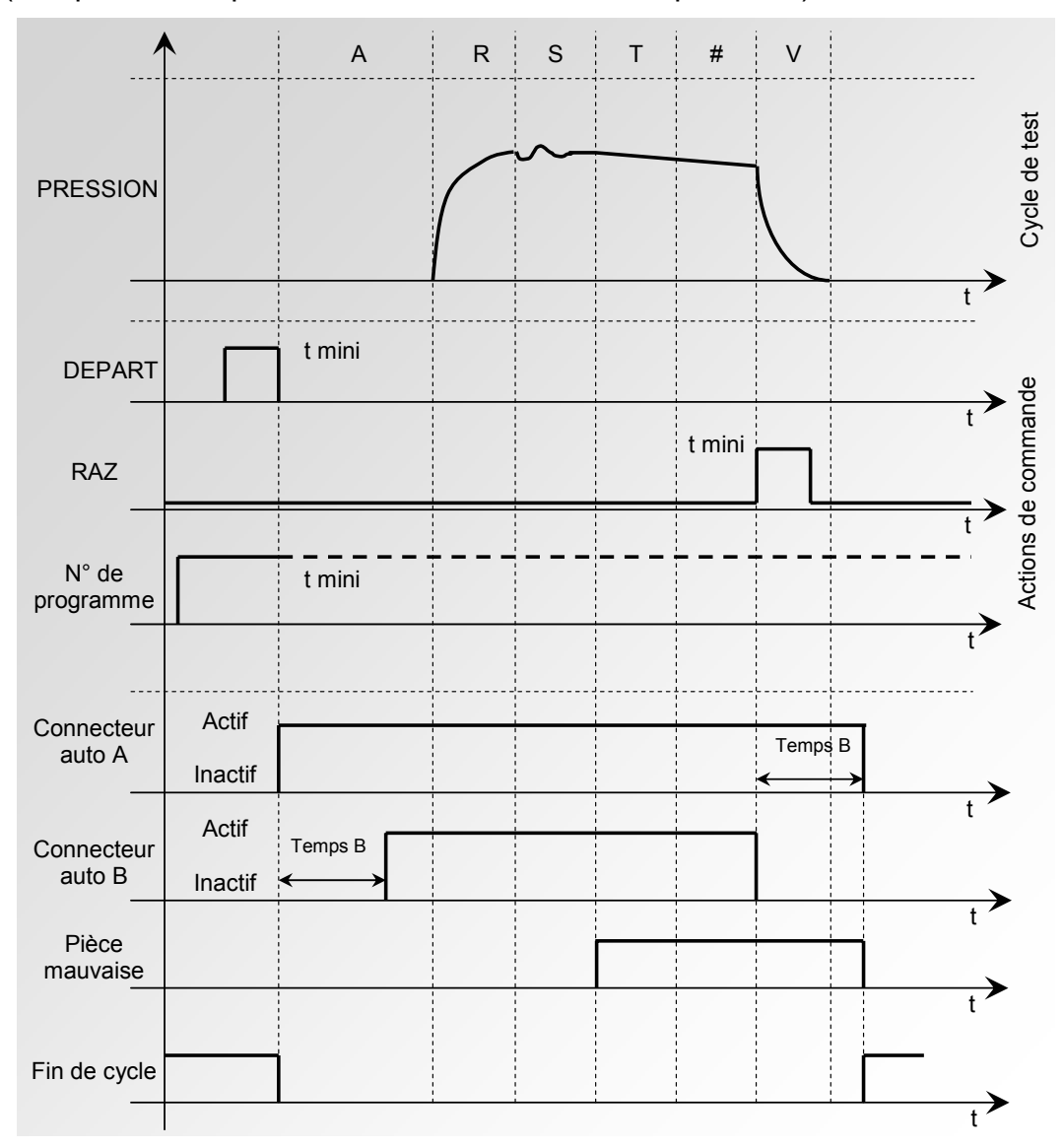

# 2.1.3. 24) Signe

La fonction **"SIGNE**" permet d'inverser le signe du résultat de la mesure. Cette fonction est utile, dans les cas de mesure en vide ou en récupération, en effet, elle permet dans ces cas d'afficher un résultat positif.

La fonction "**Signe**" quand elle est validée, change le signe de la valeur de la fuite.

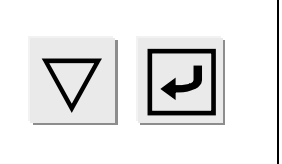

| PARAM/Pr001/FONCTION<br>NO NEGATIF : Non<br>EIN DE CVCLE: Non |
|---------------------------------------------------------------|
| ▶SIGNE : Oui                                                  |

Exemple : si le résultat est - 004 l/h, alors l'affichage sera 004 Pa et inversement.

# 2.1.3. 25) Gaz (option)

Cette fonction permet de calculer la mesure de débit pour un gaz différent de celui communément utilisé par l'appareil (air).

Les paramètres disponibles dans les appareils sont pour les gaz suivants :

- Azote (N<sub>2</sub>),
- ➤ Gaz naturel (CH<sub>4</sub>, Méthane G20),
- > Gaz propane ( $C_3H_8$ , G31),
- > Gaz Butane ( $C_4H_{10}$ , G30),
- ≻ G110,
- > Gaz "Utilisateur" (les paramètres sont à renseigner, nous consulter).

La pleine échelle de débit varie selon le gaz employé :

| Pleine échelle air l/h                       | 5     | 30    | 150   | 500   | 1500 | 4000 | 10000 |
|----------------------------------------------|-------|-------|-------|-------|------|------|-------|
| Azote (N <sub>2</sub> )                      | 4,979 | 29,87 | 149,4 | 497,9 | 1494 | 3983 | 9958  |
| Méthane (CH₄) G20<br>gaz naturel             | 5,325 | 31,95 | 159,7 | 532,5 | 1597 | 4260 | 10649 |
| Propane (C <sub>3</sub> H <sub>8</sub> ) G31 | 1,100 | 6,60  | 33,0  | 110,0 | 330  | 880  | 2200  |
| Butane (C₄H₁₀) G30                           | 1,023 | 6,14  | 30,7  | 102,3 | 307  | 818  | 2045  |
| G110                                         | 7,165 | 42,99 | 214,9 | 716,5 | 2149 | 5732 | 14329 |

La fonction "gaz" est une option demandée à la commande de l'appareil.

**Nota** : l'ajustage et l'étalonnage de l'appareil sont établis avec de l'air. Un étalonnage avec un gaz spécifique peut être réalisé sur demande.

Sélectionner l'option et procéder aux réglages si nécessaire.

 $\angle \underline{!}$  Ce type d'appareil possède une configuration matérielle spécifique, un raccord permet le rejet d'une faible quantité de gaz à chaque auto-zéro piézo de l'appareil. Les précautions liées à l'utilisation d'un gaz inflammable sont à appliquer sur le poste de contrôle.

## 2.1.3. 26) Affichage

La fonction "**AFFICHAGE**" permet de modifier la forme de l'affichage du résultat, c'està-dire positionner la virgules et afficher le nombre de décimales aux souhaits de l'utilisateur. Exemple X.XXX, XXXX, XXX.X ou XXXX.

| En premier lieu, vérifier ou<br>valider dans le menu<br>CONFIGURATION la fonction<br>"Affichage".                                                       |          | /CONFI/MENUS ETENDUS<br>SIGNE : Non<br>P. E. DAC : Non<br>DAFFICHAGE : Oui     |
|----------------------------------------------------------------------------------------------------|----------|--------------------------------------------------------------------------------|
| Puis dans les paramètres du<br>programme de test, choisir le<br>type d'affichage souhaité à<br>l'aide des touches <b>MONTEE</b><br>et <b>DESCENTE</b> . | $\nabla$ | PARAM/Pr001/FONCTION<br>COND.STD : Non<br>TYPE REMP : Non<br>AFFICHAG: X.XXX < |

## 2.1.3. 27) Régulation de débit (Option)

La fonction régulation de débit permet d'ajuster automatiquement la pression en fonction d'une consigne de débit. Cette option est disponible seulement avec l'appareil équipé d'un régulateur électronique.

| Il est nécessaire de désactiver<br>(Non) la fonction<br>"Apprentissage régulateur"<br>dans le menu<br>"CONFIGURATION". |          | MENU / CONFIGURATION<br>ETAT REPOS : Non<br>BARGRAPH : Non<br>MAPPRENT REGUL: Non |
|----------------------------------------------------------------------------------------------------|----------|-----------------------------------------------------------------------------------|
| Valider (Oui) la fonction<br>" <b>DEBIT REG</b> ." Dans le menu<br>"CONFIGURATION/<br>Menus étendus".                  |          | /CONFI/MENUS ETENDUS<br>P. E. DAC : Non<br>AFFICHAGE : Non<br>DEBIT REG. : Oui    |
| Dans le menu des paramètres<br>programme, valider (Oui) la<br>fonction " <b>DEBIT REG.</b> "                           | $\nabla$ | PARAM/Pr001/FONCTION<br>TYPE REMP : Non<br>AFFICHAG: X.XXX<br>>DEBIT REG. : Oui   |
| Dans le menu des paramètres<br>programme, valider (Oui) la<br>fonction " <b>TYPE REMP</b> "                            |          | PARAM/Pr001/FONCTION<br>>TYPE REMP : Oui<br>AFFICHAG: X.XXX<br>DEBIT REG. : Oui   |
| Puis sélectionner le mode<br>" <b>POURCENT</b> " dans le type de<br>remplissage.                                       |          | r001/FONCT/TYPE REMP<br>>TYPE REMP : POURCEN                                      |

Connecter une pièce bonne sur l'appareil et faire le réglage de la consigne de débit en lançant le cycle spécial **"Réglage régulateur"**.

| Positionner le curseur devant<br>l'intitulé <b>CYCLE SPE</b> et<br>valider avec <b>ENTREE</b> .                                                                                                    |                   | MENU PRINCIPAL<br>PROG. ACTIF : 01<br>PARAMETRES<br>DCYCLE SPE: Inactif |
|----------------------------------------------------------------------------------------------------|-------------------|-------------------------------------------------------------------------|
| Positionner ensuite le curseur<br>devant <b>Réglage Régulateur</b><br>et valider avec <b>ENTREE</b> .                                                                                                    | $\nabla$          | CYCLE SPE<br>Inactif<br>MReglage regulateur<br>Remplissage Infini       |
| L'afficheur confirme que le<br>cycle spécial est sélectionné.                                                                                                    |                   | MENU PRINCIPAL<br>PROG. ACTIF : Ø1<br>PARAMETRES<br>DCYCLE SPE : Regul  |
| Appuyer sur la touche<br><b>DEPART</b> pour lancer le cycle<br>spécial.                                                                                                    | $\triangleright$  | CYCLE/Pr:001<br>REF = 91.3 1/h<br>REGLAGE REGULATEUR                    |
| Ajuster la valeur de débit à<br>l'aide des touches <b>MONTEE</b><br>et <b>DESCENTE</b> .                                                                                                    | $\Delta$ $\nabla$ | CYCLE/Pr:001<br>REF = 80.0 1/h<br>REGLAGE REGULATEUR                    |
| Tourner la clé en position<br>ACCES, le message :<br>CALCUL SEUILS<br>apparaît à l'écran.                                                                                                    |                   | CYCLE/Pr:001<br>CALCUL SEUIL<br>REF = 80.0 1/h<br>REGLAGE REGULATEUR    |
| Valider en appuyant sur la<br>touche <b>ENTREE</b> , l'appareil<br>calcule les seuils de débit (+/-<br>10% de la valeur réglée), la<br>consigne de pression en<br>pourcentage de la pleine<br>échelle et les saisi dans les<br>paramètres du programme. | <b>L</b>          | CALCULS DES SEUILS                                                      |
| Une fois le débit ajusté,<br>appuyer sur la touche <b>RAZ</b><br>pour arrêter le cycle spécial.<br>Remettre la clé en position<br><b>VERROUILLAGE</b> .                                                                                                 |                   | CYCLE/Pr:001<br>PRESS = 0.0 mbar<br>PRET                                |

**Nota** : il est possible de modifier manuellement les seuils de débit calculés par l'appareil.

La consigne de débit prise en compte pour les cycles de test sera la moyenne des seuils maximum et minimum.

#### **2.2. SAUVEGARDE AUTOMATIQUE**

Cette fonction à pour objectif de sauvegarder les paramètres de tests de la mémoire RAM vers la mémoire flash de l'appareil.

Quand cette fonction n'est pas validée, à chaque fois que l'on tourne la clé du mode **ACCES** vers le mode **VERROUILLAGE**, l'appareil affiche **"SAUVER PARAMETRES"**. L'opération de sauvegarde peut être faite manuellement à partir du menu **"MAINTENANCE PARAMETRES"**.

Quand la fonction "SAUVEGARDE AUTOMATIQUE" est validée par "OUI", la sauvegarde des paramètres de tests se fait automatiquement au passage de la clé de la position ACCES vers VERROUILLAGE.

Cette fonction est intéressante dans le cas ou les paramètres de la mémoire RAM ont été effacés. Dans ce cas, l'appareil, au démarrage ira automatiquement lire et restaurer les paramètres de la mémoire flash vers la mémoire RAM.

# **2.3. GAMMES DE SEQUENCES**

# 2.3.1. Conditions des séquences

Les gammes de séquences permettent de cycler différents programmes de tests les uns derrière les autres, suivant les conditions suivantes :

- > 32 programmes peuvent être insérés dans une seule séquence.
- > 32 séquences peuvent être crées.
- > Un programme de test peut se trouver dans plusieurs séquences différentes.
- Tous les programmes qui se trouvent dans une séquence doivent obligatoirement avoir la fonction "Chaînage" de validée.
- Le passage d'un programme au suivant dans la séquence se fait suivant la ou les conditions de chaînage validées dans le programme de test.
- Si l'opérateur le décide, pendant le temps de test (qu'il soit infini ou non), s'il appui sur la touche départ, la séquence passe au programme suivant.
- Si la condition de chaînage n'est pas respectée, alors la séquence s'arrête et la pièce est déclarée mauvaise. Dans tous les cas, la séquence et reprise depuis le début.
- Un programme peut se cycler avec lui-même dans une même séquence, il suffit de l'insérer plusieurs fois.
- Les numéros de programmes n'ont aucune importance dans les séquences, le programme 17 peut passer avant le programme 2.
- Il est possible de n'effectuer qu'un seul programme, pour cela il suffit de créer une séquence contenant un seul programme.
- > Il est possible de faire plusieurs fois le même programme dans une seule séquence.
- > Il n'est pas possible de chaîner une séquence avec une autre.

Exemple de séquences :

| Séquence 01 | Séquence 02 | Séquence 03 | Séquence N  |
|-------------|-------------|-------------|-------------|
| Programme 1 | Programme 3 | Programme 1 | Programme 4 |
| V           | V           | Fin         | V           |
| Programme 3 | Programme 2 |             | Programme 7 |
| v           | V           |             | V           |
| Programme 1 | Programme 1 |             | Programme 2 |
| Fin         | V           |             | V           |
|             | Programme 1 |             | Programme 4 |
|             | V           |             | V           |
|             | Programme 2 |             | Programme 3 |
|             | Fin         |             | Fin         |

# 2.3.2. Mise en place des séquences

| En premier lieu, vérifier ou<br>valider dans le menu<br>CONFIGURATION la fonction<br>SEQUENCE.                                                            |                  | MENU / CONFIGURATION<br>MENUS ETENDUS<br>SAUVE AUTO : Oui<br>SEQUENCE : Oui |
|----------------------------------------------------------------------------------------------------|------------------|-----------------------------------------------------------------------------|
| Dans le menu principal la<br>fonction <b>SEQUENCE</b> apparaît<br>la sélectionner et valider.                                                             | $\nabla$         | MENU PRINCIPAL<br>SEQ. ACTIF : SQ01<br>ÞSEQUENCE<br>PARAMETRES              |
| Sélectionner une première<br>séquence, ici la séquence 01<br>puis valider.                                                                                | $\nabla$         | SEQUENCE<br>UTILITAIRE<br>\$001<br>SQ02                                     |
| Dans la ligne " <b>NOM</b> " il est<br>possible de saisir un nom de<br>séquence.                                                                          | $\nabla$         | SEQUE/SQ01<br>NOM :<br><01><br><02>                                         |
| Sélectionner ensuite la<br>première étape puis valider, à<br>l'aide des flèches <b>MONTEE</b> et<br><b>DESCENTE</b> , choisir le<br>programme et valider. |                  | SEQUE/SQ01<br>NOM :<br><01>: Pr01+ <b>4</b><br><02>:                        |
| Sélectionner l'étape suivante,<br>choisir le second programme,<br>valider et ainsi de suite.                                                              |                  | SEQUE/SQ01<br>NOM :<br><01>: Pr01+<br><02>: Pr03+ <b>4</b>                  |
| Quand la séquence est<br>programmée, la quitter en<br>appuyant sur la touche <b>C</b> .                                                                   | С                | SEQUE/SQ01<br>NOM :<br><01>: Pr01+<br>▶<02>: Pr03+                          |
| Dans le menu principal,<br>sélectionner la séquence<br>souhaitée.                                                                                         |                  | MENU PRINCIPAL<br>PSEQ. ACTIF : SQ01<br>SEQUENCE<br>PARAMETRES              |
| Lancer la séquence en<br>appuyant sur<br><b>DEPART CYCLE</b> .                                                                                            | $\triangleright$ | SQ01/CYCLE/Pr:001<br>PRESS = 30.0 mbar<br>PRET                              |

**Nota** : si la séquence ne démarre pas ou si elle s'arrête sur un programme de test, vérifier dans ce programme si la fonction et les conditions de chaînage sont validées.

## 2.3.3. Utilitaire des séquences

Le menu **"UTILITAIRE**" permet de gérer les séquences, à l'instar des programmes, il permet de faire des **"Copier-Coller**" des séquences, d'effacer le nom d'une séquence, ou de supprimer totalement la séquence.

| Dans le menu " <b>SEQUENCE</b> ",<br>sélectionner le menu<br>" <b>UTILITAIRE</b> " puis valider.                                           |          | SEQUENCE<br>DUTILITAIRE<br>SQØ1<br>SQØ2                       |
|----------------------------------------------------------------------------------------------------|----------|---------------------------------------------------------------|
| Puis sélectionner l'action<br>souhaitée, les procédures<br>sont les mêmes que pour la<br>gestion des paramètres des<br>programmes de test. | $\nabla$ | SEQUE/UTILITAIRE<br>COPIER :<br>COLLER :<br>EFFACE NOM : SQ01 |

# **2.4. ETAT REPOS**

La fonction "Etat repos" permet de déterminer l'état du soufflage quand l'appareil est au repos, c'est à dire hors cycle de mesure. Il existe trois modes, de soufflage :

- Soufflage sur le circuit de référence (Ref.),
- Soufflage sur le circuit de test (Test),
- Pas de soufflage (Stop).

Dans le cas d'installation d'un régulateur électronique en option, il convient de renseigner la consigne de pression de soufflage.

#### Sélectionner l'option et procéder aux réglages si nécessaire.

#### **2.5. CALAGE REFERENCE**

La fonction "Calage référence" quand elle validée par "OUI" permet de faire apparaître le cycle spécial "CAL référence", qui calibre le circuit de référence à l'aide d'un autre étalon.

Pour calibrer le circuit de référence, il faut connecter le "super étalon" sur le circuit de test, sélectionner le cycle spécial "CAL référence", saisir les caractéristiques du "super étalon" et de lancer le cycle.

Ainsi quand le cycle spécial est terminé, les nouvelles caractéristiques de l'étalon de référence sont visualisables dans les paramètres de l'étalon standard du circuit référence.

Sélectionner l'option et procéder aux réglages si nécessaire.

#### 2.6. BARRE GRAPHE

Cette fonction n'est valide qu'en présence d'une télécommande type RC5 ou si l'appareil possède un afficheur à L.E.D. 14 caractères.

Elle permet de représenter graphiquement sur une échelle la valeur de débit par rapport aux seuils de rejets paramétrés.

Sur l'échelle inférieure sont représentés les seuils minimum et maximum par rapport à la pleine échelle.

Sur l'échelle supérieure est représenté la valeur du débit.

Les valeurs paramétrables (30 % 50 % et 70 %) positionnent le seuil maximum à 30 %, 50 % ou 70 % du barre graphe. Exemple ci-dessous représente un barre graphe avec le seuil maximum à 50 % :

Valeur du débit

#### 

Représentation des seuils

Sélectionner l'option et procéder aux réglages si nécessaire.

## 2.7. HEURE

Cette fonction comporte une horloge (heure, minutes) et un calendrier interne (jour, mois, année).

Sélectionner l'option et procéder aux réglages si nécessaire.

#### **2.8. APPRENTISSAGE REGULATEUR**

#### 2.8.1. Apprentissage régulateur standard

Cette fonction n'est valable que dans le cas d'installation d'un régulateur électronique dans l'appareil.

Elle permet de déterminer le temps entre deux apprentissages du régulateur électronique. Quand elle est validée par "oui", il suffit de déterminer la fréquence (temps en minutes) ou le nombre de cycles entre deux apprentissages.

Quand les valeurs fréquence ou nombre de cycles sont à zéro, la demande d'apprentissage devient manuelle, à la demande de l'opérateur via le cycle spécial, ou par l'entrée 7 paramétrable.

Le cycle d'apprentissage permet de calculer les trois points de la caractéristique du régulateur (points à 20 %, 50 % et 80 % de la pression maximum pouvant être fournie par le régulateur, valeur dépendant de la pression d'alimentation à l'entrée).

Sélectionner l'option et procéder aux réglages si nécessaire.

#### 2.8.2. Sans apprentissage régulateur

Quand la fonction "Apprentissage régulateur" n'est pas validée ("Non") il n'y aura pas de calcul des caractéristiques (points à 20 %, 50 % et 80 %).

Dans ce cas, deux options se présentent dans la fonction "type de remplissage" : le type de remplissage en "Pourcentage" ou "Asservi". Ces deux types apparaissent dans le cas de type de test en mode "Débit".

#### 2.8.2. 1) Type "Pourcentage"

Dans ce mode, il faut renseigner la consigne de pression en pourcentage de la pleine échelle du régulateur. Exemple : pleine échelle du régulateur 4 bars, pression de test 2 bars donc le pourcentage sera 50 %.

#### 2.8.2. 2) Type "Asservi"

Dans ce mode, il faut renseigner la pression de consigne souhaitée (valeur réelle dans l'unité de mesure paramétrée).

Le régulateur électronique corrige deux fois la régulation pendant le remplissage. Cette fonction permet de faire un rattrapage de la consigne de pression en fonction du débit. Quand ce rattrapage est trop important une alarme "Inférieur pression minimum" est déclenchée.

Pendant les phases de stabilisation et de test, aucun rattrapage de consigne n'est réalisé.

# 2.9. RS232

# 2.9.1. C540/580

Cette fonction permet de configurer l'appareil afin d'être supervisé par un central ATEQ. Sélectionner l'option et procéder aux réglages si nécessaire.

# 2.9.2. Imprimante

Cette fonction permet de configurer l'appareil afin d'imprimer les différentes données relatives aux programmes (paramètres) ainsi que les résultats des tests. Quand l'option est activée (OUI : configuration par défaut), à chaque lancement de cycle les résultats du test sont systématiquement imprimés.

Sélectionner l'option et procéder aux réglages si nécessaire.

# 2.9.2. 1) Paramètres RS

Ces paramètres permettent de configurer l'appareil pour le dialogue avec l'imprimante.

Paramètres associés à régler : Vitesse de transmission, bit de stop, nombre de bits de données, parité.

Paramètres par défaut : 9600 bauds, parité paire, 7 bits, 1 stop.

Sélectionner l'option et procéder aux réglages si nécessaire.

## 2.9.2. 2) Trame

Cette fonction permet de configurer la trame de résultats.

Paramètres associés à régler : PRESSION (Affichage de la pression de test ou pas), Personnal (Affichage du nom du programme quand il y en a un), Horodatage (impression de la date et de l'heure), Avant result (nombre de ligne avant le résultat), Après result (nombre de lignes après le résultat), Inter Ligne (espacement entre chaque ligne).

## 2.9.2. 3) Format de la trame

La trame de résultats tient sur 40 colonnes.

#### a) Exemple pour un résultat de test bon

| 1 | 2 | 3 | 4 | 5 | 6 | 7 | 8 | 9 | 10 | 11 | 12 | 13 | 14 | 15 | 16 | 17 | 18 | 19 | 20 | 21 | 22 | 23 | 24 | 25 | 26 | 27 | 28 | 29 | 30   | 31 | 32 | 33 | 34 | 35 | 36 | 37 | 38 | 39 | 40 |  |
|---|---|---|---|---|---|---|---|---|----|----|----|----|----|----|----|----|----|----|----|----|----|----|----|----|----|----|----|----|------|----|----|----|----|----|----|----|----|----|----|--|
| < | 0 | 1 | > | : | ( | Ρ | в | ) | [: | [  | 1  | 0  | 7  |    | 6  |    | m  | I  | 1  | s  |    |    |    |    |    |    |    |    | <br> |    | [  | [] |    |    |    |    |    |    |    |  |

Détail de la trame :

| Colonnes | Caractères                                 |
|----------|--------------------------------------------|
| 1        | <                                          |
| 2-3      | Chiffre indiquant le numéro du programme   |
| 4        | >                                          |
| 5        | :                                          |
| 6        | (                                          |
| 7 – 8    | 2 lettres indiquant PB pour pièce bonne,   |
|          | D+ pour pièce mauvaise débit fort,         |
|          | D- pour pièce mauvaise débit faible.       |
| 9        | )                                          |
| 10       | :                                          |
| 11       | ESPACE                                     |
| 12 – 16  | 5 chiffres indiquant la valeur de la fuite |
| 17       | ESPACE                                     |
| 18 > XX  | 3 à 6 lettres indiquant l'unité            |

#### b) Exemple pour un résultat de test avec la pression

| 1 | 2 | 3 | 4 | 5 | 6 | 7 | 8 | 9 | 10 | 11 | 12 | 13 | 14 | 15 | 16 | 17 | 18 | 19 | 20 | 21 | 22 | 23 | 24 | 25 | 26 | 27 | 28 | 29 | 30 | 31 | 32 | 33 | 34 | 35 | 36 | 37 | 38 | 39 | 40 |   |
|---|---|---|---|---|---|---|---|---|----|----|----|----|----|----|----|----|----|----|----|----|----|----|----|----|----|----|----|----|----|----|----|----|----|----|----|----|----|----|----|---|
| < | 0 | 1 | > | : |   |   | 1 | 8 |    | 8  |    | m  | b  | a  | r  | :  | (  | Ρ  | в  | )  | :  |    | 1  | 0  | 2  | ŀ  | 1  |    | m  |    | 1  | s  |    |    |    |    |    |    |    | 1 |

# c) Exemple pour un résultat de test avec horodatage

| 1 | 2 | 3 | 4 | 5 | 6 | 7 | 8 | 9 | 10 | 11 | 12 | 13 | 14 | 15 | 16 | 17 | 18 | 19 | 20 | 21 | 22 | 23 | 24 | 25 | 26 | 27 | 28 | 29 | 30 | 31 | 32 | 33 | 34 | 35 | 36 | 37 | 38 | 39 | 40 |
|---|---|---|---|---|---|---|---|---|----|----|----|----|----|----|----|----|----|----|----|----|----|----|----|----|----|----|----|----|----|----|----|----|----|----|----|----|----|----|----|
| < | 0 | 1 | > | : | 1 | 0 | 1 | 0 | 4  | 1  | 2  | 0  | 0  | 3  |    | 1  | 6  | :  | 0  | 2  | :  | 4  | 0  |    |    |    |    |    |    |    |    |    |    |    |    |    |    |    |    |
| < | 0 | 1 | > | : |   |   | 1 | 8 | ŀ  | 5  |    | m  | b  | a  | r  | :  | (  | Ρ  | в  | )  | :  |    | 1  | 0  | 1  | ·  | 8  |    | m  | I  | 1  | s  |    |    |    |    |    |    |    |

## d) Exemple pour un résultat avec défaut

| 1 | 2 | 3 | 4 | 5 | 6 | 7 | 8 | 9 | 10 | 11 | 12 | 13 | 14 | 15 | 16 | 17 | 18 | 19 | 20 | 21 | 22 | 23 | 24 | 25 | 26 | 27 | 28 | 29 | 30 | 31 | 32 | 33 | 34 | 35 | 36 | 37 | 38 | 39 | 40 |
|---|---|---|---|---|---|---|---|---|----|----|----|----|----|----|----|----|----|----|----|----|----|----|----|----|----|----|----|----|----|----|----|----|----|----|----|----|----|----|----|
| < | 0 | 1 | > | : | ( | A | L | ) | :  | Ρ  |    | Е  |    |    | р  | i  | е  | z  | z  | o  |    |    |    |    |    |    |    |    |    |    |    |    |    |    |    |    |    |    |    |
| < | 0 | 1 | > | : | ( | A | L | ) | :  | Ρ  | R  | Е  | s  | s  | I  | 0  | N  |    | в  | A  | s  | s  | Е  |    |    |    |    |    |    |    |    |    |    |    |    |    |    |    |    |
| < | 0 | 1 | > | : | ( | A | L | ) | :  | Ρ  | R  | Е  | s  | s  | I  | 0  | N  |    | н  | A  | U  | т  | Е  |    |    |    |    |    |    |    |    |    |    |    |    |    |    |    |    |

Détail de la trame :

| Colonnes | Caractères                               |
|----------|------------------------------------------|
| 1        | <                                        |
| 2-3      | Chiffre indiquant le numéro du programme |
| 4        | >                                        |
| 5        | •                                        |
| 6        | (                                        |
| 7 – 8    | 2 lettres AL pour ALARME                 |
| 9        | )                                        |
| 10       |                                          |
| 11 > XX  | Texte d'erreur correspondant au défaut   |

# 2.9.3. Condition d'émission

Cette fonction permet de choisir les conditions sur lesquelles l'impression est activée.

Paramètres associés à régler : TOUT (impression de tous les résultats des tests), PB (pièces bonnes), MAX (pièces mauvaises débit fort), MIN (pièces mauvaises débit faible), ALARME, DEFAUT PRESS (pression incorrecte), RECUPERABLE (pièces récupérables), ETALONNAGE (défaut d'étalonnage).

Sélectionner l'option et procéder aux réglages si nécessaire.

## 2.9.4. Exportation

Cette fonction permet de créer et d'envoyer une trame de résultats spéciale qui peut être exploitée dans un micro ordinateur sous Microsoft Excel.

Cette trame est du même type que la trame d'impression des paramètres à l'exception que les différentes chaînes de caractères se suivent et sont séparées par un signe de ponctuation qui permet de saisir automatiquement les différentes cases dans Microsoft Excel.

Cette trame est exploitée en connectant un micro ordinateur sur la ligne RS 232 de l'appareil.

Sélectionner l'option et procéder aux réglages si nécessaire.

# 2.9.5. Imprimer les paramètres

En validant cette fonction, les paramètres de test des programmes activés sur l'appareil s'impriment instantanément.

| 1 | 2 | 3 | 4 | 5 | 6 | 7 | 8 | 9 | 10 | 11 | 12 | 13 | 14 | 15 | 16 | 17 | 18 | 19 | 20 | 21 | 22 | 23 | 24 | 25 | 26 | 27 | 28 | 29 | 30 | 31 | 32 | 33 | 34 | 35 | 36 | 37 | 38 | 39 | 40 |
|---|---|---|---|---|---|---|---|---|----|----|----|----|----|----|----|----|----|----|----|----|----|----|----|----|----|----|----|----|----|----|----|----|----|----|----|----|----|----|----|
| ۷ | е | r | s | i | 0 | n |   | 0 | 1  |    | 1  | 0  | h  |    |    |    |    |    |    |    |    |    |    |    |    |    |    |    |    |    |    |    |    |    |    |    |    |    |    |
| 1 | 0 | 1 | 0 | 4 | 1 | 2 | 0 | 0 | 3  |    | 1  | 5  | :  | 3  | 2  | :  | 3  | 7  |    |    |    |    |    |    |    |    |    |    |    |    |    |    |    |    |    |    |    |    |    |
|   |   |   |   |   |   |   |   |   |    |    |    |    |    |    |    |    |    |    |    |    |    |    |    |    |    |    |    |    |    |    |    |    |    |    |    |    |    |    |    |
| Р | r |   | 0 | 1 |   |   |   |   |    |    |    |    |    |    |    |    |    |    |    |    |    |    |    |    |    |    |    |    |    |    |    |    |    |    |    |    |    |    |    |
|   |   |   |   |   |   |   |   |   |    |    |    |    |    |    |    |    |    |    |    |    |    |    |    |    |    |    |    |    |    |    |    |    |    |    |    |    |    |    |    |
| т | Y | Ρ | Е |   | : |   | D | E | в  | I  | т  |    | D  | I  | R  | Е  | с  | т  |    |    |    |    |    |    |    |    |    |    |    |    |    |    |    |    |    |    |    |    |    |
| A | т | т | Е | N | т | Е |   | A |    | :  |    | 0  | 0  |    | 0  |    | s  |    |    |    |    |    |    |    |    |    |    |    |    |    |    |    |    |    |    |    |    |    |    |
| R | Е | м | Ρ |   |   | : |   | 0 | 2  |    | 0  |    | s  |    |    |    |    |    |    |    |    |    |    |    |    |    |    |    |    |    |    |    |    |    |    |    |    |    |    |
| s | т | A | в |   |   | : |   | 0 | 2  |    | 0  |    | s  |    |    |    |    |    |    |    |    |    |    |    |    |    |    |    |    |    |    |    |    |    |    |    |    |    |    |
| т | Е | s | т |   | : |   | 0 | 2 | [. | 5  |    | s  |    |    |    |    |    |    |    |    |    |    |    |    |    |    |    |    |    |    |    |    |    |    |    |    |    |    |    |
| R | Е | м | Ρ |   |   | м | a | x | [. |    | :  |    |    | 3  | 0  |    | 0  |    |    |    |    |    |    |    |    |    |    |    |    |    |    |    |    |    |    |    |    |    |    |
| R | Е | м | Ρ |   |   | м | i | n | ŀ  |    | :  |    |    | 1  | 0  |    | 0  |    |    |    |    |    |    |    |    |    |    |    |    |    |    |    |    |    |    |    |    |    |    |
| R | Е | J | Е | т |   | м | а | x |    |    | :  |    |    | 1  | 2  | 0  |    | 0  |    |    |    |    |    |    |    |    |    |    |    |    |    | -  |    |    |    |    |    |    |    |
| R | Е | J | Е | т |   | м | i | n | [. |    |    |    |    |    | 8  | 0  |    | 0  |    |    |    |    |    |    |    |    |    |    |    |    |    |    |    |    |    | _  |    |    |    |

#### 2.9.5. 1) Exemple de trame d'impression de paramètres

#### 2.10. RS485

Cette fonction permet de configurer la sortie RS485 vers un central C540 ou F580 quand l'appareil est installé en réseau.

Sélectionner l'option et procéder aux réglages si nécessaire.

#### 2.11. MODBUS

Cette fonction permet de configurer la liaison Modbus quand l'appareil est installé dans ce type de réseau. Les paramètres de trames, paramètres RS (vitesse, port série) sont à renseigner.

Sélectionner l'option et procéder aux réglages si nécessaire.

#### 2.12. SECURITE

Cette fonction désactive la touche **DEPART** de la face avant de l'appareil. Les tests ne peuvent être lancés qu'à partir des entrées de l'appareil (connecteur J3).

Sélectionner l'option et procéder aux réglages si nécessaire.

## 2.13. ECLAIRAGE DE L'ECRAN

L'illumination de l'écran est programmable et peut être modifiée, l'éclairage est à régler en fonction de l'ambiance externe ou au choix de l'utilisateur.

Trois modes d'éclairages sont disponibles :

- ✓ mode permanent, éclairage permanent de l'afficheur quelques soient les conditions.
- ✓ mode manuel, l'écran reste allumé pendant 20 minutes, si au terme de ce délai, aucune action à partir du clavier n'a été faite, l'écran s'éteint et il ne s'allumera qu'au prochain appui sur une touche du clavier.
- mode automatique, il est identique au mode manuel, avec illumination de l'écran si une action est effectuée aussi à partir des entrées externes (connecteurs arrières).

A partir de ces trois modes, l'intensité de l'éclairage de l'écran est programmable de 00 (écran éteint) jusqu'à 07 (éclairage d'intensité maximale).

| A partir du menu principal,<br>positionner le curseur devant<br>le menu <b>CONFIGURATION,</b><br>puis valider par <b>ENTREE</b> .                                                        |   | MENU PRINCIPAL<br>PARAMETRES<br>CYCLE SPE: Inactif<br>CONFIGURATION |
|----------------------------------------------------------------------------------------------------|---|---------------------------------------------------------------------|
| Descendre le curseur devant<br>le menu <b>ECLAIRAGE,</b> puis<br>valider par <b>ENTREE.</b>                                                                                              |   | CONFIGURATION<br>IMPRIMANTE : non<br>SECURITE : non<br>DECLAIRAGE   |
| Se placer devant le curseur<br><b>MODE</b> pour choisir le mode<br>d'éclairage souhaité et valider<br>par <b>ENTREE</b> .                                                                |   | CONFI/ECLAIRAGE<br>MODE : PERMANEN<br>INTENSITE: 07                 |
| Choisir le mode d'éclairage et valider par <b>ENTREE.</b>                                                                                                    |   | CONFI/ECLAI/MODE<br>PERMANENT<br>MANUEL<br>AUTO                     |
| Pour revenir au menu<br>précédent appuyer une fois<br>sur la touche <b>C.</b>                                                                                                    | С | CONFI/ECLAIRAGE<br>MODE : PERMANEN<br>INTENSITE: Ø7                 |
| Pour choisir l'intensité<br>d'éclairage de l'afficheur,<br>placer le curseur devant le<br>menu INTENSITE et valider<br>par ENTREE.                                                       |   | CONFI/ECLAIRAGE<br>MODE : PERMANEN<br>DINTENSITE: 07                |
| Puis choisir l'intensité<br>d'éclairage de 00 (éteint) à 07<br>(luminosité maximum) la<br>nouvelle intensité d'éclairage<br>s'applique au moment de la<br>validation par <b>ENTREE</b> . |   | CONFI/ECLAIRAGE<br>MODE : PERMANEN<br>INTENSITE: 04 4               |

## 2.14. CODE A BARRES (OPTION)

L'option "Code à barres" permet d'installer un lecteur code à barre (douchette) sur le connecteur RS232 de l'appareil.

Il permet à la lecture du code de sélectionner un programme de test et éventuellement de lancer le test de contrôle (si l'option est validée).

La quantité de caractères lus par le lecteur ne doit pas excéder **20**. Au delà l'appareil ne prendra pas en compte la chaîne de caractères.

2.14.1. Activation de la fonction

| A partir du menu principal,<br>positionner le curseur devant<br><b>CONFIGURATION</b> .       | <b>L</b> | MENU PRINCIPAL<br>CYCLE SPE: Inactif<br>CONFIGURATION<br>RESULTATS |
|----------------------------------------------------------------------------------------------|----------|--------------------------------------------------------------------|
| Sélectionner la fonction CODE<br>BARRE et valider par OUI.                                   | $\nabla$ | CONFIGURATION<br>CODE BARRES : Oui                                 |
| Apparaît alors les paramètres<br>de lecture du code barres,<br>qu'il convient de renseigner. | <b>ل</b> | CONFIG/ CODE BARRE<br>₱Premier carac : 05<br>Nbre carac : 10       |

Le paramètre "**Premier caractère**" correspond à la position de premier caractère à prendre en compte dans la chaîne totale de caractères.

Le paramètre **"Nombre de caractères**" correspond à la quantité de caractères (ou la taille de la chaîne) à prendre en compte.

La somme des deux paramètres saisis, doit être inférieure ou égale à la quantité totale de caractères contenus dans la chaîne plus 1.

 $\Sigma$  Paramètres  $\leq$  Nombre total de caractères + 1  $\leq$  20

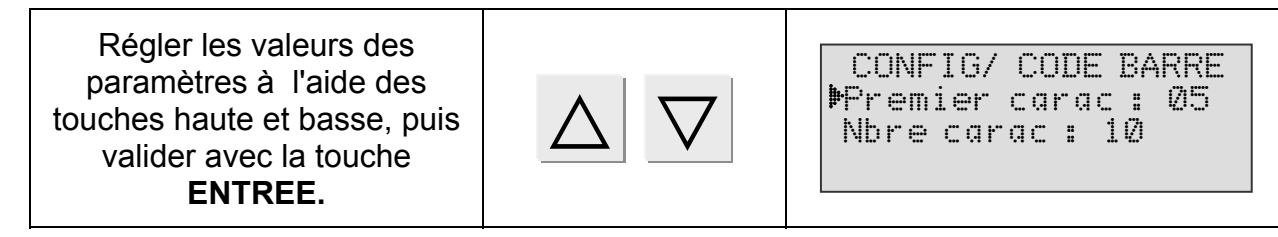

#### Exemple :

Dans notre exemple ci-contre, le programme sera sélectionné si l'appareil lit la chaîne de caractères : **E F G H I J K L M N**.

A B C D E F G H I J K L M N O P Q R S T 10 caractères

Nombre total de caractères = 20

# 2.14.2. Paramétrage de la chaîne

La programmation de la chaîne de caractères se fait à partir des cycles spéciaux.

| En premier lieu, vérifier ou<br>valider dans le menu<br>CONFIGURATION la fonction<br>CODE BARRE                                                                                                    |                  | CONFIGURATION<br>CODE BARRES : Oui                                        |
|----------------------------------------------------------------------------------------------------|------------------|---------------------------------------------------------------------------|
| Sélectionner le menu<br>CYCLE SPE.                                                                                                    |                  | MENU PRINCIPAL<br>CYCLE SPE: Inactif<br>CONFIGURATION<br>RESULTATS        |
| Positionner ensuite le curseur<br>devant <b>CODE BARRE</b> et<br>valider avec <b>ENTREE</b> .                                                                                                    |                  | CYCLE SPE<br>Remplissage Infini<br>Auto zero<br>DE BARRE                  |
| L'appareil demande le numéro<br>du programme de test<br>correspondant à chaîne de<br>caractères qui va être saisie,<br>valider avec <b>ENTREE</b> .                                                                | F                | MENU CODE BARRE<br>PROG. ACTIF : 001 4                                    |
| L'afficheur confirme que le<br>cycle spécial est sélectionné.                                                                                                    |                  | MENU PRINCIPAL<br>PROG. ACTIF : 001<br>PARAMETRES<br>PCYCLE SPE: CODE BAR |
| Appuyer sur la touche<br><b>DEPART</b> pour lancer le cycle<br>spécial. L'appareil se met en<br>attente de saisie du code à<br>barre (chaîne de caractères).                                                       | $\triangleright$ | CYCLE/Pr : 001<br>CODE BARRE                                              |
| Saisir ensuite (à l'aide du<br>lecteur code à barre) le code.<br>Les caractères saisis sont<br>affichés en temps réel.                                                                                             |                  | CYCLE/Pr : 001<br>EFGHIJKLMN<br>CODE BARRE                                |
| Patienter quelques instants, le<br>code est enregistré et<br>l'appareil est prêt. A chaque<br>fois que cette chaîne de<br>caractère sera lue, l'appareil<br>sélectionnera le numéro de<br>programme correspondant. |                  | CYCLE/Pr:001<br>PRESS = 500.0 mbar<br>PRET                                |

| A partir du menu principal,<br>positionner le curseur devant<br><b>PARAMETRES</b> .                                                                                                    | $\bigtriangleup$  | MENU PRINCIPAL<br>PROG. ACTIF: 001<br>PPARAMETRES<br>CYCLE SPE: Inactif |
|----------------------------------------------------------------------------------------------------|-------------------|-------------------------------------------------------------------------|
| Sélectionner le programme et valider avec ENTREE.                                                                                                    |                   | PARAMETRES<br>Copier-Coller<br>Pr:001 FUITE<br>Pr:002 FUITE             |
| Sélectionner ensuite le menu<br>FONCTION valider avec<br>ENTREE.                                                                                                    | $\mathbf{\nabla}$ | PARAM/PR001<br>Rejet Test :000<br>Rejet Ref. :000<br><b>P</b> FONCTIONS |
| Valider par <b>OUI</b> la fonction<br><b>CODE BARRE</b> .                                                                                                    |                   | ARAM/Pr001/FONCTIONS<br>▶CODE BARRE : Oui                               |
| La chaîne de caractères est<br>affichée sous le paramètre<br><b>NUM</b> , le paramètre<br><b>DEPART AUTO</b> permet de<br>lancer le programme<br>automatiquement à la lecture<br>du code barre. |                   | FONCTIONS/CODE BARRE<br>NUM.: EFGHIJKLMN<br>DEPART AUTO : Oui           |

## 2.14.3. Lancement du programme

#### 2.15. CONFIGURATION E/S

Ce menu permet de configurer l'entrée paramétrable 7 du connecteur J3 de la carte entrée sortie 16 programmes.

Voir Chapitre 1, paragraphe 2.2.1.5) "Connecteur J3 (Entrées/Sorties Tout ou Rien) entrée programmable".

**Nota :** l'auto zéro manuel maintient l'appareil en mode auto zéro tant que l'entrée est activée.

## **2.16.** TELECOMMANDE

Le menu télécommande permet, quand un pupitre huit fonctions est installé, de programmer des raccourcis de menus spéciaux ou fonction "départ" sur les quatre touches (F1, F2, F3 ou F4) disponibles sur cette télécommande.

Cette fonction est valide seulement quand un pupitre est connecté sur l'appareil, qui le détecte automatiquement.

La fonction "départ" permet de configurer une touche fonction de telle manière à simuler un pupitre avec commande bi manuelle (départ d'un cycle de mesure par appui simultané sur une touche fonction et sur la touche départ cycle).

| A partir du menu principal,<br>positionner le curseur devant<br>le menu <b>CONFIGURATION</b><br>Puis valider par <b>ENTREE</b> . |              | MENU PRINCIPAL<br>PARAMETRES<br>CYCLE SPE: Inactif<br>CONFIGURATION   |
|----------------------------------------------------------------------------------------------------|--------------|-----------------------------------------------------------------------|
| Puis dans le menu<br>CONFIGURATION<br>positionner le curseur devant<br>la fonction TELECOMMANDE<br>puis valider                  |              | CONFIGURATION<br>GROUPE E/S : 1<br>CONF. E/S<br>DELECOMMANDE          |
| Sélectionner la touche à programmer, <b>F1</b> à <b>F4</b> , puis valider.                                                       | $\checkmark$ | CONFI/TELECOMMANDE<br>▶F1 : Inactif<br>F2 : Inactif<br>F3 : Inactif   |
| Choisir dans les menus<br>spéciaux proposés la fonction<br>à associer à la touche.                                               |              | I/TELEC/F1:Inactif<br>▶Inactif<br>Reglage regul<br>Remplissage infini |

#### **Remarques** :

Quand une fonction est programmée sur une touche "F", elle est supprimée du menu pour ne pas être installée sur une autre touche "F".

Le cycle spécial apparaît et est programmable s'il a été activé dans au moins un des programmes de test.

Le cycle spécial programmé apparaît sur la même touche pour tous les programmes, il sera inopérant s'il n'est pas activé dans le programme courant.

## 3. MENU CYCLES SPECIAUX

#### **3.1. CYCLES SPECIAUX DISPONIBLES**

En fonction des validations dans les menus étendus ou suivant les options demandées lors de la fabrication de l'appareil, la liste suivante énumère tous les cycles spéciaux qui peuvent apparaître :

| Cycle spécial                                                                   | Fonction                                                                                                    |
|---------------------------------------------------------------------------------|----------------------------------------------------------------------------------------------------|
| ✓ Inactif :                                                                     | Aucun cycle spécial n'est sélectionné.                                                                                                    |
| ✓ Réglage régulateur :                                                          | Cycle permettant de régler le régulateur numéro 1 (en général en face arrière).                                                                                                  |
| <ul> <li>✓ Apprentissage régulateur<br/>électronique (si installé) :</li> </ul> | Cycle permettant de régler les points à différentes valeurs de pression du régulateur électronique, 20 %, 50 % et 80 %.                                                          |
| ✓ Remplissage infini :                                                          | Cycle permettant de mettre la pièce à tester sous pression en temps infini.                                                                                                    |
| ✓ Calage référence :                                                            | Cycle de "super" étalonnage, permettant de calibrer le circuit de référence.                                                                                                    |
| ✓ Auto zéro piézo :                                                             | Cycle qui permet de faire un cycle d'auto zéro forcé du capteur piézo et du régulateur électronique.                                                                             |
| ✓ Apprentissage CAL :                                                           | Ce cycle permet de faire un apprentissage en mode calibré sur une fuite étalon aux valeurs connues.                                                                              |
| ✓ Vérification CAL :                                                            | Ce cycle permet de faire une vérification de l'étalonnage du mode calibré (voir précédemment) dans une tolérance déterminée par des seuils en pourcentage.                       |
| ✓ Apprentissage ATR :                                                           | Ce cycle permet de rentrer les paramètres d'ATR<br>quand ils ne sont pas connus, à faire après<br>chaque démarrage d'appareil, ou après un temps<br>prolongé sans cycle de test. |
| ✓ Conditions atmosphériques :                                                   | Ce cycle permet d'afficher les conditions<br>atmosphériques ambiantes, pression et<br>température (la température est prise à l'intérieur<br>de l'appareil).                     |

Pour lancer un cycle spécial, le sélectionner dans le menu "cycles spéciaux", puis appuyer sur la touche . Pour l'arrêter appuyer sur la touche ou dans certains cycles l'arrêt est automatique.

# **3.2. REGULATEUR**

Ce cycle spécial permet d'ajuster ou de constater (régulateur électronique) la pression du régulateur principal.

| Positionner le curseur devant<br>l'intitulé <b>CYCLE SPE</b> et<br>valider avec <b>ENTREE</b> .       |                   | MENU PRINCIPAL<br>PROG. ACTIF : 001<br>PARAMETRES<br>CYCLE SPE: Inactif |
|----------------------------------------------------------------------------------------------------|-------------------|-------------------------------------------------------------------------|
| Positionner ensuite le curseur<br>devant <b>Réglage Régulateur</b><br>et valider avec <b>ENTREE</b> . | $\mathbf{\nabla}$ | CYCLE SPE<br>Inactif<br>₱Reglage regulateur<br>Remplissage Infini       |
| L'afficheur confirme que le<br>cycle spécial est sélectionné.                                         |                   | MENU PRINCIPAL<br>PROG. ACTIF : 001<br>PARAMETRES<br>DCYCLE SPE : Regul |
| Appuyer sur la touche<br><b>DEPART</b> pour lancer le cycle<br>spécial.                               | $\bigtriangleup$  | CYCLE/Pr :001<br>PRESS = 355.5 mbar<br>REGLAGE REGULATEUR 1             |
| Ajuster la valeur de la<br>pression de test avec la<br>molette du régulateur.                         |                   | CYCLE/Pr :001<br>PRESS = 500.0 mbar<br>REGLAGE REGULATEUR 1             |
| Une fois la pression ajustée,<br>appuyer sur la touche <b>RAZ</b><br>pour arrêter le cycle spécial.   |                   | CYCLE/Pr :001<br>PRESS = 0.000 bar<br>PRET                              |

#### **3.3. CALCUL DES SEUILS AUTOMATIQUE**

Cette fonction permet de programmer les seuils de surveillance de pression maximum et minimum par rapport au réglage du régulateur choisi.

Les valeurs des seuils calculés automatiquement sont plus ou moins 20 % de la valeur mesurée.

Le calcul et la saisie automatique des seuils se fait sur le programme actif.

| Valider le cycle spécial<br><b>REGLAGE REGULATEUR</b> .                                                                                                    |                  | MENU PRINCIPAL<br>PROG. ACTIF : 001<br>PARAMETRES<br>CYCLE SPE: Regul. |
|----------------------------------------------------------------------------------------------------|------------------|------------------------------------------------------------------------|
| Appuyer sur la touche<br><b>DEPART</b> pour lancer le cycle<br>spécial.                                                                                                    | $\bigtriangleup$ | CYCLE/Pr:001<br>PRESS = 17 mbar<br>REGLAGE REGULATEUR                  |
| Ajuster éventuellement la valeur de la pression de test avec la molette du régulateur.                                                                                         |                  | CYCLE/Pr:001<br>PRESS = 20 mbar<br>REGLAGE REGULATEUR                  |
| A ce moment, quand la clé est<br>tournée en position <b>ACCES</b> ,<br>la question :<br><b>CALCUL SEUILS ?</b><br>apparaît à l'écran.                                          |                  | CYCLE/Pr:001<br>PRESS = 20 mbar<br>CALCUL SEUILS<br>REGLAGE REGULATEUR |
| Il suffit de valider le calcul en<br>appuyant sur la touche<br><b>ENTREE</b> , l'appareil calcule les<br>seuils et les saisit dans les<br>paramètres du programme de<br>cycle. | <b>L</b>         | CALCULS DES SEUILS                                                     |
| Quand l'opération est<br>terminée, appuyer sur la<br>touche <b>RAZ</b> pour arrêter le<br>cycle spécial.                                                                       |                  | CYCLE/Pr:001<br>PRESS = 20 mbar<br>PRET                                |

**Notas** : dans le cas de test en vide, les seuils de pressions négatifs gardent leur "ordre" mathématique.

| MIN                          |                              | REJET<br>MAXIMUM<br>I                 | REMPLISSAGE     |
|------------------------------|------------------------------|---------------------------------------|-----------------|
|                              | I                            | Ι                                     | I               |
|                              |                              |                                       |                 |
| SEUIL DE<br>REJET<br>MINIMUM | SEUIL DE<br>REJET<br>MAXIMUM | I                                     | 0               |
|                              |                              |                                       |                 |
| -                            | SEUIL DE<br>REJET<br>MINIMUM | SEUIL DE SEUIL DE REJET REJET MINIMUM | MINIMUM MAXIMUM |

## **3.4. REMPLISSAGE INFINI**

Cette fonction est valide quand une vanne de coupure est installée en option dans l'appareil. Cette vanne permet d'arrêter la circulation du débit d'air (ou de gaz) hors cycle.

Le remplissage infini permet d'ouvrir cette vanne de coupure, c'est à dire de faire un soufflage permanent à la pression de test, permettant ainsi de vérifier la pièce, de faire des mises au point de montage, etc.

| A partir du menu principal,<br>positionner le curseur devant<br>l'intitulé <b>CYCLE SPE</b> et<br>valider avec <b>ENTREE</b> . |                  | MENU PRINCIPAL<br>PROG. ACTIF: 001<br>PARAMETRES<br>DCYCLE SPE: Inactif |
|----------------------------------------------------------------------------------------------------|------------------|-------------------------------------------------------------------------|
| Positionner ensuite le curseur<br>devant <b>Rempl. Infini</b> et<br>valider avec <b>ENTREE</b> .                               |                  | CYCLE SPE<br>Inactif<br>Reglage regulateur<br>MRemplissage infini       |
| L'afficheur confirme que le cycle spécial est sélectionné.                                                                     |                  | MENU PRINCIPAL<br>PROG. ACTIF: 001<br>PARAMETRES<br>CYCLE SPE:Remp inf  |
| Appuyer sur la touche<br><b>DEPART</b> pour lancer le cycle<br>spécial.                                                        | $\bigtriangleup$ | CYCLE/Pr:001<br>PRESS = 20 mbar<br>REMPLISSAGE                          |
| Ajuster la valeur de la<br>pression de test avec la<br>molette du régulateur.                                                  |                  | CYCLE/Pr:001<br>PRESS = 20 mbar<br>REMPLISSAGE                          |
| Pour arrêter le cycle, appuyer                                                                                                 |                  | CYCLE/Pr:001<br>PRESS = 20 mbar                                         |

## 3.5. AUTO ZERO PIEZO

Permet la réalisation d'un auto zéro forcé sur le capteur piézo.

| A partir du menu principal,<br>positionner le curseur devant<br>CYCLE SPE et valider avec<br>ENTREE. |                  | MENU PRINCIPAL<br>PROG. ACTIF: 001<br>PARAMETRES<br>CYCLE SPE: Inactif     |
|----------------------------------------------------------------------------------------------------|------------------|----------------------------------------------------------------------------|
| Positionner ensuite le curseur<br>devant <b>Auto-zero Piezo</b> et<br>valider avec <b>ENTREE</b> .   |                  | CYCLE SPE<br>Reglage pre-regul<br>Rempl. Infini<br>DAuto-zero Piezo        |
| L'afficheur confirme que le cycle spécial est sélectionné.                                           |                  | MENU PRINCIPAL<br>PROG. ACTIF : 001<br>PARAMETRES<br>PCYCLE SPE : AZ-Piezo |
| Appuyer sur la touche<br><b>DEPART</b> pour lancer le cycle<br>d'auto zéro.                          | $\triangleright$ | CYCLE/Pr:001<br>PRESS = 355.5 mbar<br>AUTO_ZERO                            |
| Une fois l'auto zéro réalisé, le cycle s'arrête tout seul.                                           |                  | CYCLE/Pr :001<br>PRESS = 355.5 mbar<br>PRET                                |

**Nota** : le cycle d'auto zéro est un cycle automatique qui se réalise à chaque cycle, il permet d'initialiser les capteurs de pression en rapport avec la pression atmosphérique.

# **3.6. CALIBRAGE MANUEL**

# 3.6.1. Apprentissage CAL (étalonnage)

Dans le cas où les unités de débit ne conviendraient pas à l'application, il est possible de passer en mode calibré (manuel). Pour cela, il est nécessaire d'effectuer un cycle d'apprentissage afin de faire correspondre une valeur de calibrage à la valeur de la fuite étalon connectée à l'appareil.

Il faut faire le cycle spécial d'apprentissage, soit par le menu des cycles spéciaux, soit par l'entrée 7 du connecteur J3 programmée pour cette fonction, ou par une touche fonction programmée sur le pupitre RC5 en option si celui-ci est installé.

Le premier cycle d'apprentissage de CAL doit obligatoirement être effectué par le menu des cycles spéciaux, ceci afin de saisir la consigne de CAL différente de zéro.

Nous obtenons sur les sorties :

- "pièce bonne" et "fin de cycle" si la consigne est inférieure ou égale au seuil de rejet,
- > "pièce mauvaise" et "fin de cycle" si la consigne est supérieure au seuil de rejet.

| Valider par "OUI" la fonction<br>"UNITE" dans le menu<br>"CONFIGURATION/MENUS<br>ETENDUS".                                                                                             |          | MENU /CONFI/MENUS ET<br>CHAINAGE : Oui<br>MODE AUTO : Oui<br><b>Þ</b> UNITES : Oui |
|----------------------------------------------------------------------------------------------------|----------|------------------------------------------------------------------------------------|
| Valider par " <b>OUI</b> " la fonction<br>" <b>UNITE</b> " dans le menu<br>" <b>PARAMETRE/FONCTION</b> "<br>du programme.                                                              |          | PARAM/Pr001/FONCTION<br>CHAINAGE : Non<br>MODE AUTO : Non<br><b>P</b> UNITES : Oui |
| Quand la fonction est validée,<br>sélectionner dans l'unité, le<br>mode CAL. saisir un nom<br>correspondant à l'unité<br>voulue et paramétrer le<br>pourcentage de dérive<br>souhaité. |          | PARAM/Pr001/FONCT/UN<br>▶UNITES : CAL<br>NOM : XXXXX<br>Derive CAL: 020 %          |
| Sélectionner dans le menu<br><b>CYCLE SPE</b> le cycle<br>"Apprentissage CAL" et<br>valider avec <b>ENTREE</b> .                                                                       |          | CYCLE SPE<br>Reglage regulateur<br>Remplissage infini<br>🎝Apprent. CAL.            |
| Ajuster la consigne de<br>calibrage (en général la valeur<br>de la fuite étalon connectée à<br>l'appareil). Valider avec la<br>touche <b>ENTREE.</b>                                   | $\nabla$ | CYCLE/Apprent. CAL<br>CONSIGNE : 150.0 ◀                                           |

| L'afficheur confirme que le<br>cycle spécial est sélectionné.                                                                                                    | L<br>L           | MENU PRINCIPAL<br>PARAMETRE<br>CYCLE SPE: App. CAL<br>Deconfiguration |
|----------------------------------------------------------------------------------------------------|------------------|-----------------------------------------------------------------------|
| Appuyer sur la touche <b>DEPART</b><br>pour lancer le cycle<br>d'apprentissage. A la fin du<br>cycle, le résultat du test est<br>affiché dans l'unité de calibrage. | $\triangleright$ | CYCLE/Pr:001<br>PRESS = 20.0 mbar<br>DEBIT = 160 XXXXX<br>TEST        |
| Une fois réalisé, le cycle de<br>calibrage manuel s'arrête tout<br>seul.                                                                                            |                  | CYCLE/Pr:001<br>PRESS = 20.0 mbar<br>DEBIT = 160 XXXXX<br>PRET (PB)   |

**Nota** : Le CDF (calibrateur de fuite) peut être utilisé pour faire le calibrage de l'appareil, et transmettre cette valeur via la liaison infrarouge.

# 3.6.2. Vérification CAL

Ce cycle spécial permet de vérifier l'étalonnage en mode calibré. Voir paragraphe précédent. Le cycle de vérification de CAL contrôle si l'étalonnage n'a pas dérivé au delà des limites imposées en pourcentage. Dans le cas de dépassement, une alarme se déclenchera et un cycle de calibrage ou une vérification de l'appareil sera nécessaire.

Dans le cas contraire les sorties "pièce bonne" et "fin de cycle" ou "pièce mauvaise" et "fin de cycle" seront activées selon la mesure effectuée par rapport au seuil de rejet.

La demande de vérification de CAL peut être effectuée par l'entrée 7 du connecteur J3 programmée pour cette fonction, ou par une touche fonction programmée sur le pupitre RC5 en option si celui-ci est installé.

| A partir du menu principal,<br>positionner le curseur devant<br>l'intitulé <b>CYCLE SPE</b> et<br>valider avec <b>ENTREE</b> .  |                  | MENU PRINCIPAL<br>PROG. ACTIF: 001<br>PARAMETRES<br>CYCLE SPE: Inactif    |
|----------------------------------------------------------------------------------------------------|------------------|---------------------------------------------------------------------------|
| Positionner ensuite le curseur<br>devant <b>Verification CAL</b> et<br>valider avec <b>ENTREE</b> .                             |                  | CYCLE SPE<br>Remplissage infini<br>Apprent. CAL.<br>Pyerification CAL.    |
| Appuyer sur la touche<br><b>DEPART</b> pour lancer le cycle<br>de vérification. Le cycle de<br>vérification s'arrête tout seul. | $\bigtriangleup$ | MENU PRINCIPAL<br>PROG. ACTIF : 01<br>PARAMETRES<br>PCYCLE SPE : Ver. CAL |
| A la fin du cycle, l'afficheur<br>donne le résultat du test dans<br>l'unité de calibrage.                                       |                  | CYCLE/Pr:001<br>PRESS = 20.0 mbar<br>DEBIT = 160 XXXXX<br>PRET (PB)       |

## 3.6.3. Calibrage unique

La fonction "CAL unique" ou calibrage unique permet de valider ou non la calibration courante pour tous les programmes qui mesurent en mode de calibration personnalisée.

Ceci permet ainsi de n'effectuer qu'un seul cycle d'apprentissage de calibration qui sera valable pour tous les programmes de mesures qui sont sous l'unité de mesure personnalisée "CAL".

La validation de la calibration unique se fait de la manière suivante :

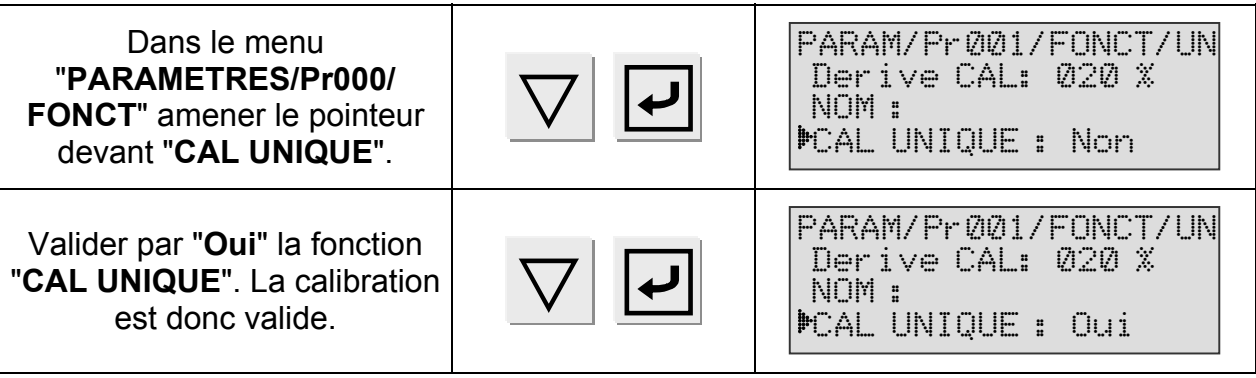

*Nota* : les programmes qui sont avec des unités de mesure classique (pas de calibration personnalisée) ne sont pas concernés par la calibration unique.

## **3.7. APPRENTISSAGE DES ATR**

Quand les valeurs de transitoires ne sont pas connues, il est nécessaire de réaliser un cycle d'apprentissage du transitoire ceci afin de permettre à l'appareil de calculer et saisir ces valeurs. Ces cycles d'apprentissages se trouvent en raccourci dans le menu des cycles spéciaux, par l'entrée 7 du connecteur J3 programmée pour cette fonction, ou par une touche fonction programmée sur le pupitre RC5 en option si celui-ci est installé.

| S'il n'y a pas eu<br>d'apprentissage du transitoire,<br>le message <b>DEFAUT ATR</b><br>apparaît.                                                                                          |                  | CYCLE/Pr :001<br>PRESS = 1.50 bar<br>FUITE = DEFAUT ATR<br>PRET (PM)    |
|----------------------------------------------------------------------------------------------------|------------------|-------------------------------------------------------------------------|
| Pour faire l'apprentissage, il faut sélectionner le menu <b>CYCLE SPE</b> .                                                                                                    |                  | MENU PRINCIPAL<br>PROG. ACTIF : 001<br>PARAMETRES<br>DCYCLE SPE : Regul |
| Puis sélectionner le menu<br>APPRENT. ATR.                                                                                                    |                  | CYCLE SPE<br>Remplissage infini<br>Auto-zero piezo<br>🎝Apprent. ATR     |
| L'afficheur confirme que le<br>cycle spécial est sélectionné.                                                                                                    |                  | MENU PRINCIPAL<br>PROG. ACTIF : 001<br>PARAMETRES<br>DCYCLE SPE : ATR   |
| Appuyer sur la touche<br><b>DEPART</b> pour lancer le cycle<br>d'apprentissage. A la fin du<br>cycle, l'afficheur donne le<br>résultat du test pour la pièce<br>bonne.                     | $\bigtriangleup$ | CYCLE/Pr :001<br>PRESS = 1.50 bar<br>FUITE = -004 Pa<br>TEST            |
| L'appareil effectue un cycle de<br>test, puis continue le cycle en<br>faisant un cycle<br>d'apprentissage. Une fois le<br>cycle terminé, les valeurs de<br>transitoires sont enregistrées. |                  | CYCLE/Pr :001<br>PRESS = 1.50 bar<br>FUITE = 000 Pa<br>Apprent. ATR     |
| Pour visualiser les valeurs de transitoire, appuyer sur la touche <b>ENTREE</b> .                                                                                                    | L<br>L           | ATR2<br>•Initial : -000<br>Transit. : -003<br>Tolerance: 020 %          |

*Nota* : il est possible de modifier manuellement ces valeurs.

#### 4. MENU MAINTENANCE

#### **4.1. MAINTENANCE DES PARAMETRES**

Ce menu permet de sauvegarder, récupérer ou effacer les paramètres de cycles de test.

- ✓ Menu sauvegarde : permet de sauvegarder les paramètres de test et la configuration du moment.
- Menu récupération : permet de récupérer la configuration sauvegardée précédemment.
- ✓ **Menu effacer :** permet d'effacer tous les paramètres.

Pour accéder au menu, mettre la clé en position ACCES

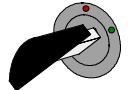

| A partir du menu principal,<br>positionner le curseur devant<br><b>MAINTENANCE</b> et valider<br>avec <b>ENTREE</b> .                                             | $\nabla$ | MENU PRINCIPAL<br>CYCLE SPE: Inactif<br>CONFIGURATION<br>MAINTENANCE           |
|----------------------------------------------------------------------------------------------------|----------|--------------------------------------------------------------------------------|
| Positionner ensuite le curseur<br>devant <b>PARAMETRES</b> et<br>valider avec <b>ENTREE</b> .                                                                     |          | MENU /MAINTENANCE<br>PARAMETRES                                                |
| Positionner ensuite le curseur<br>devant l'action souhaitée :                                                                                                    |          |                                                                                |
| <b>SAUVEGARDE</b> : sauvegarde des paramètres courants,                                                                                                    |          |                                                                                |
| RECUPERATION : pour<br>remplacer les paramètres<br>courants par ceux<br>sauvegardés en mémoire,                                                                   |          | MENU/MAINT/PARAMETR<br>SAUVEGARDE : Non<br>RECUPERATION : Non<br>EFFACER : Non |
| EFFACER : pour effacer les<br>paramètres courants et<br>revenir à une configuration<br>initiale,                                                                  |          |                                                                                |
| et valider avec ENTREE.                                                                                                    |          |                                                                                |
| Pour activer une opération,<br>valider avec la touche<br>ENTREE. Choisir ensuite OUI<br>avec les touches de<br>navigation, puis valider à<br>nouveau avec ENTREE. |          | MENU/MAINT/PARAMETR<br>SAUVEGARDE : Oui<br>RECUPERATION : Non<br>EFFACER : Non |

Tourner la clé en position VERROUILLAGE

**Nota** : dans le cas où les paramètres auraient été modifiés, donc s'il y a une différence entre les paramètres courants et ceux sauvegardés, à la mise en route de l'appareil ou au passage de la clé en mode verrouillage, le message suivant apparaît à l'écran :

SAUVER PARAMETRES

Ce message n'est pas bloquant et disparaît de l'écran au bout de quelques secondes. Il permet d'informer qu'une sauvegarde peut être nécessaire. Dans ce cas trois solutions se présentent :

- 1) Récupérer les paramètres sauvegardés (les paramètres courants seront perdus).
- 2) Sauvegarder les paramètres courants dans la mémoire (les paramètres déjà en mémoires seront perdus).
- 3) Ne rien faire et travailler avec les paramètres courants.

#### **4.2. MAINTENANCE DES CAPTEURS**

Ce menu permet de surveiller les informations que communiquent les capteurs de pression, "**PRESSION**" pour le capteur piézo de pression absolue et "**FUITE**" pour le capteur de fuite différentiel.

| A partir du menu principal,<br>positionner le curseur devant<br><b>MAINTENANCE</b> et valider<br>avec <b>ENTREE</b> . | $\mathbf{\nabla}$ | MENU PRINCIPAL<br>CYCLE SPE: Inactif<br>CONFIGURATION<br>MAINTENANCE |
|----------------------------------------------------------------------------------------------------|-------------------|----------------------------------------------------------------------|
| Positionner ensuite le curseur<br>devant <b>CAPTEURS</b> et valider<br>avec <b>ENTREE</b> .                           |                   | MENU /MAINTENANCE<br>PARAMETRES<br>DCAPTEUR                          |
| L'écran affiche ainsi les<br>valeurs mesurées par les<br>capteurs de pression.                                        |                   | MENU /MAINT/CAPTEUR<br>MPRESSION : 0000<br>FUITE : 0000              |
#### 5. MENU RESULTATS

Cette fonction permet :

- ✓ d'afficher le détail des résultats de test : nombre de pièces testées, nombre de pièces bonnes, nombre de pièces mauvaises référence, nombre de pièces mauvaises test, nombre de pièces récupérables, nombre de fois où l'alarme s'est déclenchée (chaque indicateur est exprimé en %),
- ✓ de remettre à zéro la mémoire des résultats,
- ✓ d'imprimer les résultats de test (nombre de pièces bonnes, nombre de pièces mauvaises).

#### 6. MENU LANGUE

Ce menu permet de choisir le langage affiché à l'écran. Plusieurs langues sont disponibles. Deux sont installées à la fabrication de l'appareil, l'anglais étant la langue par défaut, l'autre étant choisie par le client.

#### 7. MENU MISE EN VEILLE

Cette fonction permet la mise hors tension de l'appareil sans le débrancher. La mise en veille peut être immédiate ou programmée avec des heures de marche et d'arrêt.

La mise en route de l'appareil se fait par l'appui sur n'importe quelle touche de la face avant,

La mise en veille immédiate peut se réaliser de deux manières différentes :

- 1) Soit en passant par le menu de mise en veille,
- 2) Soit en appuyant plus de trois secondes sur le bouton RAZ

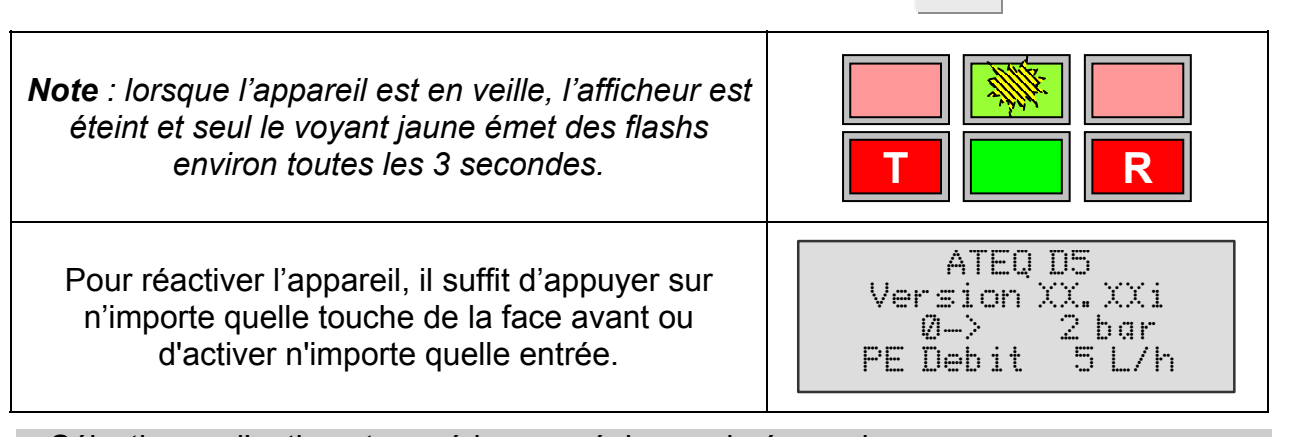

Sélectionner l'option et procéder aux réglages si nécessaire.

#### 7.1. MISE EN VEILLE PAR LE MENU

La mise en veille par le menu permet de programmer les heures d'arrêt et de démarrage de l'appareil.

| A partir du menu principal,<br>positionner le curseur devant<br>l'intitulé <b>VEILLE</b> et valider<br>avec <b>ENTREE</b> .                                                                                                    |          | MENU PRINCIPAL<br>RESULTATS<br>LANGUE : Francais<br>¥VEILLE              |
|----------------------------------------------------------------------------------------------------|----------|--------------------------------------------------------------------------|
| Pour programmer une mise en<br>veille automatique à une<br>heure donnée, positionner le<br>curseur devant <b>HEURE</b><br><b>D'ARRET.</b>                                                                                            |          | VEILLE<br>Immediat :Non<br>Heure marche:Non<br>Heure arret :Non          |
| Valider par <b>OUI</b> le paramètre<br><b>HEURE D'ARRET</b>                                                                                                    |          | VEILLE<br>Immediat :Non<br>Heure marche:Non<br>Heure arret :Oui <b>4</b> |
| Puis paramétrer les heures et<br>minutes à laquelle la mise en<br>veille doit prendre effet. Le<br>paramètre<br>" <b>TEMPORISATION</b> " est le<br>délai (en minutes) entre<br>l'heure programmée et la mise<br>en veille effective. |          | VEILL/Heure arret<br>Heure : 00 <b>4</b><br>Minute : 00<br>Tempo : 00    |
| Pour programmer l'heure de<br>redémarrage de l'appareil,<br>positionner le curseur devant<br>HEURE DE MARCHE                                                                                                    |          | VEILLE<br>Immediat :Non<br>Heure marche:Oui<br>Heure arret :Oui          |
| Valider par <b>OUI</b> le paramètre<br>HEURE DE MARCHE                                                                                                    | $\nabla$ | VEILLE<br>Immediat :Non<br>Heure marche:Oui <b>4</b><br>Heure arret :Oui |
| Puis paramétrer les heures et<br>minutes de démarrage de<br>l'appareil.                                                                                                    |          | VEILLE/Heure marche<br>Heure : 00 <b>4</b><br>Minute : 00                |

# Chapitre 5 ACCESSOIRES

# 1. ACCESSOIRES LIVRES AVEC L'APPAREIL

#### **1.1. ALIMENTATION**

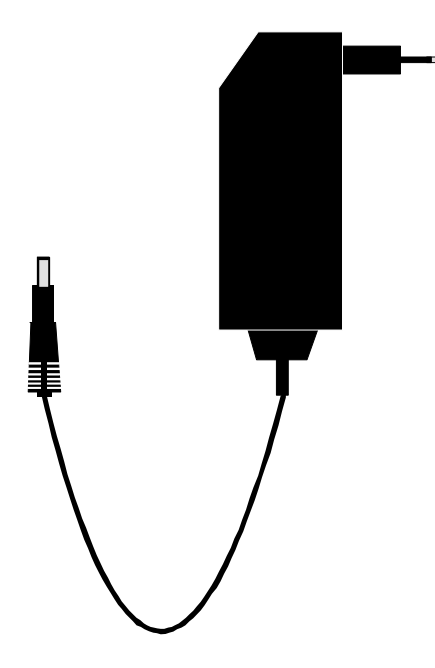

L'alimentation du **D520** convertit une tension de réseau (120 à 240 V AC) en une basse tension de 24 V DC. Dépourvu de commutateur, elle fonctionne dès son branchement. Elle est protégée contre les surtensions et les court circuits par un fusible thermique (ne pas utiliser de fusible d'un autre type).

# 2. ACCESSOIRES EN OPTION

#### **2.1. ETALON DE DEBIT**

Les rubis étalon sont utilisés pour vérifier l'étalonnage d'appareils de mesure de débit. Ils sont livrés dans un écrin, montés sur un raccord qui dépend de la valeur du débit et accompagnés d'un certificat d'étalonnage.

|                             | <b>Type de gicleurs/débits en dm<sup>3</sup>/h</b><br>(air à 15°C et 1013 mbar) |     |     |     |      |      |      |  |
|-----------------------------|---------------------------------------------------------------------------------|-----|-----|-----|------|------|------|--|
| PRESSION                    | 10                                                                              | 112 | 160 |     |      |      |      |  |
| <b>2 kPa</b><br>(20 mbar)   | 0,98                                                                            | 5   | 17  | 51  | 93   | 180  | 405  |  |
| <b>10 kPa</b><br>(100 mbar) | 2,64                                                                            | 13  | 40  | 117 | 221  | 387  | 922  |  |
| <b>25 kPa</b><br>(250 mbar) | 4,36                                                                            | 21  | 64  | 185 | 354  | 607  | 1473 |  |
| <b>50 kPa</b><br>(500 mbar) | 6,54                                                                            | 29  | 90  | 262 | 482  | 890  | 1947 |  |
| <b>100 kPa</b><br>(1 bar)   | 9,6                                                                             | 43  | 129 | 372 | 676  | 1262 |      |  |
| <b>150 kPa</b><br>(1,5 bar) | 12,4                                                                            | 54  | 162 | 468 | 850  | 1599 |      |  |
| <b>200 kPa</b><br>(2 bar)   | 15,0                                                                            | 65  | 194 | 545 | 1010 | 1909 |      |  |
| <b>250 kPa</b><br>(2,5 bar) | 17,7                                                                            | 76  | 227 | 638 | 1185 |      |      |  |
| <b>300 kPa</b><br>(3 bar)   | 20,4                                                                            | 88  | 260 | 729 | 1357 |      |      |  |
| <b>350 kPa</b> (3,5 bar)    | 23,4                                                                            | 100 | 293 | 819 | 1524 |      |      |  |
| <b>400 kPa</b><br>(4 bar)   | 25,2                                                                            | 110 | 325 | 910 | 1694 |      |      |  |

**Note :** les valeurs indiquées dans le tableau ci-dessus sont données à titre indicatif, en effet la valeur du rubis peut varier de +/- 15%. Le débit de fuite réel de chaque étalon est mesuré précisément et donné avec une exactitude de +/- 1,5 %.

Les rubis étalons :

- ✓ doivent être utilisés avec de l'air propre et sec.
- ✓ doivent être rangés dans leur écrin après utilisation.
- ✓ doivent être périodiquement nettoyés dans l'acétone ou le trichloréthylène.
- ✓ doivent être vérifiés périodiquement, pour garantir leur précision (notre laboratoire métrologie peut effectuer cette prestation).

**Option** : un deuxième rubis peut sur demande être intégré dans l'écrin pour un éventuel contrôle du premier ou pour remplacer celui-ci lors d'une vérification.

# 2.2. ROBINET MICROMETRIQUE ET CALIBRATEUR DE FUITE

# 2.2.1. Robinet micrométrique

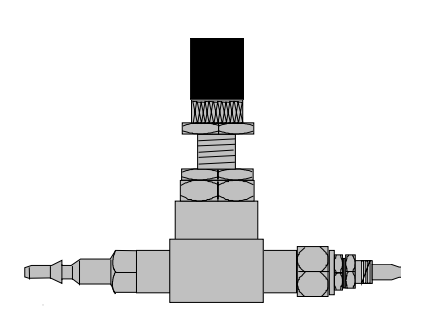

Les robinets micrométriques sont utilisés pour étalonner le seuil de fuite. Ces robinets sont à fuite réglable et autorisent suivant le modèle des réglages de quelques cm<sup>3</sup>/h à plusieurs l/min.

Ces robinets peuvent se dérégler et nécessitent l'utilisation fréquente d'un moyen de vérification de la valeur de réglage (ex : Calibrateur De Fuite ATEQ).

**Note :** il est fortement déconseillé de les laisser à titre permanent sur une machine de contrôle d'étanchéité à étalonnage automatique tous les "n cycles".

## 2.2.2. CDF (Calibrateur De Fuite)

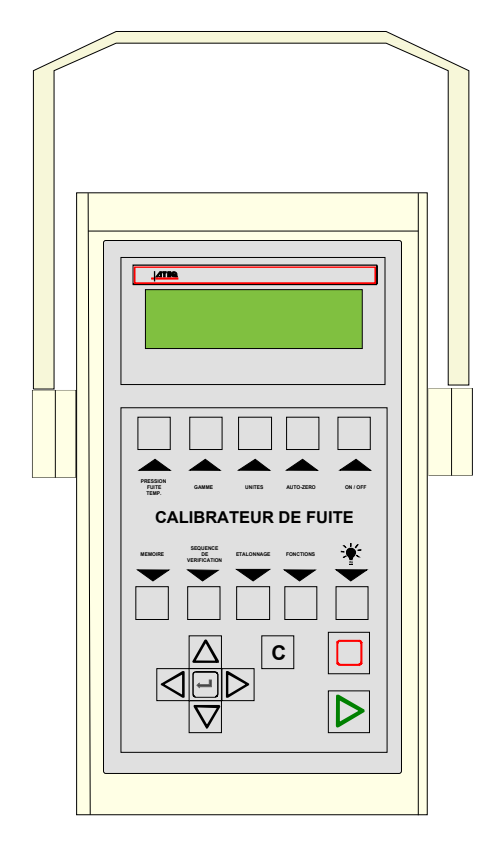

Le **Calibrateur De Fuite ATEQ** est un débimètre multigamme destiné au contrôle des appareils de fuite et ceux d'**ATEQ** en particulier. Il mesure une perte de charge grâce à un capteur différentiel, aux bornes d'un organe déprimogène calibré.

#### **2.3. CONNECTEURS AUTOMATIQUES A JOINTS EXPANSIBLES**

Les connecteurs automatiques **ATEQ** permettent de faire des montages précis et fiables pour les contrôles d'étanchéité. Ils simplifient le travail de l'opérateur car ils se verrouillent au moyen d'une vanne pneumatique alimentée par le réseau d'air comprimé. Plusieurs connecteurs peuvent être pilotés par la même commande, alimentés par un **ATEQ** ou une autre logique.

Ils s'adaptent facilement sur un grand nombre d'embouts et d'orifices même avec des tolérances de cotes assez larges. Ils permettent également d'assurer l'étanchéité sur des parois non usinées.

Les connecteurs automatiques ATEQ existent en quatre versions de base :

- ✓ SA pour prise externe,
- ✓ SI pour prise interne,
- ✓ SAG et SIG pour entrées filetées et taraudées au pas BSP GAZ.

En standard, ils sont en aluminium anodisé ou en inoxydable. Divers types de joints sont disponibles selon l'élasticité requise.

#### 2.3.1. Fonctionnement

Le connecteur est positionné manuellement ou automatiquement avec un vérin.

L'air comprimé est admis par l'orifice de pilotage au moyen d'une vanne trois voies, la pression pousse le piston qui écrase le joint. L'étanchéité est donc parfaite et il n'y aura aucune fuite au niveau des raccordements.

#### 2.3.2. Dimensions standard

SAG et SIG sont conçus pour des embouts filetés et taraudés. Ils existent pour le moment uniquement en pas du gaz, à savoir : 1/2", 3/4", 1", 11/4", 11/2", 2", BSP.

Les SA et SI sont conçus pour des embouts lisses, les dimensions vont de mm en mm de 3 à 80 pour les diamètres extérieurs (SA), et de 10 à 75 pour les diamètres intérieurs (SI).

#### **2.4. K**IT DE FILTRATION

Pour une meilleure fiabilité des appareils, il est nécessaire d'utiliser un air propre et sec.

Le kit de filtration se connecte sur l'entrée d'air sur la face arrière de l'appareil.

Il est composé d'une cartouche de dépoussiérage ( $5\mu$ m) et d'une autre cartouche (0,01  $\mu$ m) permettant d'obtenir une pollution résiduelle en huile égale à 0,01 ppm.

#### **2.5.** TELECOMMANDES SIMPLES

La télécommande permet le pilotage à distance et la sélection de différents réglages des appareils de la gamme **ATEQ**. Cette télécommande est à brancher sur le connecteur des Entrées/Sorties.

# 2.5.1. Boîtier RAZ/Départ

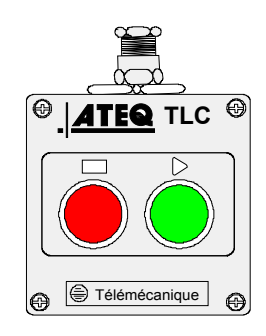

# 2.5.2. Télécommande S5 quatre fonctions

Cette télécommande possède quatre fonctions qui permettent de piloter l'appareil série 5 à distance aisément. (F580 ou C540 mono tête uniquement).

Les quatre fonctions de cette télécommande sont les suivantes :

- ✓ RAZ et départ cycle.
- ✓ Incrémentation ou décrémentation des numéros de programmes.
- ✓ Affichage du numéro de programme sélectionné.
- Affichage du résultat de test, voyant vert pour pièce bonne, voyant rouge pour pièce mauvaise ou alarme.

**Nota** : le changement du numéro de programme (incrémentation ou décrémentation) ne peut être fait qu'en dehors d'un cycle de contrôle.

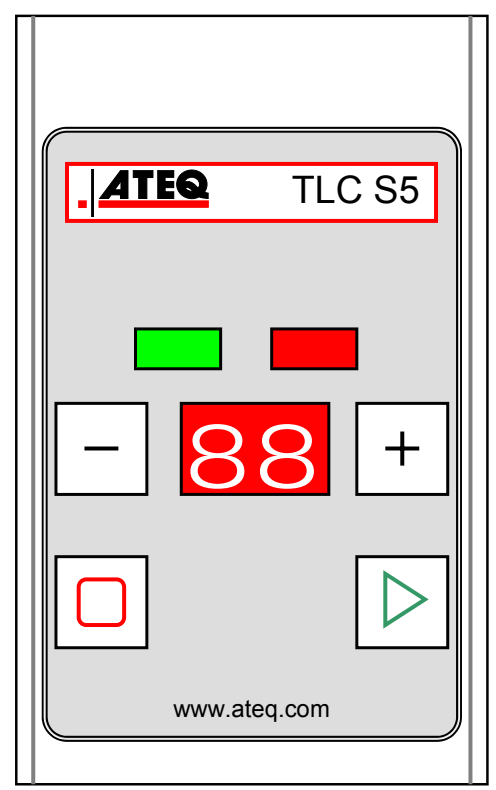

# 2.5.2. 1) Synoptique de branchement

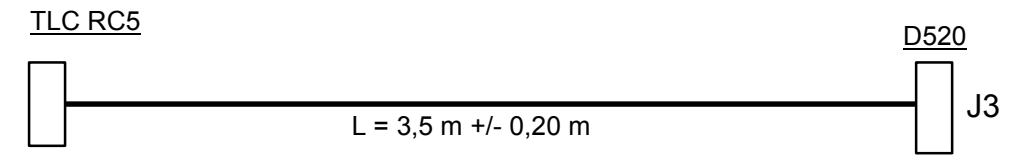

# **2.6. FACE AVANT DEPORTEE RC5**

## 2.6.1. Présentation

Cette option permet d'avoir le poste de commande à un emplacement différent de l'appareil de contrôle, il permet de piloter et de lire les résultats à distance, utile dans le cas d'installation des appareils de mesures à des endroits inaccessibles, comme par exemple, à l'intérieur d'une machine pour avoir les tuyaux entre la pièce à mesurer et l'appareil le plus court possible.

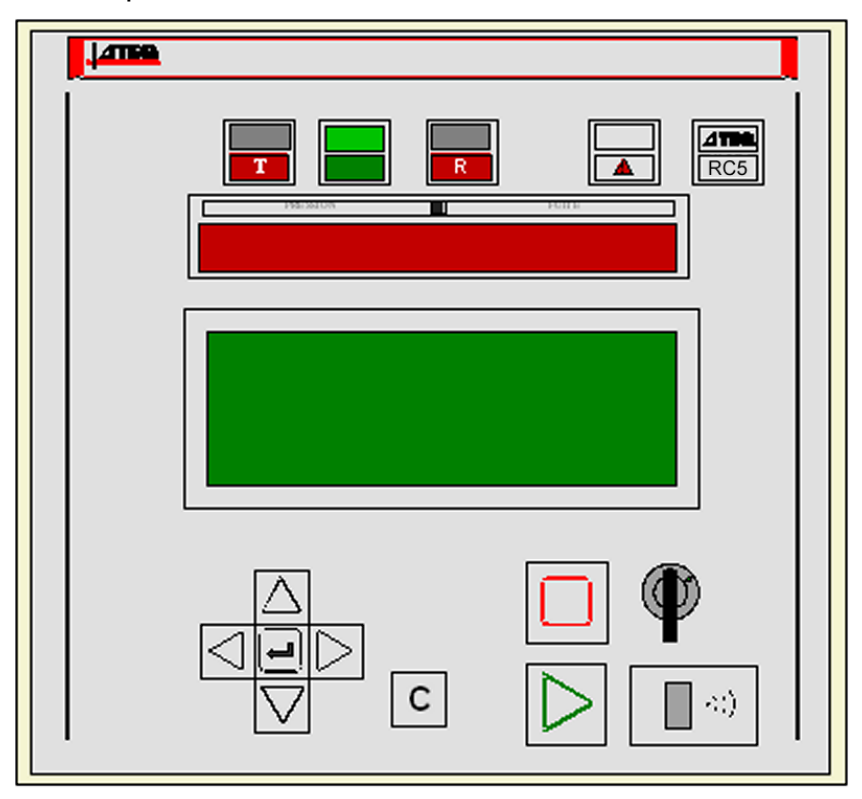

Cette face avant se comporte exactement comme si l'opérateur se trouvait devant l'appareil lui-même. Pour l'interface se reporter au fonctionnement global de l'appareil.

Cette télécommande est une option. Elle est connectée sur la prise type LUMBERG réservée aux télécommandes. Elle est du type "plug and play", l'appareil la détecte automatiquement, et les menus "TELECOMMANDE" apparaissent si la télécommande RC5 est branchée.

Quand la télécommande est installée, son clavier devient prioritaire et celui de l'appareil de contrôle devient inactif.

## 2.6.2. Installation

# 2.6.2. 1) Connecteur sur appareil de mesure

#### a) Connecteur J5 RS485 (télécommande)

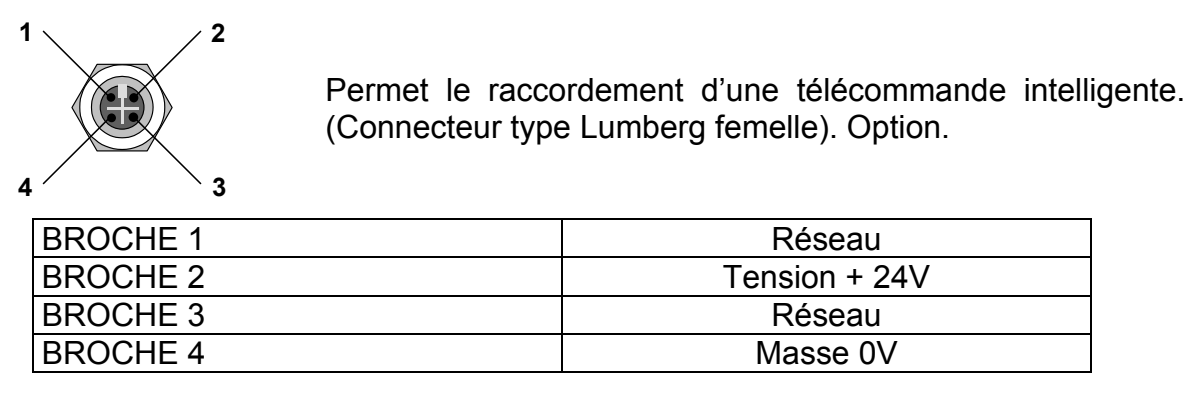

# 2.6.2. 2) Connecteur sur la RC5

## a) Connecteur RS485 (Entrée)

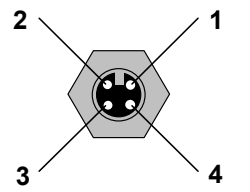

Permet le raccordement de l'option vers l'entrée télécommande des appareils **ATEQ**. (Connecteur type Lumberg mâle).

| BROCHE 1 | Réseau         |
|----------|----------------|
| BROCHE 2 | Tension + 24 V |
| BROCHE 3 | Réseau         |
| BROCHE 4 | Masse 0V       |

#### 2.6.3. Mise en route

Avant de faire les connections entre les appareils, mettre ceux-ci hors tension, quand le réseau est installé, au démarrage de l'appareil, il détecte automatiquement la présence de la face avant déportée RC5.

Si la face avant déportée est équipée du pupitre multi fonctions (8 touches) voir le paragraphe concernant cet accessoire.

#### **2.7. TELECOMMANDE INTELLIGENTE**

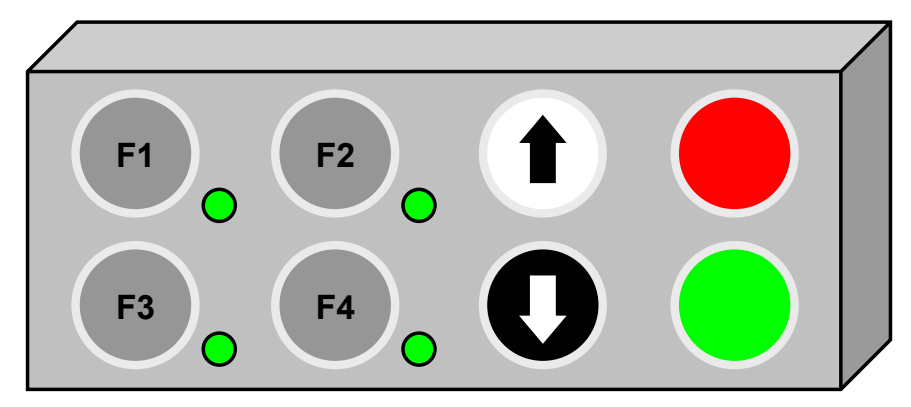

# 2.7.1. Présentation de la télécommande

La télécommande permet le pilotage à distance et la sélection de différentes fonctions des appareils de la gamme **ATEQ**.

Ce pupitre ne peut être installé qu'avec une face avant déportée de type RC5 avec l'option interface pupitre.

# 2.7.2. Touches programmables

Cette télécommande est pourvue de quatre touches fonctions (F1, F2, F3 et F4) programmables au choix par l'utilisateur (quatre boutons situé à gauche). Quand un cycle spécial est utilisé sur une touche fonction, il n'apparaît plus dans les menus pour les autres touches fonctions.

Les fonctions programmables sont tous les cycles spéciaux et le départ cycle (la fonction départ cycle permet de simuler une commande bi manuelle).

**Nota** : la synchronisation entre les deux boutons est de l'ordre de 300 ms, la fonction bi manuelle n'est pas une fonction à haute sécurité, la Société ATEQ ne serait en aucun cas responsable si un incident survenait sur du personnel suite à la mauvaise utilisation de celle-ci.

# 2.7.3. Cycles programmables

Les cycles spéciaux programmables sur les touches fonctions F1 à F4 sont les suivants :

| Inactif.                   | Apprentissage CAL. |
|----------------------------|--------------------|
| Réglage régulateur.        | Vérification CAL.  |
| Remplissage infini.        | Apprentissage ATR. |
| Auto zéro piézo.           | Départ.            |
| Vérification d'étalonnage. |                    |

#### 2.7.4. Voyants

Les voyants à L.E.D. tricolores situés près des touches F1 à F4 permettent de visualiser l'état du cycle spécial demandé :

- > **vert**, cycle bon,
- > rouge, cycle mauvais,
- > orange cycle en cours.

## 2.7.5. Touches à fonctions fixes

Les quatre autres boutons poussoirs (situés à droite) sont les boutons poussoirs possédant les fonctions suivantes :

- sélection de programmes montée (blanc),
- > sélection de programmes descente (noir),
- bouton de départ cycle (vert),
- bouton d'arrêt cycle (rouge).

**Rappel** : ces boutons sont à fonction fixe et non modifiable.

|         | Connecteur J          | 2 (Sorties) | Connecteur J3 (Entrées) |           |  |
|---------|-----------------------|-------------|-------------------------|-----------|--|
| Broches | Sorties<br>24 V 10 mA | L.E.D.      | Entrées                 | Fonctions |  |
| 1       | Anode verte           |             | Entrée 1                | ⊏1        |  |
| 2       | Cathode (0 V)         | F1          | 24 V                    | ГТ        |  |
| 3       | Anode rouge           |             | Entrée 2                | ED        |  |
| 4       | 0 V                   |             | 24 V                    | ΓZ        |  |
| 5       | Anode verte           |             | Entrée 3                | ГЭ        |  |
| 6       | Cathode (0 V)         | F2          | 24 V                    | гэ        |  |
| 7       | Anode rouge           |             | Entrée 4                | Γ4        |  |
| 8       | 0 V                   |             | 24 V                    | Г4        |  |
| 9       | Anode verte           |             | Entrée 5                |           |  |
| 10      | Cathode (0 V)         | F3          | 24 V                    | MONTEE    |  |
| 11      | Anode rouge           |             | Entrée 6                |           |  |
| 12      | 0 V                   |             | 24 V                    | DESCENTE  |  |
| 13      | Anode verte           |             | Entrée 7                |           |  |
| 14      | Cathode (0 V)         | F4          | 24 V                    | T.AZ      |  |
| 15      | Anode rouge           |             | Entrée 8                |           |  |
| 16      | 0 V                   |             | 24 V                    | DEFARI    |  |

# 2.7.6. Installation du pupitre sur la RC5

#### **2.8. VANNE DE COUPURE EXTERNE**

Cette vanne est proposée en tant qu'option avec l'appareil, elle permet de couper le débit de gaz ou d'air hors cycle.

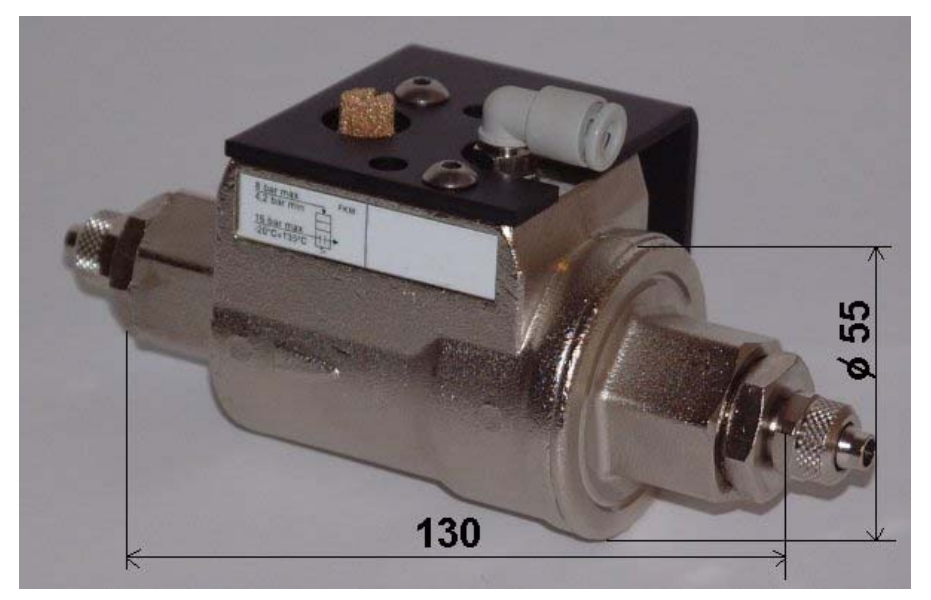

Le pilotage de cette vanne est pneumatique, par l'ATEQ D520.

# Chapitre 6 MESSAGES D'ERREUR

Les **ATEQ D520** peuvent délivrer des messages d'erreur en cas de problèmes de fonctionnement.

| PROBLEME                                                                                                    | VOYANTS<br>ALLUMES | MESSAGE AFFICHEUR                                                     |
|----------------------------------------------------------------------------------------------------|--------------------|-----------------------------------------------------------------------|
| Défaut fuite supérieure à la pleine<br>échelle.<br><b>Action</b> : vérifier le circuit.                                                                                                    |                    | CYCLE/Pr:001<br>PRESS = 20 mbar<br>DEBIT =>> P.E.<br>PRET (AL)        |
| Pression supérieure à la pleine<br>échelle.<br><b>Action</b> : diminuer la pression à<br>l'aide de la molette du régulateur<br>mécanique ou la consigne pour un<br>régulateur électronique.                                  |                    | CYCLE/Pr:001<br>PRESS => P. ECHELL<br>PRET (AL)                       |
| Défaut sur le capteur différentiel.<br><b>Action</b> : contacter le S.A.V. ATEQ<br>pour réparation (présence<br>probable d'eau ou d'huile dans le<br>circuit de test de l'appareil).                                         |                    | CYCLE/Pr:001<br>PRESS = 20.2 mbar<br>DEBIT = DEF. CAPTEU<br>PRET (AL) |
| Pression supérieure au seuil<br>maximum.<br><b>Action</b> : vérifier le réglage du<br>régulateur, les seuils de pressions.                                                                                                   |                    | CYCLE/Pr:001<br>PRESS = 37.0 mbar<br>Sup. pression max.<br>PRET (AL)  |
| Pression inférieure au seuil<br>minimum ou défaut<br>d'asservissement du régulateur<br>électronique.<br><b>Action</b> : vérifier la pression du<br>réseau, et vérifier le réglage du<br>régulateur, les seuils de pressions. |                    | CYCLE/Pr:001<br>PRESS = 37.0 mbar<br>Inf. pression min.<br>PRET (AL)  |
| Défaut ATR.<br><b>Action</b> : relancer un cycle<br>d'apprentissage ATR ou vérifier les<br>paramètres ATR.                                                                                                    |                    | CYCLE/Pr:001<br>PRESS = 19.8 mbar<br>DEBIT = DEFAUT ATR<br>PRET (AL)  |
| Défaut CAL.<br><b>Action</b> : effectuer un apprentissage de CAL.                                                                                                    |                    | CYCLE/Pr:001<br>PRESS = 20.5 mbar<br>DEBIT = DEFAUT CAL.<br>PRET (AL) |

| PROBLEME                                                                                                    | VOYANTS<br>ALLUMES | MESSAGE AFFICHEUR                                                                                         |
|----------------------------------------------------------------------------------------------------|--------------------|----------------------------------------------------------------------------------------------------|
| Dérive CAL, suite à une demande<br>de vérification de CAL.<br><b>Action</b> : vérifier le pourcentage<br>programmé pour la dérive CAL, la<br>fuite étalon, la pression de test.                                                                                                    |                    | CYCLE/Pr:001<br>PRESS = 20.4 mbar<br>DEBIT = DERIVE CAL.<br>PRET (AL)                                     |
| <ol> <li>Le régulateur électronique n'a<br/>pas pu s'initialiser correctement.</li> <li>La pression d'entrée du<br/>régulateur doit être au minimum de<br/>10 % de la pleine échelle du<br/>régulateur + 100kPa (+ 1 bar).</li> <li>Action : vérifier la pression du<br/>réseau d'alimentation, ou la<br/>pression à l'entrée du régulateur.</li> </ol> |                    | Les voyants s'allument un<br>court instant après l'affichage<br>du message suivant :<br>ERREUR REGULATEUR |
| Erreur PROG, sélection par les<br>E/S d'un programme sans<br>paramètres.<br>Action : saisir des paramètres<br>programmes.                                                                                                    |                    | CYCLE/Pr: 09<br>ERREUR                                                                                    |
| Dépassement format dans l'unité<br>de la pression sélectionnée.<br><b>Action</b> : changer d'unité ou<br>modifier les seuils minimum et<br>maximum de pression si ceux-ci et<br>la pression de test peuvent se<br>retrouver dans ce format.                                                                                                    |                    | PARAM/Pr001<br>>UNITE Press.: PSI<br>REMP. MAX.: PPPP<br>REMP. MIN.: 0.15                                 |
| La dérive du débit du rubis de<br>référence est supérieure à la<br>consigne en pourcentage.<br>Action : vérifier le rubis, et réaliser<br>le cycle spécial "Acquittement<br>dérive".                                                                                                    |                    | CYCLE/Pr:001<br>PRESS = 20.4 mbar<br>DEBIT = DERIVE REF.<br>PRET (AL)                                     |

# Chapitre 7 EN CAS DE DOUTE SUR LE FONCTIONNEMENT

## **1. PHENOMENE CONSTATE**

Si une machine de contrôle commence à détecter trop de pièces mauvaises (statistiquement plus de trois consécutives), il est prudent de procéder à une **vérification de l'ensemble.** La qualité de la fabrication et le bon fonctionnement de l'appareil étant à mettre en cause en dernier.

#### **1.1. PROPRETE DES JOINTS DE LA MACHINE**

C'est le défaut n°1 car les joints sont soumis à beaucoup de salissures (alumine, copeaux). Le nettoyage fréquent et périodique des joints est un remède efficace.

#### **1.2. JOINTS DE LA MACHINE ABIMES**

Il peut arriver que les joints soient coupés par la présence de copeaux ou usés par les nombreux écrasements. La maintenance et le remplacement des joints sont une prévention nécessaire.

#### **1.3. BUTEE MECANIQUE**

C'est un défaut survenant au bout d'un certain temps car les butées mécaniques peuvent s'user ou les pressions de réglage de vérin peuvent être déréglées involontairement. Vérifier la stabilité de la mesure et de la bonne installation des butées.

#### **1.4.** ALIMENTATION PNEUMATIQUE TROP BASSE

Cette anomalie provoque de fausses mesures (grosse fuite ou mesures non répétables). La pression d'alimentation des cellules doit être au minimum de 4 bar et obligatoirement supérieure à la pression de test de minimum 1 bar. Il est également nécessaire de vérifier la bonne utilisation des bouchonnages.

#### **1.5. LIAISON PNEUMATIQUE**

Les tuyaux de liaison vieillissent et cassent avec le temps. La qualité des tuyaux et des raccords est à respecter. **ATEQ** préconise l'utilisation de tuyaux RILSAN PA11 et de raccords de type AVS.

#### **1.6. ENVIRONNEMENT**

La mesure peut être faussée par une variation de température due à l'environnement (soleil, courant d'air, stockage extérieur des pièces, l'opérateur touche les pièces en test, ...).

L'humidité des pièces peut également être une source d'erreur (mauvais séchage après lavage, stockage à l'extérieur, condensation, présence d'eau dans le montage, ...).

#### **1.7. ETALONNAGE**

La société **ATEQ** se dégage de toute responsabilité sur l'étalonnage ou l'ajustage de ses instruments qui ne serait pas effectué par ses soins.

#### **1.8. MISE EN CAUSE DE L'APPAREIL**

En cas de non succès après toutes ces vérifications, le débitmètre peut être vérifié.

Procéder comme suit :

- ✓ isoler l'appareil de son environnement (montage pneumatique),
- ✓ mettre sur la sortie de l'appareil une fuite étalon,
- ✓ choisir un programme non utilisé,
- ✓ régler les paramètres de la manière suivante :

| ⇒ régulateur<br>étalon,                             | à la valeur de pression de la fuite  |
|-----------------------------------------------------|--------------------------------------|
| $\Rightarrow$ seuils de surveillance de la pression | à +/- 20 % de la pression d'épreuve, |
| $\Rightarrow$ temps d'attente A et B                | 0 seconde,                           |
| $\Rightarrow$ temps de remplissage                  | 1 seconde,                           |
| $\Rightarrow$ temps de stabilisation                | 1 seconde,                           |
| $\Rightarrow$ temps de test                         | infini,                              |
| $\Rightarrow$ niveau de rejet                       | maximum,                             |
| $\Rightarrow$ unité                                 | débit de la fuite étalon,            |
| $\Rightarrow$ fonction                              | toutes fonctions annulées.           |

Lancer deux cycles consécutifs.

Le résultat après le temps de test doit être proche ou égal à la valeur de débit de la fuite étalon.

# Annexes ATEQ D520

# **1. CARACTERISTIQUES TECHNIQUES DU D520**

|                                                  | D520                                  |
|--------------------------------------------------|---------------------------------------|
| <b>Dimensions du boîtier</b><br>H x L x P (mm) : | 136 x 250 x 255                       |
| Dimensions avec filtre et<br>régulateur (mm) :   | 136 x 250 x 370                       |
| Alimentation électrique :                        | 24 VDC / 2 A<br>Min 23,5 V ; Max 28 V |
| Connexions<br>pneumatiques :                     | Fonction du débit                     |
| Poids (kg) :                                     | environ 7                             |
| Format :                                         | 1/2 19 pouces                         |
| Températures :                                   |                                       |
| de fonctionnement :                              | +10°C à +45°C                         |
| de stockage :                                    | 0°C à +60 °C                          |

# 2. PLAN D'ENCOMBREMENT DU D520

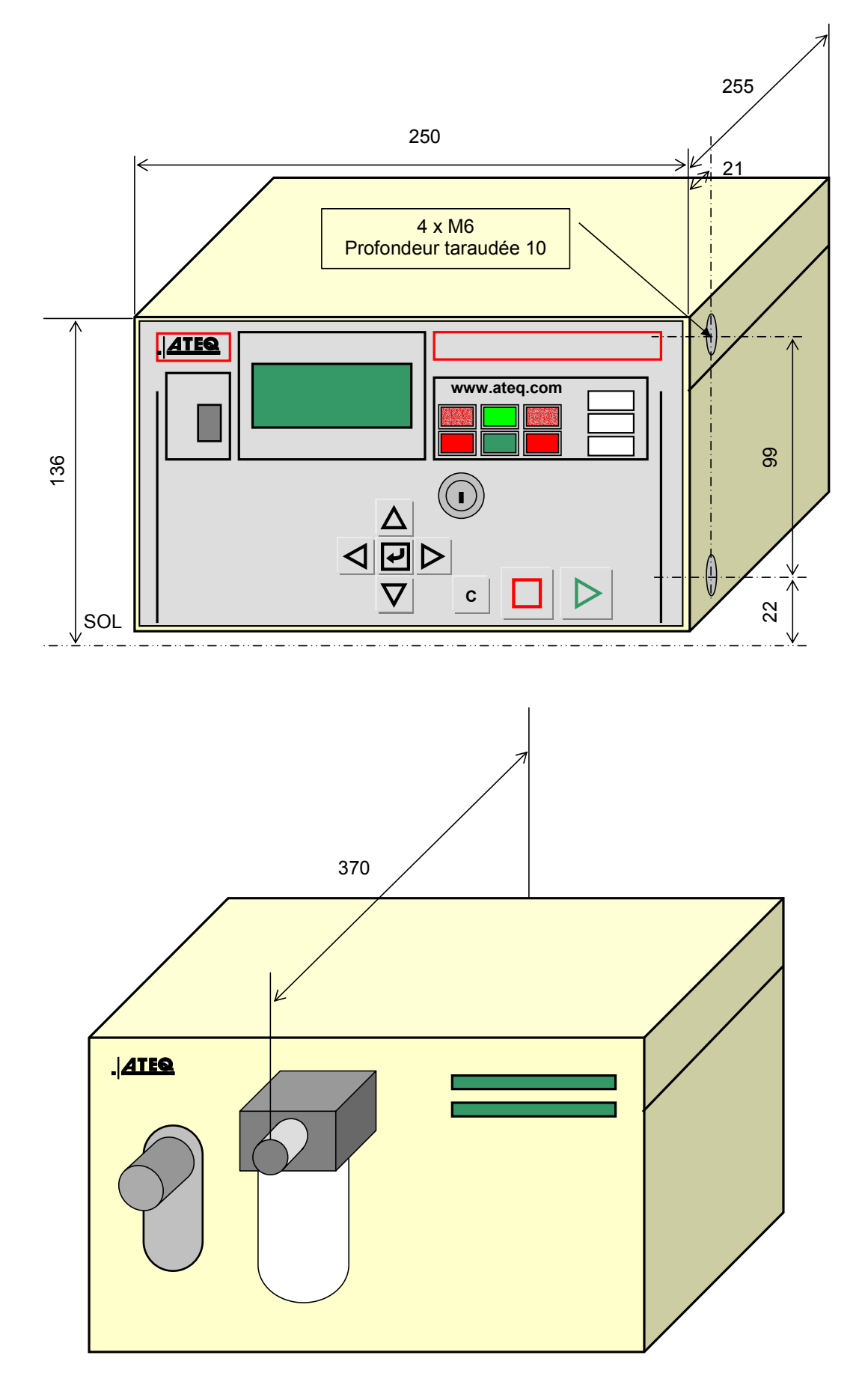

# **3. TABLE DE CONVERSION**

|        |       | Ра                    | kPa                     | bar                     | mbar                    | mmH2O   | atm                     | Torr                    | psi                     | inH2O                 | inHg                   |
|--------|-------|-----------------------|-------------------------|-------------------------|-------------------------|---------|-------------------------|-------------------------|-------------------------|-----------------------|------------------------|
|        | Ра    | 1                     | 10 <sup>-3</sup>        | 10 <sup>-5</sup>        | 10 <sup>-2</sup>        | 0.10197 | 9.8692 10 <sup>-6</sup> | 7.5 10 <sup>-3</sup>    | 1.45 10 <sup>-4</sup>   | 4.01 10 <sup>-3</sup> | 2.95 10 <sup>-4</sup>  |
| -      | kPa   | 10 <sup>3</sup>       | 1                       | 10 <sup>-2</sup>        | 10                      | 101.97  | 9.8692 10 <sup>-3</sup> | 7.5                     | 0.145                   | 4.01                  | 0.295                  |
| -      | bar   | 10 <sup>5</sup>       | 10 <sup>2</sup>         | 1                       | 10 <sup>3</sup>         | 10197   | 0.98692                 | 750                     | 14.5                    | 401.46                | 29.53                  |
| -      | mbar  | 10 <sup>2</sup>       | 10 <sup>-1</sup>        | 10 <sup>-3</sup>        | 1                       | 10.197  | 9.8692 10 <sup>-4</sup> | 0.75                    | 1.45 10 <sup>-2</sup>   | 0.401                 | 2.95 10 <sup>-2</sup>  |
| D<br>E | mmH2O | 9.806                 | 9.8067 10 <sup>-3</sup> | 9.8067 10 <sup>-5</sup> | 9.8067 10 <sup>-2</sup> | 1       | 9.6784 10 <sup>-5</sup> | 7.3556 10 <sup>-2</sup> | 1.4223 10 <sup>3</sup>  | 3937 10 <sup>-2</sup> | 2.895 10 <sup>-3</sup> |
|        | atm   | 1.013 10 <sup>5</sup> | 101.33                  | 1.0133                  | 1013.3                  | 10332   | 1                       | 760                     | 14.695                  | 406.78                | 29.921                 |
|        | Torr  | 133.32                | 0.13332                 | 1.3332 10 <sup>-3</sup> | 1.3332                  | 13.595  | 1.3158 10 <sup>-3</sup> | 1                       | 1.9337 10 <sup>-2</sup> | 0.535                 | 3.937 10 <sup>-2</sup> |
|        | psi   | 6897.8                | 6.8948                  | 6.8948 10 <sup>-2</sup> | 68.948                  | 703.07  | 6.8045 10 <sup>-2</sup> | 51.71                   | 1                       | 27.68                 | 2.036                  |
|        | inH2O | 249,09                | 0.2491                  | 2.4909 10 <sup>-3</sup> | 2.4909                  | 25.400  | 2.4583 10 <sup>-3</sup> | 1.8683                  | 3.61 10 <sup>-2</sup>   | 1                     | 7.35 10 <sup>-2</sup>  |
|        | inHg  | 3386.4                | 3.3864                  | 3.3864 10 <sup>-2</sup> | 33.864                  | 345.32  | 3.3421 10 <sup>-2</sup> | 25.4                    | 0.491                   | 13.595                | 1                      |

#### VERS

# 4. PARAMETRES MEMORISES

| PARAMETRES | Programme n° | Programme n° | Programme n° | Programme n° |
|------------|--------------|--------------|--------------|--------------|
|------------|--------------|--------------|--------------|--------------|

| Т | Attente            |  |  |
|---|--------------------|--|--|
| Е | Remplissage        |  |  |
| М | Stabilisation      |  |  |
| Р | Test               |  |  |
| S | Vidage             |  |  |
| R | Reiet max.         |  |  |
| Е | Rejet min          |  |  |
| J | Reiet max récun    |  |  |
| Е | rtojet max. rooup. |  |  |
| т | Rejet min. récup.  |  |  |
| Р | Pression max.      |  |  |
| R | Pression min.      |  |  |
| Е |                    |  |  |
| S | Pression de test   |  |  |
| S |                    |  |  |
|   |                    |  |  |
|   |                    |  |  |
|   |                    |  |  |
|   |                    |  |  |
|   |                    |  |  |
|   |                    |  |  |
|   |                    |  |  |
|   |                    |  |  |
|   |                    |  |  |
|   |                    |  |  |
|   |                    |  |  |
|   |                    |  |  |
|   |                    |  |  |
|   |                    |  |  |
|   |                    |  |  |

# 5. CODES VANNES UTILISES DANS VOTRE APPLICATION

GROUPE DE PROGRAMME :

| PROGRAMME | CODE VANNE | FONCTION |
|-----------|------------|----------|
| 01        |            |          |
| 02        |            |          |
| 03        |            |          |
| 04        |            |          |
| 05        |            |          |
| 06        |            |          |
| 07        |            |          |
| 08        |            |          |
| 09        |            |          |
| 10        |            |          |
| 11        |            |          |
| 12        |            |          |
| 13        |            |          |
| 14        |            |          |
| 15        |            |          |
| 16        |            |          |

# 6. NOTES PERSONNELLES

| ••••••••••••••••••••••••••••••••••••••• |                                        |
|-----------------------------------------|----------------------------------------|
|                                         |                                        |
|                                         |                                        |
|                                         |                                        |
|                                         |                                        |
|                                         |                                        |
|                                         |                                        |
|                                         |                                        |
|                                         |                                        |
|                                         |                                        |
|                                         |                                        |
|                                         |                                        |
|                                         |                                        |
|                                         |                                        |
|                                         |                                        |
|                                         |                                        |
|                                         |                                        |
|                                         |                                        |
|                                         |                                        |
|                                         |                                        |
|                                         |                                        |
|                                         | ·····                                  |
|                                         |                                        |
|                                         |                                        |
|                                         |                                        |
|                                         |                                        |
|                                         |                                        |
|                                         |                                        |
|                                         |                                        |
|                                         |                                        |
|                                         |                                        |
|                                         |                                        |
|                                         |                                        |
|                                         |                                        |
|                                         |                                        |
|                                         |                                        |
|                                         | ·····                                  |
|                                         |                                        |
|                                         |                                        |
|                                         |                                        |
| • • • • • • • • • • • • • • • • • • • • | ······································ |
|                                         |                                        |
|                                         |                                        |
|                                         |                                        |
|                                         |                                        |
|                                         |                                        |
|                                         |                                        |
|                                         |                                        |
|                                         |                                        |
|                                         |                                        |
|                                         |                                        |
|                                         |                                        |
|                                         |                                        |
|                                         |                                        |
|                                         |                                        |
|                                         |                                        |
|                                         |                                        |
|                                         |                                        |
|                                         |                                        |
|                                         |                                        |
|                                         |                                        |
|                                         |                                        |
|                                         |                                        |
|                                         |                                        |
|                                         |                                        |
|                                         |                                        |
|                                         |                                        |
|                                         |                                        |
|                                         |                                        |
|                                         |                                        |
|                                         |                                        |
|                                         |                                        |
|                                         |                                        |
|                                         |                                        |
|                                         |                                        |
|                                         |                                        |
|                                         |                                        |
|                                         |                                        |
|                                         |                                        |

# Index Départ cycle......47

# Α

| A                                  |                |
|------------------------------------|----------------|
| Activer une fonction supplémentair | e55            |
| Affichage                          | 70             |
| Afficher le détail des résultats   | 99             |
| Alarme                             | 31             |
| Alimentation pneumatique           | 25             |
| Apprentissage ATR                  | 96             |
| Arrêt cycle                        |                |
| ATR                                | 58             |
| Auto zéro automatique              | 92             |
| Auto zéro forcé                    | 92             |
| R                                  |                |
| Barre graphe                       | 76             |
| Bloc d'alimentation                | 101            |
|                                    | 101            |
| C540 / E580                        | 78             |
|                                    | 70             |
| Calago référence                   | 95             |
|                                    | / 0            |
|                                    | 10             |
|                                    | 10             |
| Calibrateur De Fuite               | 103            |
| Calibration unique                 | 95             |
| Caractéristiques                   | 3, 115         |
| Code à barres                      | 83             |
| Codes vannes                       | 61             |
| Conditions d'émission              | 80             |
| Conditions des séquences           | 73             |
| Conditions standard                | 58             |
| Configuration E/S                  | 85             |
| Connecteurs automatiques67         | 1, 104         |
| Connecteurs électriques            | 17             |
| Connecteurs mode direct            | 24             |
| Connecteurs mode indirect          | 24             |
| Connecteurs pneumatiques           | 23             |
| Connecteurs rapides                | 30             |
| Copie de programme                 | 41             |
| Correction de pression             |                |
| Correction P1 - P2                 | 60             |
| Créer un nouveau programme         |                |
| Crète mètre                        | 59             |
| Cycle ATR                          |                |
| Cycle de mesure                    |                |
| Cycles spéciaux                    | 11<br>87       |
|                                    | 07             |
| Débit trop grand                   | 111            |
| Défaut apprentissage CAL           | 111            |
|                                    |                |
| Défaut contour                     | ן ו , נ<br>גגג |
|                                    | [11]           |

Défaut dérive CAL ..... 112

Défaut format unité ......112

Défaut régulateur électronique ......112

| <b>E</b>                            |
|-------------------------------------|
| Eclairage de l'écran82              |
| Enchaîner plusieurs cycles          |
| Encombrements 116                   |
| Entrée programmable 19              |
| Errour programmo 112                |
| Effeur programme                    |
|                                     |
| Exporter les resultats / MS Excel80 |
| F                                   |
| Face avant déportée106              |
| Fin de cycle64                      |
| Fonctions40                         |
| Fonctions supplémentaires           |
| Formats de trames 79                |
| Fréquence régulateur 77             |
|                                     |
| G Coz antion 60                     |
|                                     |
| Gestion des sequences               |
| Н                                   |
| Horloge77                           |
| I                                   |
| Imprimante                          |
| Imprimer les résultats78            |
| Inhiber la touche départ            |
| K                                   |
| Kit de filtration 104               |
|                                     |
| 1                                   |
| L angua 00                          |
| L<br>Langue                         |
| L<br>Langue                         |
| Langue                              |
| L<br>Langue                         |
| L<br>Langue                         |
| L<br>Langue                         |
| L<br>Langue                         |
| L<br>Langue                         |
| L<br>Langue                         |
| L<br>Langue                         |
| L<br>Langue                         |
| L<br>Langue                         |
| L<br>Langue                         |
| L<br>Langue                         |
| L<br>Langue                         |
| L<br>Langue                         |
| L<br>Langue                         |
| L<br>Langue                         |
| L<br>Langue                         |
| L<br>Langue                         |
| L<br>Langue                         |
| L<br>Langue                         |
| L<br>Langue                         |
| L<br>Langue                         |

Deuxième capillaire ......40

| Note personnelles | 120 |
|-------------------|-----|
| •                 |     |

O Offset......58

| P                                 |     |
|-----------------------------------|-----|
| P1 - P2                           | 60  |
| Paramètres de maintenance         | 114 |
| Paramètres d'impression           | 78  |
| Position accès de la clé          | 29  |
| Position verrouillage de la clé   | 29  |
| Pression inférieure au seuil mini | 111 |
| Pression supérieure au seuil maxi | 111 |
| Pression trop grande              | 111 |
| Principe                          | 5   |
| Principe de mesure                | 7   |
| Programme référence               | 57  |
| R                                 |     |

| RAZ la mémoire des résultats | 99      |
|------------------------------|---------|
| Référence                    | 56      |
| Réglage régulateur46,        | 71, 88  |
| Régler les paramètres        | 37      |
| Régulateur asservi           | 77      |
| Régulateur électronique      | 46      |
| Régulateur pourcentage       | 77      |
| Régulation de débit          | 70      |
| Rejet test                   | 39      |
| Remplissage infini           | 91      |
| Remplissage maxi             | 39      |
| Remplissage mini             | 39      |
| Robinets micrométriques      | 103     |
| RS232                        | 22      |
| RS485                        | .22, 81 |
| Rubis étalons                | 102     |
| S                            |         |
| Sauvegarde automatique       | 72      |
| Sécurité                     | 81      |
| Séquences                    | 73      |

| Seuils automatiques             | 89    |
|---------------------------------|-------|
| Seuils récupérables             | 60    |
| Signe                           | 69    |
| Sorties auxiliaires             | 62    |
| Suppression de programme        | 44    |
| Symboles                        | 12    |
| Т                               |       |
| Table de conversion             | 117   |
| Télécommande22                  | , 107 |
| Télécommande intelligente       | 108   |
| Télécommande RC5                | 86    |
| Télécommande simple             | 105   |
| Temps d'attente A et B          | 38    |
| Temps de remplissage            | 38    |
| Temps de stabilisation          | 38    |
| Temps de test                   | 38    |
| Test de débit                   | 35    |
| Test en mode calibré            | 93    |
| Touches de navigation           | 28    |
| Touches fonctions               | 108   |
| Trame d'impression              | 78    |
| Type de remplissage             | 60    |
| Types de test                   | 35    |
| U                               |       |
| Unités                          | 57    |
| Unités de rejet                 | 39    |
| Utilitaire                      | 75    |
| Utilitaire des séquences        | 75    |
| V                               |       |
| Vanne de coupure91              | , 110 |
| Variation de pression           | 9     |
| Variation de température        | 9     |
| Vérification de CAL             | 94    |
| Voyant pièce bonne              | 31    |
| Voyant pièce mauvaise référence | 31    |
| Voyant pièce mauvaise test      | 31    |

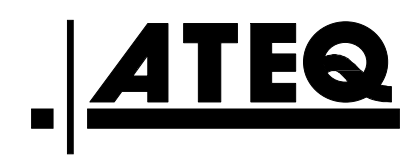